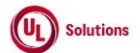

|    | A      | В                                 | C              | D                                                                                                    | E                                                                                                    | F                       | G                         | н                     |
|----|--------|-----------------------------------|----------------|----------------------------------------------------------------------------------------------------|----------------------------------------------------------------------------------------------------|-------------------------|---------------------------|-----------------------|
| 1  | ld     | Title                             | Test<br>Step # | Test Step Description                                                                                                    | Test Step Expected Result                                                                                                    | Test Case<br>Pass/ fail | Tester Name<br>/Signature | Approval<br>signature |
| 2  | 196050 | Catalog_ILC_register for<br>class | 1              | Precondition:<br>1. Instructor led course with class defined to allow online registration<br>2. Require e-signatures for Student Online Registration ENABLED<br>3. Learner with the Preferred Date/Time format set as "h:mm:ss tt UTC-5 and PC Time Zone set. |                                                                                                    |                         |                           |                       |
| 3  |        |                                   | 2              | Login as Learner noted in Precondition section.                                                                                                    | Learner will be able to login successfully.                                                                                                    |                         |                           |                       |
| 4  |        |                                   | 3              | Click Catalog.                                                                                                    | Learner User will be navigated to Catalog                                                                                                    |                         |                           |                       |
| 5  |        |                                   | 4              | Search for the training noted in Setup and Click on class information                                                                                                    | View Training Information window will display the Class information and classes available for online<br>registration for this course.                                                                                                    |                         |                           |                       |
| 6  |        |                                   | 5              | Click on class code to register, Click register for a class                                                                                                    | e-Signature window will be displayed.                                                                                                    |                         |                           |                       |
|    |        |                                   | 6              | Enter user id in User ID text box. Enter password in Password text box. Click Electronically Sign.<br>Click on To Do, and click on Class Information and verify that user is registered and electronically<br>signed for the class.                           | User will be registered after electronically signing and eSignature will be displayed as (Last Name, First<br>Name (User ID)), date and time based on the Learner's PC time zone in preferred date/time format and<br>the meaning/reason associated with signature. |                         |                           |                       |
| 7  | 400054 | Catalan Form Training             |                | NOTE: Entered Password is displayed in non-readable form                                                                                                    |                                                                                                    |                         |                           |                       |
| 8  | 190051 | Item_Launch and<br>complete.      | 1              | 1. Form with questions<br>2. User with the Preferred Date/Time format set as "h:mm:ss tt UTC-5"                                                                                                    |                                                                                                    |                         |                           |                       |
| 9  |        |                                   | 2              | Login as user mentioned in the Precondition section.                                                                                                    | User will be able to login successfully.                                                                                                    |                         |                           |                       |
| 10 |        |                                   | 3              | In Knowledge Center, Click Catalog.                                                                                                    | User will be able to navigated to Catalog page.                                                                                                    |                         |                           |                       |
| 11 |        |                                   | 4              | Search for the training noted in Precondition section and click to view course information.                                                                                                    | The user will be able to view the course information.                                                                                                    |                         |                           |                       |
| 12 |        |                                   | 5              | Launch the Form.                                                                                                    | A form will be launched from the catalog .                                                                                                    |                         |                           |                       |
| 13 |        |                                   | 6              | Answer all form questions. Click Continue, click Continue.                                                                                                    | The user will be able to complete the form.                                                                                                    |                         |                           |                       |
| 14 |        |                                   | 7              |                                                                                                    | A completion will be recorded in History.                                                                                                    |                         |                           |                       |
| 15 |        |                                   | 8              | View the completion information for the completed form.                                                                                                    | I he completion information for the form will be displayed.                                                                                                    |                         |                           |                       |
| 16 |        |                                   | 9              | Verify the Completion Date for Form in Learner's History and Completion Information screen should<br>display date in the User's Preferred Date/Time format.                                                                                                   | Completion Date for Form in Learner's History and Completion Information screen will display date in<br>the User's Preferred Date/Time format.                                                                                                    |                         |                           |                       |
| 17 | 196052 | Catalog_Custom<br>exam_complete   | 1              | Precondition:<br>1. Custom Exam not yet completed by the User.<br>2. User with the Preferred Date/Time format set as "h::mm:ss tt UTC-5"<br>3. E- signature for custom Exam Completions is enabled.                                                           |                                                                                                    |                         |                           |                       |
| 18 |        |                                   | 2              | Login as user mentioned in the Precondition section.                                                                                                    | User will be able to login successfully.                                                                                                    |                         |                           |                       |
| 19 |        |                                   | 3              | In Knowledge Center, Click Catalog.                                                                                                    | User will be able to navigated to Catalog page.                                                                                                    |                         |                           |                       |
| 20 |        |                                   | 4              | Search for the training noted in Precondition section and click to view course information.                                                                                                    | The user will be able to view the course information.                                                                                                    |                         |                           |                       |

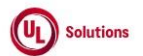

|    | А      | В                           | С              | D                                                                                                    | E                                                                                                    | F                       | G                         | н                     |
|----|--------|-----------------------------|----------------|----------------------------------------------------------------------------------------------------|----------------------------------------------------------------------------------------------------|-------------------------|---------------------------|-----------------------|
| 1  | ld     | Title                       | Test<br>Step # | Test Step Description                                                                                                    | Test Step Expected Result                                                                                                    | Test Case<br>Pass/ fail | Tester Name<br>/Signature | Approval<br>signature |
| 21 |        |                             | 5              | Launch the custom exam.                                                                                                    | The user will be able to launch the Custom exam from Catalog.                                                                                                    |                         |                           |                       |
| 22 |        |                             | 6              | Complete the custom exam.                                                                                                    | The user will be able to complete the Custom exam from Catalog.                                                                                                    |                         |                           |                       |
| 22 |        |                             | 7              | Click History and View the completion information for the completed custom Exam                                                                                                    | The completion information for the Custom Exam will be displayed.                                                                                                    |                         |                           |                       |
| 23 |        |                             | 8              | Verify the Completion Date for Custom Exam in Learner's History Completion Information screen<br>should display as per User's Preferred Date/Time format.                                                                                                    | Completion Information screen will display Completion Date in the User's Preferred Date/Time format.                                                                          |                         |                           |                       |
| 24 | 196053 | Catalog_Scorm<br>Completion | 1              | <ol> <li>SCORM training item.</li> <li>e-signatures requirements enabled for SCORM training item completion.</li> <li>Learner</li> <li>Admin user</li> <li>Learner's Preferred Date (display format setting) and time set to mm/dd/yyyy and "h:mm:ss tt<br/>UTC±xx".</li> <li>Admin user's Preferred Date (display format setting) and time set to mm/dd/yyyy and "h:mm:ss tt<br/>UTC±xx".</li> </ol> |                                                                                                    |                         |                           |                       |
| 25 |        |                             | 2              | Login as Learner mentioned in the precondition.                                                                                                    | Learner will be able to login.                                                                                                    |                         |                           |                       |
| 27 |        |                             | 3              | Click on Catalog. Search and launch the SCORM TI mentioned in the precondition.                                                                                                    | The SCORM training item will be launched.                                                                                                    |                         |                           |                       |
| 28 |        |                             | 4              | Complete the SCORM TI and verify that the text "Required Fields are marked with a red asterisk ( * )" is displayed in the e-signature panel for learner.                                                                                                    | "Required Fields are marked with a red asterisk ( * )" text will be displayed on the e-signature panel for learner;                                                           |                         |                           |                       |
| 29 |        |                             | 5              | Enter valid User ID and Password of the Learner and verify that Password is displayed in non-<br>readable form for e-signature.                                                                                                    | On entering Password for e-signature, Password will be displayed in non-readable form.                                                                                        |                         |                           |                       |
| 30 |        |                             | 6              | Click Electronically Sign button in the e-Signature Required panel and verify that completion<br>confirmation screen is displayed                                                                                                    | Completion confirmation screen will be displayed after eSign                                                                                                    |                         |                           |                       |
| 31 |        |                             | 7              | Access History; Search for the above SCORM TI and verify completion is recorded in Learner's<br>History.                                                                                                    | Completion will be recorded for SCORM TI in Learner's history.                                                                                                    |                         |                           |                       |
| 32 |        |                             | 8              | Verify the time stamp of the e-signatures of the Learner are displayed correctly in the Signature field<br>of the completion information screen.                                                                                                    | Time stamp of the e-signatures of the learner will be displayed correctly in the Signature field of the<br>completion information screen.                                     |                         |                           |                       |
| 33 |        |                             | 9              | Sign out and login as Admin User mentioned in the setup; click on User Profile, click on<br>Administrative View, Click on Reports menu; click on Completion Report by User, click on Edit, click<br>on Filters, remove existing saved filters, apply filter for the learner and the SCORM training item.                                                                                              | Admin User will be able to login successfully and will be able to generate the Completion Report by<br>User for the Learner and SCORM TI.                                     |                         |                           |                       |
| 34 |        |                             | 10             | Click on the row and verify the time stamp of the e-signatures of the Learner are displayed correctly in<br>the Signature field of the completion information screen.                                                                                                    | Time stamp of the e-signatures of the learner will be displayed correctly in the Signature field of the<br>completion information screen in the generated completions report. |                         |                           |                       |
| 35 |        |                             | 11             | Click on Admin Home; click on Search for Training items, Search for the SCORM Training Item<br>mentioned in the Precondition; Click on Quick Reports link;<br>Click on SCORM Registrations link; Verify Learner will be recorded in the generated SCORM<br>Registrations report.                                                                                                    | Learner will be recorded in the generated SCORM Registrations report.                                                                                                    |                         |                           |                       |
| 36 |        |                             | 12             | Click on Run Time Log link for the Learner; verify the runtime log displays record for launching of<br>SCORM training item within last 6 months by Learner.                                                                                                    | The 'SCORM Registrations' Runtime Log will display record for launching of SCORM training item<br>within last 6 months by Learner.                                            |                         |                           |                       |
| 37 |        |                             | 13             | Verify that the message is displayed as "Records shown for last 6 month(s)" in Runtime Log<br>indicating that only 6 months worth of information is retrieved.                                                                                                    | An appropriate message will be displayed as "Records shown for last 6 month(s)" in Runtime Log<br>indicating that only 6 months worth of information is retrieved.            |                         |                           | 1                     |

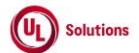

|    | A      | В                                         | С              | D                                                                                                    | E                                                                                                    | F                       | G                         | Н                  |
|----|--------|-------------------------------------------|----------------|----------------------------------------------------------------------------------------------------|----------------------------------------------------------------------------------------------------|-------------------------|---------------------------|--------------------|
| 1  | ld     | Title                                     | Test<br>Step # | Test Step Description                                                                                                    | Test Step Expected Result                                                                                                    | Test Case<br>Pass/ fail | Tester Name<br>/Signature | Approval signature |
| 78 | 196054 | To-Do list_Launch and<br>complete the CD  | 1              | Precondition:<br>1. Learner with Preferred Date/Time format set as "h:mm:ss tt UTC-5"<br>2. Control document with web address and without a quiz.<br>3. E-signatures for Control Document completions DISABLED<br>4. Assigned above Control document to above Learner |                                                                                                    |                         |                           |                    |
| 30 |        |                                           | 2              | Login as Learner noted in Precondition section.                                                                                                    | Learner will be able to login successfully.                                                                                                    |                         |                           |                    |
| 40 |        |                                           | 3              | From To-Do list, launch the control document                                                                                                    | Learner will be able to launch the control document                                                                                                    |                         |                           |                    |
| 41 |        |                                           | 4              | Click on the link to view the control document if necessary and close the window. Enter I<br>Acknowledge in the text box, click Continue,                                                                                                    | Learner will be able to complete the control document                                                                                                    |                         |                           |                    |
| 42 |        |                                           | 5              | Click Continue. Access History and verify the completions for the control document is recorded in<br>History.                                                                                                    | Completions for the control document will be recorded in History.                                                                                                    |                         |                           |                    |
| 43 |        |                                           | 6              | Verify the Completion Date(Date, Time, offset) for control document in Learner's History and<br>Completion Information screen should display as User's Preferred Date/Time format.                                                                                    | Completion Date (Completed On) for CD in Learner's History and Completion Information screen<br>displays date and time will be displayed in User's Preferred Date/Time format. |                         |                           |                    |
| 44 | 196055 | To-Do List_Remove<br>optional assignments | 1              | Precondition:<br>1.At least 1 elective or 1 suggested assignment on user's To-Do list.                                                                                                    |                                                                                                    |                         |                           |                    |
| 45 |        |                                           | 2              | Login to CW, click To-Do list, search for the training item noted in the Precondition section.                                                                                                    | Searched training item will be displayed in the To-Do list.                                                                                                    |                         |                           |                    |
| 46 |        |                                           | 3              | Click on the drop down to view more info about the TI, click Remove and click Remove and verify the<br>assignment will be removed.                                                                                                    | Elective or suggested assignment will be removed from to do list.                                                                                                    |                         |                           |                    |
| 47 | 196056 | To-Do_To-Do List<br>Sort/View             | 1              | Precondition:<br>1. Learner with at least 2 assignments in To-Do list.                                                                                                    |                                                                                                    |                         |                           |                    |
| 48 |        |                                           | 2              | Login as Learner mentioned in Precondition section                                                                                                    | Learner will be able to login successfully                                                                                                    |                         |                           |                    |
| 49 |        |                                           | 3              | Click on 10-D0.                                                                                                    | To-Do list will be displayed.                                                                                                    |                         |                           |                    |
| 50 | 196059 | User_Edit account                         | 4              | the sort option selected.<br>Precondition:                                                                                                    |                                                                                                    |                         |                           |                    |
| 51 |        | information                               | 1              | 1.Admin User<br>2. User.                                                                                                    | Hands an and Manager and the Restaura                                                                                                    |                         |                           |                    |
| 52 |        |                                           | 2              | Login as the admin user mentioned in the Precondition section, click on User Profile, click on<br>Administrative View and Click "Search for Users" and search for user mentioned in Precondition<br>section.                                                          | User's general information will be displayed                                                                                                    |                         |                           |                    |
| 53 |        |                                           | 3              | Click Edit User, modify any user data and click Save Changes                                                                                                    | General Information screen of the user will display with the updated user information.                                                                                         |                         |                           |                    |
| 54 |        |                                           | 4              | Click Reports menu; Generate Event log report for the below event for Editing User and Verify the<br>data in all the fields are displayed correctly in the generated Event Log report.<br>1. Edit User.                                                               | Data in the selected the fields will be displayed correctly in the generated Event Log report for the Edit<br>User event.                                                      |                         |                           |                    |
| 55 |        |                                           | 5              | Click on the row for the event "Edit User" and verify Admin User is navigated to the User General<br>Information screen.                                                                                                    | Admin User will be navigated to the User General Information screen.                                                                                                    |                         |                           |                    |
| 56 |        | 1                                         | 6              | Click on Return and verify user navigates back to Event Log Report page                                                                                                    | On clicking return, user will be navigated back to Event Log report                                                                                                    |                         |                           |                    |
| 57 | 196060 | User_Add new user                         | 1              | Precondition:                                                                                                    |                                                                                                    |                         |                           |                    |

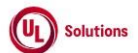

|    | A      | В                                          | L      | U                                                                                                    | E                                                                                                    | F          | G           | н         |
|----|--------|--------------------------------------------|--------|----------------------------------------------------------------------------------------------------|----------------------------------------------------------------------------------------------------|------------|-------------|-----------|
|    |        | <b>T</b> '44                               | Test   |                                                                                                    |                                                                                                    | Test Case  | Tester Name | Approval  |
| 1  | Ia     | l itie                                     | Step # | Test Step Description                                                                                                    | Test Step Expected Result                                                                                                    | Pass/ fall | /Signature  | signature |
| 58 |        |                                            | 2      | Login as admin user, click on User Profile, click on Administrative View, and Click on Add User, Enter<br>data into First Name, Last Name and User ID text box.                                                                                                    | User will be able to enter First Name, Last Name and User ID in the text box.                                                                                                    |            |             |           |
| 50 |        |                                            | 3      | Enter the data into the Password and the Confirm Password text boxes and verify that Password is<br>displayed in non-readable form.                                                                                                    | Password will be displayed in non-readable form in password and confirm password box                                                                                                 |            |             |           |
| 60 |        |                                            | 4      | Enter data into any discretionary field(s) and click Save                                                                                                    | The new user account will be created and the General Information screen will display the new user<br>information including "Last Login Date" as "No Data Available"                  |            |             |           |
| 61 |        |                                            | 5      | Click Reports menu; Generate Event log report for the below event for Adding User and Verify the<br>data in all the fields are displayed correctly in the generated Event Log report. Add User. Add Security<br>Role to User.                                                                        | Data in the selected the fields will be displayed correctly in the generated Event Log report for the<br>below events: Add User. Add Security Role to User.                          |            |             |           |
| 62 |        |                                            | 6      | Click on the row for the event "Add User" and verify Admin User is navigated to the User General<br>Information screen.                                                                                                    | Admin User will be navigated to the User General Information screen.                                                                                                    |            |             |           |
| 63 |        |                                            | 7      | Click Return; Click on the row for the event "Add Security Role to User" and verify Admin User is<br>navigated to the User General Information screen.                                                                                                    | Admin User will be navigated to the User General Information screen.                                                                                                    |            |             |           |
| 64 |        |                                            | 8      | Logout and Login as Newly Created User                                                                                                    | User will be able to login successfully.                                                                                                    |            |             |           |
| 65 |        |                                            | 9      | Logout and Login as Admin User; Navigate to Admin Home; Search for the Newly Created User;<br>Verify value for Last Login Date is getting displayed as Date and Time with Offset value correctly<br>based on the Admin User's PC Time Zone in the User General Information page of the User.         | Value for Last Login Date will be displayed as Date and Time with Offset value correctly based on the<br>Admin User's PC Time Zone in the User General Information page of the User. |            |             |           |
| 66 | 196061 | Users_Assign a security<br>role            | 1      | Precondition:<br>1. Admin user.<br>2. User with a security role in any middle level organization.<br>3. Security role in any organization other than the organization of the above user.                                                                                                    |                                                                                                    |            |             |           |
| 67 |        |                                            | 2      | Login as the admin user mentioned in the precondition.                                                                                                    | Admin user will be able to login successfully                                                                                                    |            |             |           |
| 68 |        |                                            | 3      | Click on User Profile, click on Administrative View and Click on 'Search for Users'. Search for the<br>user noted in Precondition.                                                                                                    | General Information of the user will be displayed.                                                                                                    |            |             |           |
| 69 |        |                                            | 4      | Click Security Roles. Click Assign Security Role                                                                                                    | Assign security role pop up will be displayed.                                                                                                    |            |             |           |
| 70 |        |                                            | 5      | Select the organization from the tree in which the security role mentioned in precondition#3 is created.<br>Click Continue. Select the security role noted in precondition#3. Click Continue                                                                                                    | The selected security role will be assigned to the user in the selected organization.                                                                                                |            |             |           |
| 71 | 196062 | Users_Operative Time<br>Zone               | 1      | Precondition:<br>1.User #1 with admin role<br>2.User #2 with other than admin role                                                                                                    |                                                                                                    |            |             |           |
| 72 |        |                                            | 2      | Login as User #1 mentioned in the precondition; click on User Profile, click on Administrative View<br>and click on 'Search for Users'; Search for the user #2 mentioned in the precondition; Verify User #1<br>will be able to search User #2 and Operative Time Zone field is displayed correctly. | User #1 will be able to search User #2 and Operative Time Zone field will be displayed correctly.                                                                                    |            |             |           |
| 73 |        |                                            | 3      | Click Operative Time Zone under Modify; Verify that Select Operative Time Zone dropdown at user<br>level shows both off set value and time zone name.                                                                                                    | The Select Operative Time Zone dropdown will show both offset value and time zone name in Edit<br>Operative Time Zone Screen.                                                        |            |             |           |
| 74 |        |                                            | 4      | Select the value from the "Select Operative Time Zone" dropdown; Click Save Changes button; Verify<br>the modified value is displayed in the GI screen of the user                                                                                                    | Admin will modify the User's OTZ; Modified value with visual indicator as "Default operative time zone<br>overridden for this user" will be displayed on user's General Info screen  |            |             |           |
| 75 | 196063 | Users_USER<br>GROUP_Edit Group<br>Criteria | 1      | Precondition:<br>1. Admin User.<br>2. User Group with added criteria.<br>3. Count of the User Group noted.                                                                                                    |                                                                                                    |            |             |           |

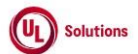

|    | A      | В                                                                             | C      | C                                                                                                    | E                                                                                                    | F          | G           | н         |
|----|--------|-------------------------------------------------------------------------------|--------|----------------------------------------------------------------------------------------------------|----------------------------------------------------------------------------------------------------|------------|-------------|-----------|
| 1  |        | T:41-                                                                         | Test   | Text Step Description                                                                                                    | Test Daw Evented Decel                                                                                                    | Test Case  | Tester Name | Approval  |
| 1  | IQ     | Title                                                                         | Step # | Lesis se Admin Less mentioned in the Descendition alighter Lless Drefile. Click on Administrative                                                                                                    | Admin Lleas will be able to positioned to the Lleas Group Information season                                                                                        | Fd55/ 1d11 | /Signature  | signature |
| 76 |        |                                                                               | 2      | View; Click on 'Search for User Groups'; Search for the User Group mentioned in the Precondition.                                                                                                    | Admin Oser will be able to navigated to the Oser Group miorination screen.                                                                                          |            |             |           |
| 77 |        |                                                                               | 3      | Click on Membership Criteria link in the left nav, click on Actions, click on Edit Group Criteria, Add a<br>new criteria or remove the criteria; Click on Save Changes; Verify Admin User is able to edit the<br>group criteria for the User Group mentioned in the Precondition.                                   | Admin User will be able to edit the group criteria for the User Group.                                                                                              |            |             |           |
| 78 |        |                                                                               | 4      | Verify the Users Count is updated in the User Group General Information screen based on the<br>updated User Group Criteria.                                                                                                    | Users Count will be updated in the User Group General Information screen based on the updated User<br>Group Criteria.                                               |            |             |           |
| 79 |        |                                                                               | 5      | Click on "Criteria Change Log" link; Verify the data in all the fields are displayed correctly in the<br>Criteria Change Log screen.                                                                                                    | Data in all the fields will be displayed correctly in the Criteria Change Log screen.                                                                               |            |             |           |
| 80 |        |                                                                               | 6      | Click to edit any records/section in the Criteria Change Log screen; Verify Admin User is not able to<br>edit any record in the Criteria Change Log.                                                                                                    | Admin User will not be able to edit any record in the Criteria Change Log.                                                                                          |            |             |           |
| 81 | 196064 | Users_Edit a security role.                                                   | 1      | Precondition:<br>1. Admin User.<br>2. Security role.                                                                                                    |                                                                                                    |            |             |           |
| 82 |        |                                                                               | 2      | Login as admin user as mentioned in precondition                                                                                                    | Admin user will be able to login successfully                                                                                                    |            |             |           |
| 83 |        |                                                                               | 3      | Click on User Profile, click on Administrative View and Click on Site Configuration. Click on Security<br>Roles.                                                                                                    | Security Roles page will be displayed                                                                                                    |            |             |           |
| 84 |        |                                                                               | 4      | Click on security role name mentioned in precondition section to view. Click on Edit Security Role                                                                                                    | Security role editable.                                                                                                    |            |             |           |
| 85 |        |                                                                               | 5      | Edit the security settings by enabling/disabling various rights. Click Save.                                                                                                    | Existing security role information will be edited according to the selections made.                                                                                 |            |             |           |
| 86 |        |                                                                               | 6      | Click on the above edited security role                                                                                                    | The security roles view screen will display with the updated security role information.                                                                             |            |             |           |
| 87 | 196065 | User<br>Groups_Create_View_Edi<br>t_Remove User Group &<br>Add_Remove Keyword | 1      | Precondition:<br>1. Organization Administrator#1 in the company.<br>2. Organization Administrator#2 in the above company.<br>3. List of Keywords available in the Company.<br>4. User Group#1 with Keywords in Keywords grid.                                                                                       |                                                                                                    |            |             |           |
| 88 |        |                                                                               | 2      | Login as an Organization Administrator#1.                                                                                                    | Organization Administrator#1 will be able to login successfully.                                                                                                    |            |             |           |
| 89 |        |                                                                               | 3      | Click on User Profile, Click on Administrative View and Click Add User Group. Select the organization<br>where the group will be created. Click Continue. Enter data in the User Group Name text box. Select<br>Group Type: General. Click Continue.                                                                | A new user group will be created.                                                                                                    |            |             |           |
| 90 |        |                                                                               | 4      | Click on User Group Structure, click on Add Child Group, search and select User Group#1, click on<br>OK.                                                                                                    | User Group#1 will be added as Child Group.                                                                                                    |            |             |           |
| 91 |        |                                                                               | 5      | Search for User Group#1, click on Keywords, click on Actions, click on "Add Keywords, verify all the<br>Keywords are listed in the Available Keywords section of Add Keywords.<br>Select few keywords and click on "+ (Add)" Icon; verify the selected keywords will be listed in the<br>Selected Keywords section. | All the Keywords will be listed in the Available Keywords section of Add Keywords.<br>Added keywords will be listed in the Selected Keywords section.               |            |             |           |
| 92 |        |                                                                               | 6      | Select few keywords and click on "Remove" Icon; Verify the selected keywords will be removed from<br>Selected Keywords section and will be listed in Available Keywords section.                                                                                                    | Selected keywords will be removed from Selected Keywords section and will be listed in Available<br>Keywords section.                                               |            |             |           |
| 93 |        |                                                                               | 7      | Click on Add Keywords button; Verify selected Keywords are added to the Keywords List with all the<br>below details displayed correctly:<br>1. Keywords<br>2. Description<br>3. Added By<br>4. Added On                                                                                                    | Selected Keywords will be added to the Keywords List with all the below details displayed correctly:<br>1. Keywords<br>2. Description<br>3. Added By<br>4. Added On |            |             |           |

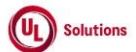

|     | A      | В                                            | C              | D                                                                                                    | E                                                                                                    | F                       | G                         | Н                  |
|-----|--------|----------------------------------------------|----------------|----------------------------------------------------------------------------------------------------|----------------------------------------------------------------------------------------------------|-------------------------|---------------------------|--------------------|
| 1   | ld     | Title                                        | Test<br>Step # | Test Step Description                                                                                                    | Test Step Expected Result                                                                                                    | Test Case<br>Pass/ fail | Tester Name<br>/Signature | Approval signature |
| 94  |        |                                              | 8              | Click on Actions, click on "Add Keywords", verify the added keywords will not be listed in the Available<br>Keywords section of Add Keywords popup.                                                                                                    | Added keywords will not be listed in the Available Keywords section of Add Keywords popup.                                                                                                    |                         |                           |                    |
| 95  |        |                                              | 9              | Click on "Remove Keyword " icon for any Keyword, click on "Remove" button in the confirmation<br>popup and Verify selected Keyword is not displayed in the Keywords grid for the User Group.                                                                                       | Selected Keyword will not be displayed in the Keywords grid for the User Group.                                                                                                    |                         |                           |                    |
| 96  |        |                                              | 10             | Sign out and Login as Organization Administrator#2. Click on User Profile, click on Administrative<br>View and Search for the user group created in the prior steps.                                                                                                    | When a user (other than the owner of the User Group) accesses the User Groups list, the group<br>defined as 'general' will be displayed in the list and Organization Administrator#2 has access to this<br>user group. |                         |                           |                    |
| 97  |        |                                              | 11             | Click on Actions, click on Edit User Group; Enter the value for "New Group Name", New Description<br>and select new Group Type; Click on Continue button. Verify that Organization Administrator#2 will be<br>able to edit the User Group created by Organization Administrator#1. | Organization Administrator#2 will be able to edit the User Group created by Organization<br>Administrator#1.                                                                                                    |                         |                           |                    |
|     |        |                                              |                | Click on User Group Structure, click on Remove Child Group, select User Group#1, click on Continue,<br>click on Continue, click on Return.                                                                                                    | Organization Administrator#2 will be able to remove the User Group created by Organization<br>Administrator#1.                                                                                                    |                         |                           |                    |
| 98  |        |                                              | 12             | Click on Actions; Click on Remove User group link; Click on 'Remove' button displayed in the pop-up<br>message. Verify that Organization Administrator#2 will be able to remove the User Group created by<br>Organization Administrator#1.                                         |                                                                                                    |                         |                           |                    |
|     |        |                                              |                | Navigate to Reports, navigate to Base Reports, navigate to Event Log report.<br>Click on Edit button, click on Filter tab, remove existing filters (if any exist), select below Events in the<br>filter:                                                                           | Add, Edit, Remove User group events will be recorded correctly in the Event Log report.                                                                                                    |                         |                           |                    |
|     |        |                                              | 13             | Add user group<br>Edit user group<br>Remove user group.<br>Select any other additional filter and click on 'Set as My Default' button.                                                                                                    |                                                                                                    |                         |                           |                    |
| 99  |        |                                              |                | Verify Add, Edit, Remove User group events are recorded correctly in the Event Log report.                                                                                                    |                                                                                                    |                         |                           |                    |
| 100 | 196066 | Users_Users_Reference_<br>Document_OnPremise | 1              | Precondition:<br>1. Admin User<br>2. User                                                                                                    |                                                                                                    |                         |                           |                    |
| 101 |        |                                              | 2              | Login as Admin User mentioned in precondition. Click on User Profile, click on Administrative View<br>and Click on 'Search for Users', search for the user mentioned in the precondition.                                                                                          | General Information of user will be displayed.                                                                                                    |                         |                           |                    |
| 102 |        |                                              | 3              | Click Reference Material. Click Add a Document                                                                                                    | A document name and path (where the electronic copy of the document is maintained) will be displayed<br>as required fields.                                                                                            |                         |                           |                    |
| 103 |        |                                              | 4              | Enter data in Document Name text box. Enter data in Document Path text box. Click Test Link to<br>verify the path                                                                                                    | The document will be opened in a new browser window.                                                                                                    |                         |                           |                    |
| 104 |        |                                              | 5              | Close the 2nd browser window. Click Add a Document                                                                                                    | An external document will be added to the user's record.                                                                                                    |                         |                           |                    |
| 105 |        |                                              | 6              | Open Add document. Enter data in Document Name text box, Select Upload file option and upload file                                                                                                    | The upload file will be displayed under Uploaded File section.                                                                                                    |                         |                           |                    |
| 106 |        |                                              | 7              | Click Add a Document                                                                                                    | The uploaded file will be displayed under Reference Material screen.                                                                                                    |                         |                           |                    |
| 107 |        |                                              | 8              | Open the uploaded document                                                                                                    | Uploaded pdf file will be displayed in Popup                                                                                                    |                         |                           |                    |
| 108 |        |                                              | 9              | Close the popup; Click on the first document to view it and remove                                                                                                    | View Document modal opens and Remove Document button is displayed for the document                                                                                                    |                         |                           |                    |
| 109 |        |                                              | 10             | Click on the second accument to view it and remove                                                                                                    | view Document modal opens and Remove Document button is displayed for the document                                                                                                    |                         |                           |                    |
| 110 |        |                                              | 11             | Click on remove button and verify reference document is not displayed                                                                                                    | Documents are removed in Reference Material Page                                                                                                    |                         |                           |                    |

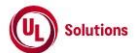

|       | Α      | В                       | С              | D                                                                                                    | E                                                                                                    | F                       | G                         | Н                  |
|-------|--------|-------------------------|----------------|----------------------------------------------------------------------------------------------------|----------------------------------------------------------------------------------------------------|-------------------------|---------------------------|--------------------|
| 1     | ld     | Title                   | Test<br>Step # | Test Step Description                                                                                                    | Test Step Expected Result                                                                                                    | Test Case<br>Pass/ fail | Tester Name<br>/Signature | Approval signature |
|       | 196067 | Users_Completion        |                | Precondition:                                                                                                    |                                                                                                    |                         |                           | - <b>g</b>         |
|       |        | Report_enabled/disabled | 1              | 1. Admin user.                                                                                                    |                                                                                                    |                         |                           |                    |
| 111   |        | users.                  |                | <ol> <li>Enabled and Disabled Users</li> <li>Completions recorded for the above Enabled &amp; Disabled users</li> </ol>                                                                                     |                                                                                                    |                         |                           |                    |
| 112   |        |                         | 2              | Login as the admin user mentioned in the precondition section. Click on User Profile, click on<br>Administrative View and Click Reports menu. Click Completion Report By User.                              | Completion Report by User screen will be displayed.                                                                                                    |                         |                           |                    |
| 113   |        |                         | 3              | Click on Edit, remove existing saved filters, apply filter for Completions for Enabled and Disabled<br>users as mentioned in the precondition; Click on "Run Report without Saving" button                  | Admin user will be able to apply filter for Completions for Enabled and Disabled user.                                                                           |                         |                           |                    |
|       |        |                         | 4              | Verify Completions for both enabled and disabled users are displayed in the generated Completion                                                                                                    | Completions for enabled and disabled user will be displayed in the generated Completion Report by                                                                |                         |                           |                    |
| 114   | 106068 | Training CD Edit        |                | Report by User.                                                                                                    | User.                                                                                                    |                         |                           |                    |
|       | 190000 | information with web    |                | 1. Company licensed for Control documents                                                                                                    |                                                                                                    |                         |                           |                    |
|       |        | uuurooo                 | 1              | 2.Control document with effective status                                                                                                    |                                                                                                    |                         |                           |                    |
| 115   |        |                         |                | 3. Admin user                                                                                                    |                                                                                                    |                         |                           |                    |
|       |        |                         | 2              | Login as the admin user, Click on User Profile, click on Administrative View and Click on 'Search for<br>Training items' search for a control document from precondition section and access the view screen | Control Document General Information screen will be displayed for the admin user.                                                                                |                         |                           |                    |
| 116   |        |                         | 2              | for the control document                                                                                                    |                                                                                                    |                         |                           |                    |
|       |        |                         |                | Verify the Breadcrumb in Training General Information screen is displayed as "Training Title (Training Code) Version > GENERAL INFORMATION" in the top left corner.                                         | Breadcrumb in Training General Information screen will be displayed as "Training Title (Training Code)<br>Version > GENERAL INFORMATION" in the top left corner. |                         |                           |                    |
|       |        |                         | 3              | Verify 'GENERAL INFORMATION' from the breadcrumb is not Clickable and displayed as plain text.                                                                                                    | GENERAL INFORMATION' from the breadcrumb will not be Clickable and displayed as plain text.                                                                      |                         |                           |                    |
|       |        |                         | -              | Click on Training details in the Breadcrumb; Verify page loads/refreshes on clicking Training Item                                                                                                    | Page will be refreshed on clicking Training Item Title (Training Item Code) Version Number in the                                                                |                         |                           |                    |
| 117   |        |                         |                | Title (Training Item Code) Version Number in the breadcrumb.                                                                                                    | breadcrumb.                                                                                                    |                         |                           |                    |
|       |        |                         |                | Click Edit General Information, Enter a web address in the Web Address text box, edit the                                                                                                    | User will be navigated to Edit General Information page and is able to edit the fields in Edit screen of                                                         |                         |                           |                    |
| 118   |        |                         | 4              | Description, Abbreviation, Language and Comments fields.                                                                                                    | the Training Items                                                                                                    |                         |                           |                    |
| 119   |        |                         | 5              | Click Test web address link, close the new browser window.                                                                                                    | The web address, when tested, will open in a new browser window.                                                                                                 |                         |                           |                    |
| 120   |        |                         | 6              | Click Save                                                                                                    | The control document type training item will be edited and the general information screen will display<br>the updated control document information.              |                         |                           |                    |
|       |        |                         |                | Verify the Breadcrumb in Training General Information screen is displayed as "Training Title (Training                                                                                                    | Breadcrumb in Training General Information screen will be displayed as "Training Title (Training Code)                                                           |                         |                           |                    |
|       |        |                         | 7              | Code) Version > GENERAL INFORMATION" in the top left corner.                                                                                                    | Version > GENERAL INFORMATION" in the top left corner.                                                                                                    |                         |                           |                    |
| 121   |        |                         |                | Verify 'GENERAL INFORMATION' from the breadcrumb is not Clickable and displayed as plain text.                                                                                                    | GENERAL INFORMATION' from the breadcrumb will not be Clickable and displayed as plain text.                                                                      |                         |                           |                    |
|       | 196069 | Training_ILC_Create and |                | Precondition:                                                                                                    |                                                                                                    |                         |                           |                    |
| 122   |        | to the class            | 1              | 1. Auffilli üser                                                                                                    |                                                                                                    |                         |                           |                    |
| 122   |        |                         |                | Login as admin user. Click on User Profile, click on Administrative View and Click on Add Training                                                                                                    | Add training item page will be displayed.                                                                                                    |                         |                           |                    |
| 4.2.2 |        |                         | 2              | ltem.                                                                                                    |                                                                                                    |                         |                           |                    |
| 123   |        |                         |                | Click on an instructor led course training type. Enter the training item code, title, click Organization                                                                                                    | User will be able to enter the training item code, title, Select Organization, select the language and                                                           |                         |                           |                    |
|       |        |                         | 3              | icon, select an organization in which the training item to be homed in, click Continue. Select a<br>language from 'Language' drop down. Select a category from the Category drop down                       | select the category.                                                                                                    |                         |                           |                    |
| 124   |        |                         |                | Enter/select Total Course Time, Enter data in Course Eas text hay, Enter/select Completion evolves                                                                                                    | I lear will be pavigated to the General Information ecreen with all the information                                                                              |                         |                           |                    |
| 125   |        |                         | 4              | Enter data in Description field. Enter data in Comments field. Click Save.                                                                                                    | User win de navigated to the General information solden with all the information.                                                                                |                         |                           |                    |
| 125   |        |                         |                | Click Classes, Click Add Class under Actions, enter/select data in the Start Date field, end Date field                                                                                                    | Class will be added to the instructor led course training and the user is navigated to the class General                                                         |                         |                           |                    |
| 120   |        |                         | 5              | and other mandatory fields and Click Save Class                                                                                                    | Information.                                                                                                    |                         |                           |                    |
| 126   |        |                         |                | Click Edit Class under Actions in the Class General Information page; Update the data in the Start                                                                                                    | Admin User will be able to update the Class details and navigated to the class General Information.                                                              |                         |                           |                    |
|       |        |                         | 6              | Date field, end Date field and other mandatory fields and Click Save Class;                                                                                                    |                                                                                                    |                         |                           |                    |
| 127   |        |                         |                |                                                                                                    |                                                                                                    |                         |                           |                    |

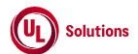

|     | A  | В     | С              | D                                                                                                    | E                                                                                                    | F                       | G                         | Н                  |
|-----|----|-------|----------------|----------------------------------------------------------------------------------------------------|----------------------------------------------------------------------------------------------------|-------------------------|---------------------------|--------------------|
| 1   | ld | Title | Test<br>Step # | Test Step Description                                                                                                    | Test Step Expected Result                                                                                                    | Test Case<br>Pass/ fail | Tester Name<br>/Signature | Approval signature |
| 128 |    |       | 7              | Click on Current Roster and Click on Add User to Roster                                                                                                    | Add Users to Class Roster screen will be displayed.                                                                                                    |                         |                           |                    |
| 129 |    |       | 8              | Accept default, Show Users: from keyword search. In the Keyword Search text box, enter any<br>combination of character(s) (One or more numeric, alphanumeric), click Search. Select 1 or more<br>users from Available users list. Click on >>. Verify the users are added Users to Add text box.                                                                                    | A list of users will be displayed in the Available Users text box according to the keyword searched on.<br>Users selected will be added to Users to Add text box.                                                                                                    |                         |                           |                    |
| 130 |    |       | 9              | Click Continue. Verify that users are added to the Roster after " "Processing please wait" message.                                                                                                    | The selected users with any combination of characters (1 or more numeric, alphanumeric) will be added<br>to the class roster                                                                                                    |                         |                           |                    |
| 131 |    |       | 10             | Click on Add User to Roster; Search for Users by entering a special character in the Keyword search text box.                                                                                                    | A list of users will be displayed in the Available Users text box according to the keyword searched on.<br>Users selected will be added to Users to Add text box.                                                                                                    |                         |                           |                    |
| 132 |    |       | 11             | Click Continue. Verify that user(s) is added to the Roster after " "Processing please wait" message.                                                                                                    | The selected users will be added to the class roster                                                                                                    |                         |                           |                    |
| 133 |    |       | 12             | Click on "Remove" icon for a User, click on Remove and Verify selected User is removed and not<br>displayed in the Current Roster grid.                                                                                                    | Selected User will be removed and not displayed in the Current Roster grid.                                                                                                    |                         |                           |                    |
|     |    |       | 13             | Click on Add Class, enter/select data in the Start Date field, end Date field and other mandatory fields<br>and Click Save Class, Click on Archive Class link under Actions; Click on Archive button in the<br>Archive Class Popup; Verify Admin User will be navigated to the Classes list.                                                                                        | Admin User will be navigated to the Classes list and Status of the Class will be updated to "Archived" in<br>the Classes screen.                                                                                                    |                         |                           |                    |
| 134 |    |       |                | Apply filter to display the Class and Verify the Status of the Class is updated to "Archived"<br>Click on Class Code to navigate to Class General Information page: Verify Class status is undated to                                                                                                    | Class status will be undated to "ARCHIVED" in the Class General Information screen                                                                                                    |                         |                           |                    |
| 135 |    |       | 14             | "ARCHIVED" in the Class General Information screen.                                                                                                    | Admin Licer will be payingted to the Classes list and Status of the Class will be updated to "Removed"                                                                                                    |                         |                           |                    |
|     |    |       | 15             | and Click Save Class, enter/select data in the clain Date here, end Date here and other maintaindup here's<br>and Click Save Class, click on Remove Class under Actions, Click Remove button in the Remove<br>Class popup; Verify Admin User will be navigated to the Classes list.<br>Apply filter to display the Class and Verify the Status of the Class is updated to "Removed" | Aufinit Oser win be havigated to the Classes list and Status of the Class win be updated to Reinfored<br>in the Classes screen.                                                                                                    |                         |                           |                    |
| 136 |    |       | 16             | Click on Add Class, enter/select data in the Start Date field, end Date field and other mandatory fields<br>and Click Save Class, Navigate to ILC Training Item General Information screen, Retire the ILC<br>Training Item and click on Classes.; Verify Admin User will be navigated to the Classes list.                                                                         | Admin User will be navigated to the Classes list and Status of the Class will be updated to "Disabled" in<br>the Classes screen.                                                                                                    |                         |                           |                    |
|     |    |       |                | Click Reports menu; Click on Event Log Report; Generate the Event log report for the below Events:                                                                                                    | Admin User will be navigated to Event Log Report page                                                                                                    |                         |                           |                    |
|     |    |       |                | 1. Remove Class<br>2. Add Class<br>5. Edit Class                                                                                                    | Data in the selected the fields will be displayed correctly in the generated Event Log report for the<br>below events:                                                                                                    |                         |                           |                    |
|     |    |       |                | 4. Class Archived<br>5. Disable Class                                                                                                    | 1. Remove Class<br>2. Add Class<br>3. Edit Class<br>4. Class Archived<br>5. Disable Class                                                                                                    |                         |                           |                    |
|     |    |       | 17             |                                                                                                    | Affected Entity and Affected Entity Type are displayed as below in the generated Event Log Report.                                                                                                    |                         |                           |                    |
|     |    |       | 17             |                                                                                                    | Affected Entity and Affected Entity Type are displayed as below for the Events in the generated Event<br>Log Report.                                                                                                    |                         |                           |                    |
| 138 |    |       |                |                                                                                                    | 1.     1. Event: Add Class, Edit Class, Class Archived, Remove Class and Disable Class     2. Event Occurred ON: Date and time when the class added, removed and disabled.     3. Event Created By User ID : User ID will displayed who added, removed and disabled the class     4. Affected Entity Type: Class     5. Affected Entity: Class Title (Class Code)   Training Title (Training Code) Major.Minor [Type     Abbr] |                         |                           |                    |

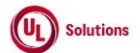

|          | A      | В                                 | С      | D                                                                                                    | E                                                                                                    | F          | G           | . Н       |
|----------|--------|-----------------------------------|--------|----------------------------------------------------------------------------------------------------|----------------------------------------------------------------------------------------------------|------------|-------------|-----------|
|          | L4     | Title                             | Test   | Test Step Description                                                                                                    | Tool Star Expended Deput                                                                                                    | Test Case  | Tester Name | Approval  |
| <b>_</b> | IQ     | Title                             | Step # | Test step bescription                                                                                                    | Test Step Expected Result                                                                                                    | Fd55/ 1dii | /Signature  | signature |
| 139      |        |                                   | 18     | Click on any of the row for below events and verify Admin User is navigated to the Class Information screen.<br>1. Remove Class<br>2. Add Class<br>3. Edit Class<br>4. Class Archived<br>5. Disable Class                                                                                                    | Admin User will be navigated to the Class Information screen.                                                                                                    |            |             |           |
| 140      |        |                                   | 19     | Verify the Breadcrumb in Class General Information screen is displayed as "Training Title(Training Code) Version > Classes > Class Title (Class Code) > GENERAL INFORMATION" in the top left corner.<br>Verify "Return to Report" Link is displayed at the top right corner of the Class General Information screen.                                                                                                    | Breadcrumb in Classes screen will be displayed as "Training Title(Training Code) Version > Classes ><br>Class Title (Class Code) > GENERAL INFORMATION" in the top left corner.<br>"Return to Report" Link will be displayed at the top right corner of the Class General Information screen.                                                                                                    |            |             |           |
| 141      |        |                                   | 20     | Click on "Return to Report" Link; Verify Admin User is navigated to Event log Report                                                                                                    | Admin User is navigated to Event log Report                                                                                                    |            |             |           |
| 141      | 196070 | Training_ILC_Update<br>Completion | 1      | Precondition:<br>1. Instructor led course training w/pass/fail completion type, w/completion expiration w/class, w/users<br>in a roster and w/incomplete assignment.<br>2. Admin user.                                                                                                    |                                                                                                    |            |             |           |
| 143      |        |                                   | 2      | Login as the admin user, Click on User Profile, click on Administrative View and Click on 'Search for<br>Training items', search for the training noted in Precondition section and access the View Training<br>screen.                                                                                                    | ILC General Information screen will be displayed for the user.                                                                                                    |            |             |           |
| 144      |        |                                   | 3      | Click Classes and Click on class code noted in the Precondition section, Click Current Roster, Click<br>Manage Completion icon for a user noted in Precondition section, Select/enter a Completion Date.                                                                                                    | Completion date will be added and Expiration date will be calculated automatically.                                                                                                    |            |             |           |
| 145      |        |                                   | 4      | Select Qualified from the Completion result drop down and Click Save button.                                                                                                    | Roster information will be updated and the class roster screen will display with the updated information<br>having status as "Complete" and Completions as "QUALIFIED"                                                                                                    |            |             |           |
|          |        |                                   | 5      | Click on View Completion Information and Verify below details are displayed in Completion<br>Information Page - General Information page:<br>1. Breadcrumb: Completion ID [number] > GENERAL INFORMATION.<br>2. Head Bar:<br>a. User Details: [Last Name], [First Name] ([User ID])<br>b. Training Details: [TI Title] (Code]) [Version] (TI Type)<br>3. User: [Last Name], [First Name] ([User ID])<br>4. Training: [TI Title] ([Code]) [Version] (TI Type])<br>5. Completion ID: (Completion ID is same as in Completions Report)<br>6. Class: Class Title (Class Code)<br>7. Completion Status: (Expired (Red Coded)/ Not Expired (Green Coded))<br>8. Completion Rutus: (Expired (Red Coded)/ Not Expired (Green Coded))<br>8. Completion Rutus: (Expired (Red Coded)/ Not Expired (Green Coded))<br>8. Completion Rusult: Pass/Fail<br>10. Completion Date: (Date/Time Format: Show Offset Value Learner's OTZ: UTC+XX)<br>11. Completion Date: Clast/Filse<br>14. Created By: [Last Name], [First Name] ([User ID])<br>15. Created On: (Date/Time Format: Show Offset Value PC Time Zone: UTC-XX) | Below details will be displayed correctly in Completion Information - General Information page:         1. Breadcrumb: Completion ID [number] > GENERAL INFORMATION.         2. Head Bar:         a. User Details: [Last Name], [First Name] ([User ID])         b. Training Details: [TI Title] ([Code]) [Version] (TI Type)         3. User: [Last Name], [First Name] ([User ID])         4. Training Details: [TI Title] ([Code]) [Version] (TI Type)         3. User: [Last Name], [First Name] ([User ID])         4. Training: [TI Title] ([Code]) [Version] (TI Type)]         5. Completion ID: (Completion ID is same as in Completions Report)         6. Class: Class Title (Class Code)         7. Completion Result: Pass/Fail         10. Completion Result: Pass/Fail         10. Completion Date: (Date/Time Format: Show Offset Value Learner's OTZ: UTC+XX)         11. Completion Date: Current Date/ NONE/ Future Date (Date Format: preferred date)         13. Equivalent Completion: True/False         14. Created By: [Last Name], [First Name] ([User ID])         15. Created On: (Date/Time Format: Show Offset Value PC Time Zone: UTC-XX) |            |             |           |
| 146      |        |                                   | 6      | Click on Add Multiple Completions link, Select the Users, Select Qualified from the Score drop down<br>and Click Add Completions link.                                                                                                    | Roster information will be updated and the class roster screen will display with the updated information<br>having status as "Complete" and Completions as "QUALIFIED" for the selected Users.                                                                                                    |            |             |           |
| 147      |        |                                   | 7      | Click Reports menu; Click on Event Log Report; Generate the Event log report for the below Events:<br>1. Add Roster Assignment                                                                                                    | Data in the selected the fields will be displayed correctly in the generated Event Log report for the<br>below events:                                                                                                    |            |             |           |
| 148      |        |                                   | ,      | 2. Score Added                                                                                                    | 1. Add Roster Assignment<br>2. Score Added                                                                                                    |            |             |           |

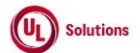

|     | A      | В                                                               | C              | D                                                                                                    | E                                                                                                    | F                       | G                         | Н                  |
|-----|--------|-----------------------------------------------------------------|----------------|----------------------------------------------------------------------------------------------------|----------------------------------------------------------------------------------------------------|-------------------------|---------------------------|--------------------|
| 1   | ld     | Title                                                           | Test<br>Step # | Test Step Description                                                                                                    | Test Step Expected Result                                                                                                    | Test Case<br>Pass/ fail | Tester Name<br>/Signature | Approval signature |
| 149 | 196071 | Training_Curriculum_Cre<br>ate and Add TI items                 | 1              | Precondition:<br>1. Admin User.<br>2. Training Items.<br>3. Non-Versioned curriculum                                                                                                    |                                                                                                    |                         | -                         | -                  |
| 150 |        |                                                                 | 2              | Login as admin user mentioned in the Precondition section. Click on User Profile, click on<br>Administrative View                                                                                                    | Admin user logged in successfully. Admin Home page will be displayed.                                                                                                    |                         |                           |                    |
| 151 |        |                                                                 | 3              | Click Add Curriculum. Select an organization in which to create the curriculum, click Continue. Enter<br>data in Curriculum Code and Curriculum Title text box. Enter data in Description text box. Select an<br>Assignment Periods And Additional Settings. Enter data in Web Address containing additional<br>information text box. Click on Save.                                                                                                   | A curriculum will be added. The Curriculum screen will be displayed with the curriculum information.                                                                                                    |                         |                           |                    |
| 152 |        |                                                                 | 4              | Click on Training in Curriculum. Click on Add Training item under Actions; From Training Types drop<br>down select a training type. From Tille or Code drop down select 'contains' or 'begins with' option and<br>enter a keyword in the text box, click Search. Select 'or more training items from the Available<br>Training list. Click on >>, Click Continue. Verify the selected training items are added to the Training<br>in Curriculum page.  | Training Items List screen showing the selected training items added to the curriculum using the<br>'contains' or 'begins with' option and will be listed in the Training in Curriculum screen.                        |                         |                           |                    |
| 153 |        |                                                                 | 5              | Click on Admin Home, Search for the Non-Versioned curriculum                                                                                                    | Admin User will be able to search and will be navigated to the Enhanced Curriculum General<br>Information screen of the Non-Versioned curriculum.                                                                      |                         |                           |                    |
| 154 |        |                                                                 | 6              | Click on Training in Curriculum. Click on Add Training item under Actions; From Training Types drop<br>down select a training type. From Title or Code drop down select 'contains' or 'begins with' option and<br>enter a keyword in the text box, click Search. Select 1 or more training items from the Available<br>Training list. Click on >>, Click Continue. Verify the selected training items are added to the Training<br>in Curriculum page. | Training Items List screen showing the selected training items added to the curriculum using the<br>'contains' or 'begins with' option and will be listed in the Training in Curriculum screen.                        |                         |                           |                    |
| 155 |        |                                                                 | 7              | Click on General Information link; Verify the count of the selected training items is displayed correctly<br>under Training Items field in the Enhanced Curriculum General Information screen.                                                                                                    | The count of the selected training items will be displayed correctly under the Training Items field in the<br>Enhanced Curriculum General Information screen.                                                          |                         |                           |                    |
| 156 |        |                                                                 | 8              | Click Reports and run Event Log Report; Generate the Event log report for the below Events:<br>1. Add Curriculum                                                                                                    | Data in the selected the fields will be displayed correctly in the generated Event Log report for the<br>below events:<br>1. Add Curriculum                                                                            |                         |                           |                    |
| 157 | 196072 | Training_Assignment<br>report by Training_Create                | 1              | Precondition:<br>1. Admin User.<br>2. Incomplete Assignment for Training Item#1 and User by selecting "Reason for Assignment".<br>3. Pending Assignment for Training Item#2 and User.<br>4. Completed Assignment for Training Item#3 and User.                                                                                                    |                                                                                                    |                         |                           |                    |
| 158 |        |                                                                 | 2              | Login as the admin user mentioned in the Precondition section, Click on User Profile, click on<br>Administrative View and click on Reports menu and click Assignment Report by Training.                                                                                                    | Assignment Report by Training page will be displayed.                                                                                                    |                         |                           |                    |
| 159 |        |                                                                 | 3              | Click on Edit, click on Filters, remove existing saved filters, apply filter for Training item#1 and User,<br>select Assignment Status as "Incomplete", select Reason for Assignment, select the types of Training<br>to display, select which columns to display as mentioned in the precondition and click on "Run Report<br>without Saving" button.                                                                                                 | Incomplete Assignment for Training Item#1 and User with "Reason for Assignment" will be displayed in<br>the generated Assignment Report by Training.<br>Records will be displayed as per the selected filter criteria. |                         |                           |                    |
| 160 |        |                                                                 | 4              | Click on Edit, click on Filters, remove existing saved filters, apply filter for Training item#2 and User,<br>select Assignment Status as "Pending", select the types of Training to display, select which columns<br>to display as mentioned in the precondition and click on "Run Report without Saving" button.                                                                                                    | Pending Assignment for Training Item#2 and User will be displayed in the generated Assignment<br>Report by Training.<br>Records will be displayed as per the selected filter criteria.                                 |                         |                           |                    |
| 161 |        |                                                                 | 5              | Click on Edit, click on Filters, remove existing saved filters, apply filter for Training item#3 and User,<br>select Assignment Status as "Complete", select the types of Training to display, select which columns<br>to display as mentioned in the precondition and click on "Run Report without Saving" button.                                                                                                    | Completed Assignment for Training Item#3 and User will be displayed in the generated Assignment<br>Report by Training.<br>Records will be displayed as per the selected filter criteria.                               |                         |                           |                    |
| 162 | 196073 | Training_Curriculums_Ad<br>d sub-curriculum to a<br>curriculum. | 1              | Precondition:<br>1. Admin user<br>2. Curriculum#1.<br>3. Curriculum#2 (Versioned)<br>4. Curriculum#3 (Non-Versioned)                                                                                                    |                                                                                                    |                         |                           |                    |

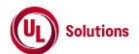

|                   | A      | В                                                  | С              | D                                                                                                    | E                                                                                                    | F                       | G                         | Н                  |
|-------------------|--------|----------------------------------------------------|----------------|----------------------------------------------------------------------------------------------------|----------------------------------------------------------------------------------------------------|-------------------------|---------------------------|--------------------|
| 1                 | ld     | Title                                              | Test<br>Step # | Test Step Description                                                                                                    | Test Step Expected Result                                                                                                    | Test Case<br>Pass/ fail | Tester Name<br>/Signature | Approval signature |
| 163               |        |                                                    | 2              | Login as the admin user mentioned in the Precondition section.                                                                                                    | Admin user will be able to login successfully                                                                                                    |                         |                           |                    |
| 164               |        |                                                    | 3              | Click on User Profile, click on Administrative View. Search for curriculum#1 mentioned in the<br>precondition for which you would like to add a Sub-curriculum                                                                                                    | View Curriculum: General Information page will be displayed                                                                                                    |                         |                           |                    |
| 165               |        |                                                    | 4              | Click Relationships. Click on Add Sub-curriculum from the Actions dropdown. Select Curriculum#2<br>mentioned in the precondition from the list which will become a Sub-curriculum of the current<br>curriculum; Click Continue; Click Continue.                                                                                                    | The relationships screen will be refreshed, and the added curriculum will be displayed in the Sub-<br>curriculum(s) section of the Relationships page.                                                                                                    |                         |                           |                    |
| 166               |        |                                                    | 5              | Click on Add Sub-curriculum from the Actions dropdown.; Select Curriculum#3 mentioned in the<br>precondition from the list which will become a Sub-curriculum of the current curriculum; Click<br>Continue; Click Continue.                                                                                                    | The relationships screen will be refreshed, and the added curriculum will be displayed in the Sub-<br>curriculum(s) section of the Relationships page.                                                                                                    |                         |                           |                    |
| 167               | 196074 | Training_CD_Quiz with<br>multiple choice questions | 1              | Precondition:<br>1. Admin User<br>2. Admin User with the Preferred Date/Time format set as "h::mm:ss tt UTC-5"<br>3. Learner User<br>4. Control document w/new (disabled) quiz with Maximum allowed Attempts is set.<br>5. E-signature for CD completions is enabled                                                                                                    |                                                                                                    |                         |                           |                    |
| 169               |        |                                                    | 2              | Login as Admin user as mentioned in precondition                                                                                                    | Admin user will be able to login successfully                                                                                                    |                         |                           |                    |
| 168               |        |                                                    | 3              | Click on User Profile, click on Administrative View and Click on 'Search for Training items', search for<br>the training noted in Precondition.                                                                                                    | General information of training will be displayed                                                                                                    |                         |                           |                    |
| 170               |        |                                                    | 4              | Click Quiz; Verify value for the column "Quiz Enabled Date" for Disabled Quiz Revision will be<br>displayed as BLANK after the "Revision" column in the Quiz Revision screen of "Control Document"<br>to the Admin User.<br>Click on the Initial Quiz under revision notes to display the quiz details                                                                                                    | Value for the column "Quiz Enabled Date" for Disabled Quiz Revision will be displayed as BLANK after<br>the "Revision" column in the Quiz Revision screen of "Control Document" to the Admin User.<br>Quiz details will be displayed                                                                                                    |                         |                           |                    |
| 1/0               |        |                                                    | 5              | Click Add Question and select Multiple Response, Enter the Question and enter the correct answer<br>and check the Correct Answer checkbox. Enter incorrect answers in each of the 3 Incorrect Answer<br>text boxes along with the Correct and Incorrect Feedback.                                                                                                    | Add Multiple Response screen should be displayed.                                                                                                    |                         |                           |                    |
| 171               |        |                                                    | 6              | Verify correct answer checkbox is checked.                                                                                                    | Correct answer checkbox is checked.                                                                                                    |                         |                           |                    |
| 172               |        |                                                    | 7              | Select Pooled/Mandatory from the Question Type drop down. Click Save. Close the Question detail<br>window.                                                                                                    | A Multiple Choice question will be added and displayed in the Quiz details screen.                                                                                                    |                         |                           |                    |
| <u>173</u><br>174 |        |                                                    | 8              | Enable the quiz; Click on Return link; Verify the value for field "Quiz Enabled Date" will be updated<br>from BLANK to Date/Time with offset value based on Admin User's Preferred Date and Time format<br>and PC Time Zone after "Revision" column in the Quiz Revision page for selected "Control<br>Document" after enabling the Quiz Revision<br>Click on Return; click on add assignment and enter learner user details; click continue; click<br>Continue | Value for field "Quiz Enabled Date" will be updated from BLANK to Date/Time with offset value based<br>on Admin User's Preferred Date and Time format and PC Time Zone after "Revision" column in the<br>Quiz Revision page for selected "Control Document" after enabling the Quiz Revision<br>Admin user will be able to assign the training item to the learner user. |                         |                           |                    |
| 175               |        |                                                    | 9              | Sign out; Login as Learner user; Go to ToDo page                                                                                                    | Learner user will be able to see the assigned training item in ToDo page                                                                                                    |                         |                           |                    |

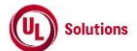

|     | A  | В     | С              | D                                                                                                    | E                                                                                                    | F                       | G                         | Н                  |
|-----|----|-------|----------------|----------------------------------------------------------------------------------------------------|----------------------------------------------------------------------------------------------------|-------------------------|---------------------------|--------------------|
| 1   | ld | Title | Test<br>Step # | Test Step Description                                                                                                    | Test Step Expected Result                                                                                                    | Test Case<br>Pass/ fail | Tester Name<br>/Signature | Approval signature |
| 176 |    |       | 10             | Launch the training item; Fail the Quiz by providing incorrect answers to some Questions; Click on<br>Exit link; Verify Learner User will be navigated back to the To-Do list.                                                                                                    | The learner user will be able to launch the training item and able to attempt the Quiz.<br>Learner User will be navigated back to the To-Do list.                                                                                                    |                         |                           |                    |
| 177 |    |       | 11             | Search for the Training Item mentioned in the Precondition and Launch Training Item. Verify following<br>Details are displayed correctly on the Summary page of Training Item after launching.<br>1. Instructions:<br>1. Please review the  Training Type , then proceed to the Quiz below.<br>II. Please review your Feedback Report before Continuing.<br>2. Additional Information<br>Version Description:<br>3. Summary of the Quiz along with the Print and information icons on the title bar<br>1. Quiz details with Pictorial representation.<br>4. Actions:<br>1. Continue button with No Color<br>II. Feedback Report with Red Color | The following details are displayed correctly on the Summary page of the Training Item after launching. 1. Instructions: I. Please review the [Training Type], then proceed to the Quiz below. II. Please review your Feedback Report before Continuing. 2. Additional Information Version Description: 3. Summary of the Quiz along with the Print and information icons on the title bar I. Quiz details with Pictorial representation. 4. Actions: I. Continue button with No Color II. Feedback Report with Red Color |                         |                           |                    |
| 178 |    |       | 12             | Click on the Feedback Report button; Verify details are displayed correctly on the Feedback Report<br>page.<br>1. Feedback Report along with the Print and information icons on the title bar<br>1. Try Again! Review the material, then click CONTINUE to try again.<br>II. Ouiz details with Pictorial representation.<br>III. The following questions were answered incorrectly<br>IV. Questions with respective Feedback<br>2 Actions:<br>I. Continue button with Green Color<br>Complete the training item by providing E-sign                                                                                                    | All Details will be displayed correctly on the Feedback Report page of Training Item.<br>The learner user will be able to complete the CD with E-sign.                                                                                                    |                         |                           |                    |
| 179 |    |       | 13             | Click History and View the completion information for the completed Control Document                                                                                                    | The completion information for the Control Document will be displayed                                                                                                    |                         |                           |                    |
| 180 |    |       | 14             | Verify the Completion Details in the Completion Information screen                                                                                                    | Completion Details will be recorded in the Completion Information page                                                                                                    |                         |                           |                    |
| 181 |    |       | 15             | Sign out; Login as Admin user as mentioned in precondition; Click on User Profile, click on<br>Administrative View and Click Reports menu; Click on Quiz Attempt Report; and Verify System<br>Default Quiz Attempt Report is displayed.                                                                                                    | Admin User will be navigated to System Default Quiz Attempt Report Page                                                                                                    |                         |                           |                    |
| 182 |    |       | 16             | <ul> <li>Circk on Run Report Without Saving, Verify record is displayed in the generated Quiz Attempt Report with the below details :</li> <li>1. Attempt Completion Status: Pass</li> <li>2. Attempt Number: 2</li> <li>3. Attempt Number: 2</li> <li>4. Minimum Passing Score</li> <li>5. Attempt Stat Date</li> <li>6. Attempt Completion Date</li> </ul>                                                                                                    | Attempt Report. 1. Attempt Completion Status: Pass 2. Attempt Number: 2 3. Attempt Score 4. Minimum Passing Score 5. Attempt Start Date 6. Attempt Completion Date                                                                                                    |                         |                           |                    |

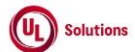

|     | A      | В                                         | С              | D                                                                                                    | E                                                                                                    | F           | G           | н          |
|-----|--------|-------------------------------------------|----------------|----------------------------------------------------------------------------------------------------|----------------------------------------------------------------------------------------------------|-------------|-------------|------------|
| 1   | Id     | Title                                     | Test<br>Sten # | -<br>Test Sten Description                                                                                                    | -<br>Test Sten Expected Result                                                                                                    | Test Case   | Tester Name | Approval   |
| 183 | 10     |                                           | 17             | Click on the row for the Learner User and Control Document in the generated Quiz Attempt Report by<br>Noting the Quiz Attempt Start Date and Quiz Attempt Completion Date in the Quiz Attempt Report,<br>Verify Admin User will be navigated to the Single Quiz Attempt Page with the below details displayed<br>correctly:<br>1. ComplianceWire Foeter with Copyright, Terms of Use and System Information links<br>3. Page Header as "Single Quiz Attempt"<br>4. User: User Last Name. User First Name (User ID)<br>5. Quiz Attempt Start Date: Displayed based on User's Preferred Date/Time Format and offset<br>(UTC) value will be displayed based on PC Time Zone.<br>6. Quiz Completion Date: Displayed based on User's Preferred Date/Time Format and offset (UTC)<br>value will be displayed based on PC Time Zone<br>QUIZ DETAILS:<br>1. List of Questions and responses with Correct and User Entered responses<br>2. Training Type<br>3. Code<br>4. Title<br>5. Version<br>6. Revision Notes<br>8. Minimum Passing Score<br>9. Maximum allowed Attempts<br>10. Question Poeling<br>11. Question Feedback<br>12. Question Peeling<br>13. Status<br>14. Default Language | Admin User will be navigated to the Single Quiz Attempt Page with the below details displayed correctly:  1. ComplianceWire Header 2. Page Header as "Single Quiz Attempt" 3. User: User Last Name. User First Name (User ID) 4. Attempt Start Date: Displayed based on User's Preferred Date/Time Format and offset (UTC) value will be displayed based on PC Time Zone. 5. Attempt Completion Date: Displayed based on User's Preferred Date/Time Format and offset (UTC) value will be displayed based on PC Time Zone. 6. ComplianceWire Footer with Copyright, Terms of Use and System Information links QUIZ DETAILS: 1. List of Questions and responses with Correct and User Entered responses 2. Training Type 3. Code 4. Title 5. Version 6. Revision 7. Revision Notes 8. Minimum Passing Score 9. Maximum allowed Attempts 10. Question Foedback 12. Question Foedback 13. Status 14. Default Language | r dssy fdll | /Signature  | signatur e |
| 184 | 196075 | Training_Create Form<br>and add questions | 1              | Precondition:<br>1. Company Preferences 'Company licensed for form training item.'<br>2. Admin user.                                                                                                    |                                                                                                    |             |             |            |
| 185 |        |                                           | 2              | Login as the Admin user mentioned in Precondition section.                                                                                                    | Admin user will be able to login successfully                                                                                                    |             |             |            |
| 186 |        |                                           | 3              | Click on User Profile, click on Administrative View and click on 'Add Training Item' link                                                                                                    | Add training item page will be displayed.                                                                                                    |             |             |            |
| 187 |        |                                           | 4              | Click on a Form type. Enter data in required fields, select Organization level and click 'Save'.                                                                                                    | Form training item will be created.                                                                                                    |             |             |            |
| 188 |        |                                           | 5              | Click Form Builder link, Click on Single Response link                                                                                                    | Add Question with a single response window should be displayed                                                                                                    |             |             |            |
| 189 |        |                                           | 6              | Enter a question in the Question text box. Enter possible responses in the Responses text box                                                                                                    | Require a Response to this question check box will be selected by default.                                                                                                    |             |             |            |
| 190 |        |                                           | 7              | Upload a File and Click Save.                                                                                                    | Single response question and Response Options along with file attachment will be added to the form.                                                                                                    |             |             |            |
| 191 |        |                                           | 8              | Click on Date Response link                                                                                                    | Add Question with a Date Response window should be displayed                                                                                                    |             |             |            |
| 192 |        |                                           | 9              | Enter a question in the Question text box                                                                                                    | Require a Response to this question check box will be selected by default.                                                                                                    |             |             |            |
| 193 |        |                                           | 10             | Upload a File and Click Save.                                                                                                    | Date response question along with file attachment will be added to the form.                                                                                                    |             |             |            |
| 194 |        |                                           | 11             | Click on user Entered Response link                                                                                                    | Add Question with a User Entered Response window should be displayed                                                                                                    |             |             |            |

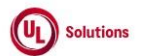

|     | A      | В                                           | C              | D                                                                                                    | E                                                                                                    | F                       | G           | н         |
|-----|--------|---------------------------------------------|----------------|----------------------------------------------------------------------------------------------------|----------------------------------------------------------------------------------------------------|-------------------------|-------------|-----------|
| 1   | ld     | Title                                       | Test<br>Sten # | Test Sten Description                                                                                                    | Test Sten Expected Result                                                                                                    | Test Case<br>Pass/ fail | Tester Name | Approval  |
| 195 | M      | The                                         | 12             | Enter a question in the Question text box.                                                                                                    | Require a Response to this question check box will be selected by default. Response Character Limit<br>TextBox should be displayed | 1 455/141               | Toignatare  | Signature |
| 196 |        |                                             | 13             | Upload a File and Click Save.                                                                                                    | User Entered response question along with file attachment will be added to the form.                                               |                         |             |           |
| 197 |        |                                             | 14             | Click Reports menu; Click on Event Log Report; Generate the Event log report for the Add course<br>Event.                                                                                  | Data in the selected the fields will be displayed correctly in the generated Event Log report for the Add<br>Course Event.         |                         |             |           |
| 198 |        |                                             | 15             | Click on the row for Add course Event and verify Admin User is navigated to the Training item<br>General Information Page.                                                                 | Admin User will be navigated to the Training item General Information Page.                                                        |                         |             |           |
| 100 | 196076 | Training_Manage<br>Training Types           | 1              | <ol> <li>Admin user.</li> <li>Enabled training type.</li> <li>Company Preferences 'Company Licensed for control documents.'</li> </ol>                                                     |                                                                                                    |                         |             |           |
| 200 |        |                                             | 2              | Login as the admin user specified in the Precondition section.                                                                                                    | Admin user will be able to login successfully.                                                                                     |                         |             |           |
| 200 |        |                                             | 3              | Click on User Profile, click on Administrative View and Click on Site Administration. Click on Training<br>Types                                                                           | Manage training types screen will be displayed                                                                                     |                         |             |           |
| 201 |        |                                             | 4              | Click on an enabled training type                                                                                                    | Manage Training Types window will display with pertinent information about the training type.                                      |                         |             |           |
| 202 |        |                                             | 5              | Click on Disable button, click OK                                                                                                    | A training type will be disabled.                                                                                                  |                         |             |           |
| 204 |        |                                             | 6              | Click Disabled Types. Click on the training type disabled in the earlier step.                                                                                                    | The Training Types List will re display to verify the status of the training type has been changed to<br>"Disabled".               |                         |             |           |
| 205 |        |                                             | 7              | Click on Enable button.                                                                                                    | The disabled type will be re-enabled.                                                                                              |                         |             |           |
| 205 |        |                                             | 8              | Click Enabled Types.                                                                                                    | Training Types List will re-display to verify the status of the training type has been changed to<br>"Enabled".                    |                         |             |           |
| 200 |        |                                             | 9              | Click Add Training Type. Select Control Document from the System Type drop down, Enter Type<br>name, enter abbreviation. Select an icon for the training type. Click on Add Training Type. | A control document training type will be added to the system.                                                                      |                         |             |           |
| 208 | 196077 | Training_Add a training<br>item equivalency | 1              | Precondition:<br>1. Admin user.<br>2. Training item #1.<br>3. Training item #2.<br>4. Training item #3.                                                                                    |                                                                                                    |                         |             |           |
| 209 |        |                                             | 2              | Login as the admin user as mentioned in precondition                                                                                                    | Admin user will be able to login successfully                                                                                      |                         |             |           |
| 210 |        |                                             | 3              | Click on User Profile, click on Administrative View and click on 'Search for Training items', search for<br>a training item#1 noted in the Precondition.                                   | The general information screen of the training item will be displayed.                                                             |                         |             |           |
| 211 |        |                                             | 4              | Click Equivalencies. Click Add Training Item Equivalency                                                                                                    | Equivalencies screen will be displayed                                                                                             |                         |             |           |

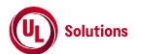

|     | A      | В                                    | С              | D                                                                                                    | E                                                                                                    | F                       | G                         | Н                  |
|-----|--------|--------------------------------------|----------------|----------------------------------------------------------------------------------------------------|----------------------------------------------------------------------------------------------------|-------------------------|---------------------------|--------------------|
| 1   | ld     | Title                                | Test<br>Step # | Test Step Description                                                                                                    | Test Step Expected Result                                                                                              | Test Case<br>Pass/ fail | Tester Name<br>/Signature | Approval signature |
| 212 |        |                                      | 5              | Enter all or part of a training item code or title for training item #2 and click Search.                                                              | The training item will get listed.                                                                                     |                         |                           |                    |
| 212 |        |                                      | 6              | Click on training item code or title returned. Click on any version, click Continue                                                                    | Equivalencies screen will display a record for the substitute training item.                                           |                         |                           |                    |
| 213 |        |                                      | 7              | Enter all or part of a training item code or title for training item #3 and click Search.                                                              | The training item will get listed.                                                                                     |                         |                           |                    |
| 214 |        |                                      | 8              | Click on training item code or title returned. Click on any version, click Continue                                                                    | Equivalencies screen will display a record for the substitute training item.                                           |                         |                           |                    |
| 215 |        |                                      | ٩              | Verify the Created On and Created By column displays the correct time and user details for the above<br>Training tems                                  | Created By column will display the correct user details                                                                |                         |                           |                    |
| 216 |        |                                      | 5              | Training terrs.                                                                                                    | Created On column will display the correct time details                                                                |                         |                           |                    |
| 217 |        |                                      | 10             | Click on Remove Icon for any of the above Training Items; Click Continue; Verify that Training Item<br>equivalency is removed.                         | Training Item equivalency will be removed.                                                                             |                         |                           |                    |
|     |        |                                      |                | Click Reports menu; Click on Event Log Report; Generate the Event log report for the below Events:                                                     | Data in the selected the fields will be displayed correctly in the generated Event Log report for the<br>below events: |                         |                           |                    |
| 218 |        |                                      | 11             | 2. Remove Course Equivalency                                                                                                    | 1. Grant Course Equivalency<br>2. Remove Course Equivalency                                                            |                         |                           |                    |
|     |        |                                      | 12             | Click on the row for below events and verify Admin User is navigated to the Training General<br>Information screen.                                    | Admin User will be navigated to the Training Equivalencies screen.                                                     |                         |                           |                    |
| 219 | 196078 | Training Custom Exam                 |                | 1. Grant Course Equivalency<br>Precondition:                                                                                                    |                                                                                                    |                         |                           |                    |
|     | 130070 | with Mandatory questions             | 1              | 1. Company Preferences 'Company licensed for custom exams'                                                                                             |                                                                                                    |                         |                           |                    |
| 220 |        |                                      |                | 2. Admin user.                                                                                                    |                                                                                                    |                         |                           |                    |
| 221 |        |                                      | 2              | Login as Admin user mentioned in precondition.                                                                                                    | Admin user will be able to login successfully                                                                          |                         |                           |                    |
| 222 |        |                                      | 3              | Click on User Profile, click on Administrative View and Click on Add Training Item                                                                     | Add Training item page will be displayed for the user.                                                                 |                         |                           |                    |
| 223 |        |                                      | 4              | Click on a custom exam subtype. Enter data in Required fields. Select Organization which the user is<br>homed in. Click Save                           | User will be able to add the training item.                                                                            |                         |                           |                    |
| 224 |        |                                      | 5              | Verify Status displays "Pending".                                                                                                    | Status of the training item will be Pending.                                                                           |                         |                           |                    |
| 225 |        |                                      | 6              | Click on User Profile, click on 'Knowledge Center'. Click Catalog. Search for the training item added<br>and verify it does not display in the catalog | Catalog will not display the training for launching.                                                                   |                         |                           |                    |
| 226 |        |                                      | 7              | Click on User Profile, click on Administrative View and click on 'Search for Training items', search for<br>the Custom Exam created.                   | General Information screen of the Custom exam training item will be displayed.                                         |                         |                           |                    |
| 227 |        |                                      | 8              | Click on 'Custom Exam' link. Click Edit and Toggle Question Order is Random and set Question Pool<br>ON and click Save.                                | Custom Exam details is saved.                                                                                          |                         |                           |                    |
| 228 |        |                                      | 9              | Click Add Question. Select a question type. Enter details for question and responses and set the<br>Mandatory toggle to ON. Click on 'Save'            | Question will be added as a Mandatory question.                                                                        |                         |                           |                    |
| 229 |        |                                      | 10             | Click Add Question. Select a question type. Enter details for question and responses. Click on 'Save'                                                  | Question will be added                                                                                                 |                         |                           |                    |
| 230 |        |                                      | 11             | Click Return and Click Activate Version.                                                                                                    | Custom exam will be activated. General Information screen will display Status: Effective                               |                         |                           |                    |
| 231 |        |                                      | 12             | Click on User Profile, click on 'Knowledge Center'. Click Catalog. Search for the training item added<br>and verify it does display in the catalog     | Catalog will display the training for launching after the activating the version of the Custom Exam.                   |                         |                           |                    |
| 232 | 196079 | Training_Modify the<br>Training item | 1              | 1. Admin user.<br>2. Training item (Control Document).                                                                                                 |                                                                                                    |                         |                           |                    |

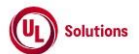

|     | A      | В                                                    | C              | D                                                                                                    | E                                                                                                    | F                       | G                         | н                  |
|-----|--------|------------------------------------------------------|----------------|----------------------------------------------------------------------------------------------------|----------------------------------------------------------------------------------------------------|-------------------------|---------------------------|--------------------|
| 1   | ld     | Title                                                | Test<br>Step # | Test Step Description                                                                                                    | Test Step Expected Result                                                                                                    | Test Case<br>Pass/ fail | Tester Name<br>/Signature | Approval signature |
| 233 |        |                                                      | 2              | Login as the admin user specified in the precondition section. Click on User Profile, click on<br>Administrative View and Click 'Search for Training items', search for the training noted in the<br>precondition section.                                                                                                    | General Information screen of the training item will be displayed.                                                                      |                         |                           |                    |
| 234 |        |                                                      | 3              | Click Create New Version and click Save Changes.                                                                                                    | New version of the Training item is created.                                                                                            |                         |                           |                    |
| 235 |        |                                                      | 4              | Click on Actions, Click Edit Training link , modify the data and click on save changes                                                                                                    | User is able to modify and save the Training data.                                                                                      |                         |                           |                    |
| 236 |        |                                                      | 5              | Click on Training Item History and verify changes in the History.                                                                                                    | Training Item History will display an entry for each property change.                                                                   |                         |                           |                    |
|     | 196080 | Training_Assign Custom<br>Certificate                |                | Precondition:<br>1.Admin user.                                                                                                    |                                                                                                    |                         |                           |                    |
|     |        |                                                      | 1              | 2. Existing custom certificate.                                                                                                    |                                                                                                    |                         |                           |                    |
| 237 |        |                                                      |                | 3. Training item with completion by a Learner                                                                                                    | Admin Liser will be able to search the Training Item                                                                                    |                         |                           |                    |
|     |        |                                                      | 2              | View, click on 'Search for Training items', search for the Training Item mentioned in the precondition.                                                                                                    |                                                                                                    |                         |                           |                    |
| 238 |        |                                                      |                | Click Custom Certificates, click Assign Custom Certificates.                                                                                                    | Assign Custom Certificates pop-up window will be displayed.                                                                             |                         |                           |                    |
| 239 |        |                                                      | 3              |                                                                                                    |                                                                                                    |                         |                           | 1                  |
| 240 |        |                                                      | 4              | Select the Custom Certificates mentioned in the precondition from the dropdown, select language and<br>click on save button.                                                                                                    | Custom Certificate will be added to the Training item.                                                                                  |                         |                           |                    |
| 241 |        |                                                      | 5              | Click on Reports menu, Generate a Completion report for the above training item.                                                                                                    | Completion for the TI will be recorded in the generated completions report.                                                             |                         |                           |                    |
| 242 |        |                                                      | 6              | Click on the row; Click on the Certificate of Completion icon for the above completion and verify the<br>assigned custom certificate will be displayed in completion certificate.                                                                                                    | Assigned custom certificate will be displayed in completion certificate of the Completion Information<br>Screen.                        |                         |                           |                    |
| 242 |        |                                                      | 7              | Click on Print; Verify the completion information is displayed                                                                                                    | Completion Information for the training item will be displayed                                                                          |                         |                           |                    |
| 244 |        |                                                      | 8              | Sign out and Login as Learner mentioned in the setup. In Knowledge Center; Click History; Search for<br>the Training Item mentioned in the precondition; Click on the Certificate of Completion icon and verify<br>the assigned custom certificate will be displayed in the completion certificate of Learner's History.                                     | Assigned custom certificate will be displayed in the completion certificate of Learner's History.                                       |                         |                           |                    |
| 245 | 196081 | Training_Historical<br>Completions_Multiple<br>Users | 1              | Precondition:<br>1. Admin User.<br>2. Control document<br>3. Users                                                                                                    |                                                                                                    |                         |                           |                    |
| 246 |        |                                                      | 2              | Login as the Admin User; Click on User Profile, Click on Administrative View, click on 'Search for<br>Training items', search for the CD training mentioned in the Precondition and access View Training<br>screen                                                                                                    | Training item screen will be displayed                                                                                                  |                         |                           |                    |
| 247 |        |                                                      | 3              | Click Add Historical Completions, Enter valid completion date in Completion Date field, Enter data in<br>Comment field. In the Completion Information input box, search for user(s) with user id/first<br>name/LastName separated by a comma/linebreak, and Click Verify Users                                                                               | List of verified users will be populated                                                                                                |                         |                           |                    |
| 248 |        |                                                      | 4              | Click Add Completions                                                                                                    | Qualitying completions will be added to the system and Admin User will be navigated to the Training<br>Item General Information screen. |                         |                           |                    |
| 249 |        |                                                      | 5              | Click Reports menu, Click on Completions Report by Users; Click on Edit button; Select the Column<br>"Completion Type" and "Completion Qualification Status"; Click on Filters; Apply filter for the above<br>User(s) and Training Item; Click on Run Report without Saving button; Verify historical and qualifying<br>completions were added for the users | Completions report will display the historical completions added.                                                                       |                         |                           |                    |

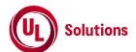

| Image: Note of the second second se                                                                                                    |       | A  | В             | С      | D                                                                                                   | E                                                                                                    | F          | G           | Н         |
|----------------------------------------------------------------------------------------------------|-------|----|---------------|--------|----------------------------------------------------------------------------------------------------|----------------------------------------------------------------------------------------------------|------------|-------------|-----------|
| 1         1         1         1         1         1         1         1         1         1         1         1         1         1         1         1         1         1         1         1         1         1         1         1         1         1         1         1         1         1         1         1         1         1         1         1         1         1         1         1         1         1         1         1         1         1         1         1         1         1         1         1         1         1         1         1         1         1         1         1         1         1         1         1         1         1         1         1         1         1         1         1         1         1         1         1         1         1         1         1         1         1         1         1         1         1         1         1         1         1         1         1         1         1         1         1         1         1         1         1         1         1         1         1         1         1         1                                                                                                            |       |    |               |        |                                                                                                    |                                                                                                    |            |             |           |
| I         M         Test         Space         Approach         Test Space Department         Part of the system         Approach         Approach                                                                                                    |       |    |               | Tost   |                                                                                                    |                                                                                                    | Tost Casa  | Tostor Namo | Approval  |
| 0         108         108         108         108         108         108         108         108         108         108         108         108         108         108         108         108         108         108         108         108         108         108         108         108         108         108         108         108         108         108         108         108         108         108         108         108         108         108         108         108         108         108         108         108         108         108         108         108         108         108         108         108         108         108         108         108         108         108         108         108         108         108         108         108         108         108         108         108         108         108         108         108         108         108         108         108         108         108         108         108         108         108         108         108         108         108         108         108         108         108         108         108         108         108         108         108                                                                                                    |       |    | <b>T</b> 24 - | nesi   |                                                                                                    | The Dian Elements of Bready                                                                                      | Test Gase  | (O'mathanie | Approvar  |
| 22     Image: Construction of the standard of the standard of the st                                                                                                    | -     | Ia | l itie        | Step # | Test Step Description                                                                               | Test Step Expected Result                                                                                        | Pass/ fall | /Signature  | signature |
| 23     24     - beline information target of subject in the owner.     1. Literature from equiption 00.       24     - built of subject in the operation information target of subject in the owner.     1. Literature from the owner (Uncer OD.       25     - built of subject in the owner.     - built of subject in the owner.     - built of subject in the owner.       26     - built of subject in the owner.     - built of subject in the owner.     - built of subject in the owner.       26     - built of subject in the owner.     - built of subject in the owner.     - built of subject in the owner.       27     - compation Subject in the owner.     - built of subject in the owner.     - built of subject in the owner.       28     - built of subject in the owner.     - built of subject in the owner.     - built of subject in the owner.       29     - built of subject in the owner.     - built of subject in the owner.     - built of subject in the owner.       29     - built of subject in the owner.     - built of subject in the owner.     - built of subject in the owner.       29     - built of subject in the owner.     - built of subject in the owner.     - built of subject in the owner.       29     - built of subject in the owner.     - built of subject in the owner.     - built of subject in the owner.       29     - built of subject in the owner.     - built of subject in the owner.     - built of subject in the owner.       29                                                                                                    |       |    |               |        | Click on any row in the generated Completions Report by Users and Verity Completion Information -   | Completion Information - General Information page will be displayed with below items:                            |            |             |           |
| 221     1. Let a handle, [Frei Nerrel (Bart 10)     1. Let a handle, [Frei Nerrel (Bart 10)       223     0. Competen Disconference Disconference                                                                                                    |       |    |               |        | General Information page is displayed with below items:                                             |                                                                                                    |            |             |           |
| 20     Image: Section of the section of the sectin of the section of the section of the section of the section of t                                                                                                    |       |    |               |        |                                                                                                    | 1. User [Last Name], [First Name] ([User ID])                                                                    |            |             |           |
| 230     - Description Register (United) (United)                                                                                                    |       |    |               |        | 1. User [Last Name], [First Name] ([User ID])                                                       | 2. Training [TI Title] ([Code]) [Version] ([TI Type])                                                            |            |             |           |
| 23     - Completion (Decompletion In teams and Completion Revol)     - Completion Comment (Decompletion Revol)     - Completion Comment (Decompletion Revol)     - Completion Comment (Decompletion Revol)     - Completion Comment (Decompletion Revol)     - Completion Comment (Decompletion Revol)     - Completion Comment (Decompletion Revol)     - Completion Revol (Decompletion Revol)     - Completion Revol (Decompletion Revol (Decompletion Revol)     - Completion Revol (Decompletion Revol (Decomp                                                                                                    |       |    |               |        | 2. Training [TI Title] ([Code]) [Version] ([TI Type])                                               | 3. Completion ID (Completion ID is same as in Completions Report)                                                |            |             |           |
| 23 <ul> <li></li></ul>                                                                                                    |       |    |               |        | 3. Completion ID (Completion ID is same as in Completions Report)                                   | <ol><li>Completion Status (Expired (Red Coded)/ Not Expired (Green Coded)) based on Expiration Date</li></ol>    |            |             |           |
| 321 <ul> <li></li></ul>                                                                                                    |       |    |               |        | 4. Completion Status (Expired (Red Coded)/ Not Expired (Green Coded)) based on Expiration Date      | 5. Completion Results Pass                                                                                       |            |             |           |
| 231     232     233       232     233       233     234       234     1       235     2       236     2       237     2       238     2       239     2       230     2       231     2       232     2       233     2       234     2       235     2       235     2       236     2       237     2       238     2       239     2       230     2       231     2       232     2       233     2       234     2       235     2       235     2       236     2       237     2       238     2       239     2       230     2       231     2       232     2       233     2       234     2       235     2       235     2       236     2       237     2       238     2       239     2        230     2                                                                                                    |       |    |               |        | 5. Completion Results Pass                                                                          | 6. Completion Date                                                                                               |            |             |           |
| 232     1     1     Complete Toge Handball     Explained Date MMR (Due Formal predmed date)       234     1     Complete Toge Handball     Explained Date MMR (Due Formal State Med Handball (Like Hb)       236     1     Complete Toge Handball     Toge Handball (Like Hb)       237     1     Complete Toge Handball (Like Hb)     Toge Handball (Like Hb)       238     1     Complete Toge Handball (Like Hb)     Toge Handball (Like Hb)       239     1     Complete Toge Handball (Like Hb)     Additional Complete Toge Handball (Like Hb)       230     1     Complete Toge Handball (Like Hb)     Additional Complete Toge Handball (Like Hb)       231     1     Complete Toge Handball (Like Hb)     Additional Complete Toge Handball (Like Hb)       232     1     0     Complete Toge Handball (Like Hb)     Additional Complete Toge Handball (Like Hb)       232     1     0     Complete Toge Handball (Like Hb)     Additional Complete Toge Handball (Like Hb)       233     1     0     Complete Toge Handball (Like Hb)     Additional Complete Toge Handball (Like Hb)       234     1     Complete Toge Handball (Like Hb)     Handball (Like Hb)     Handball (Like Hb)       234     1     Complete Toge Handball (Like Hb)     Handball (Like Hb)     Handball (Like Hb)       235     1     Poge Handball (Like Hb)     Handball                                                                                                    |       |    |               | 6      | 6. Completion Date                                                                                  | 7. Completion Type Historical                                                                                    |            |             |           |
| 22     1          Be Equination Date MONE (Date Format purchased date)         Be Equivalent Completion TRUE FASE         Be Equivalent Completion TRUE FASE         Be Equivalent Completion TRUE FASE         Be Equivalent Completion TRUE FASE         Be Equivalent Completion TRUE FASE         Be Equivalent Completion TRUE FASE         Be Equivalent Completion TRUE FASE         Be Equivalent Completion TRUE FASE         Be Equivalent Completion TRUE FASE         Be Equivalent Completion TRUE FASE         Be Equivalent Completion TRUE FASE         Be Equivalent Completion TRUE FASE         Be Equivalent Completion TRUE FASE         Be Equivalent Completion TRUE FASE         Be Equivalent Completion Comment(g) will be adaded and digitiged in the Completion Information screen.         Completion Comment(g) will be adaded and digitiged in the Completion Information screen.         Completion Comment(g) will be adaded and digitiged in the Completion Information screen.         Completion Comment(g) will be adaded and digitiged in the Completion Information screen.         Completion Comment(g) will be adaded and digitiged in the Completion Information screen.         Completion Comment(g) will be adaded and digitiged in the Completion Information screen.         Completion Comment(g) will be adaded and digitiged in the Completion Information screen.         Completion Completion Completion (completion completion screen.         Completion Completion Completion Completion Information screen.         Completion Completion Completion Completion Completion Completion Completion Completion Completion Completion Completion Completion         Completion Completion Completion Completion Completion Completion Completion         Completion Completion Completion Completion Completion Completion         Completion Completion Completion Completion Completion         Completion Completion Completion Completion         Completion Completion Completion         Completion         Completion Comp                                                                                                    |       |    |               |        | 7. Completion Type Historical                                                                       | 8. Expiration Date NONE/ (Date Format: preferred date)                                                           |            |             |           |
| 23     1     Declavability Completion THEUF FALSE     10. Completion Comment     11. Completion Comment       23     2     2     2     2     2     2     2       231     2     2     2     2     2     2     2     2       231     2     2     2     2     2     2     2     2     2     2     2     2     2     2     2     2     2     2     2     2     2     2     2     2     2     2     2     2     2     2     2     2     2     2     2     2     2     2     2     2     2     2     2     2     2     2     2     2     2     2     2     2     2     2     2     2     2     2     2     2     2     2     2     2     2     2     2     2     2     2     2     2     2     2     2     2     2     2     2     2     2     2     2     2     2     2     2     2     2     2     2     2     2     2     2     2     2     2     2     2     2     2     2     2                                                                                                    |       |    |               |        | 8. Expiration Date NONE/ (Date Format: preferred date)                                              | 9.Equivalent Completion TRUE/ FALSE                                                                              |            |             |           |
| 253     1     Consistent Comment () If an Unit Yang, IF in Name) (User 10):<br>1: Consistent BY (Last Yang, IF in Name) (User 10):<br>1: Consistent BY (Last Yang, IF in Nam) (User 10):<br>1: Consisten                 |       |    |               |        | 9.Equivalent Completion TRUE/ FALSE                                                                 | 10. Completion Comment Comment                                                                                   |            |             |           |
| 23     1     1     Created On (Date/Time Forma: Show Offset Value PC Time Zone: UTC-XQ)     12. Created On (Date/Time Forma: Show Offset Value PC Time Zone: UTC-XQ)       23     2     2     Clack on 'Additional Competition (Clack Clask)     Additional Competition (Clask)     Additional Competition (Clask)       23     3     3     Clack on 'Additional Competition (Clask)     Additional Competition (Clask)     Additional Competition (Clask)     Additional Competition (Clask)       23     3     3     Clack on 'Additional Competition (Clask)     Additional Competition (Clask)     Additional Competition (Clask)     Additional Competition (Clask)       23     3     Clack on 'Additional Competition (Clask)     Additional Competition (Clask)     Additional Competition (Clask)     Additional Competition (Clask)       24     Clack on Advisory Competition (Clack on Remove Competition (Clack on Remove Competition (Clack                                                                                                    |       |    |               |        | 10. Completion Comment Comment                                                                      | 11. Created By [Last Name], [First Name] ([User ID])                                                             |            |             |           |
| 23     1     1.2 Cosed On (DBMC Time Format: Show Of Start View PC Time Zore: UTC:X)     Additional Completion Comment(s) " will be addid add displayed in the Completion Information acreen.       251                                                                                                    |       |    |               |        | 11. Created By [Last Name], [First Name] ([User ID])                                                | 12. Created On (Date/Time Format: Show Offset Value PC Time Zone: UTC-XX)                                        |            |             |           |
| 250     Image: Competition Comments in this the latin ac, Click Actions, Click 'Add Additional Comment(s)' and the added and displayed in the Completion Information screen.     Additional Completion Comment(s)' and the added and the information comments in additional Completion Comment(s)' and the completion Information screen.     Additional Completion Comment(s)' and the completion Information comment(s)' and the completion Information screen.       251     Image: Completion Comment(s)' and the informacy' completion Comment(s)' and the completion Information comment(s)' and the completion Information screen.     'Additional Completion Comment(s)' and the completion Information comment(s)' and the completion Information comment(s)' and the completion' model.       238     Image: Completion Information Informati                                                                                                    |       |    |               |        | 12. Created On (Date/Time Format: Show Offset Value PC Time Zone: UTC-XX)                           |                                                                                                    |            |             |           |
| 232       Calce on "Additional Comments" in kn with each Additional Comments", in kn with each and additional Comments, in kn with each and additional Comments, in kn with each and the each and additional Comments, in kn with each and additional Comments, in kn with each and additional Comments, in kn with each and the each and the each and additional Comments, in kn with each and additional Comments, in kn with each and the each and the each and the each and the each and the each and the each and the each and the each and the each and the each and the each and the each and the each and the each and the each additional Comments, in the each additional Commentane additional Comments, in                                                                                                    | 250   |    |               |        | ,                                                                                                   |                                                                                                    |            |             |           |
| 251 <ul> <li></li></ul>                                                                                                    | 250   |    |               |        |                                                                                                    | Note: Press 1. Operate the Community Mark III is a state of and the local distance of the Community of the State |            |             |           |
| 251               inter the comments in a Mac Additional Commerce (poly etc), color See "and verify "Additional Comment(s) and Completion Comment(s)" will be removed and not displayed an displayed in the Completion Information screen.            252              in Chick on Remove Conciption Comment(s) is a Nemove" and Verify "Additional Completion Comment(s)" will be displayed in the Completion Information creen areaem.            253              Cick on Actions drop devine and verify "Remove Completion Intic)" (cick on Remove Completion Intic)" (cick on Remove Completion Intic)            253                Cick on Actions drop down, stelet Remove Completion Remove Completion Remove Completion Intic)               Remove Completion Inter)            254              Cick on Actions drop down, stelet Remove Completion Remove Completion Remove Completion Remove Completion Remove Completion Remove Completion Remove Completion Remov                                                                                                    |       |    |               |        | Click on "Additional Comments" link in the left nav, Click Actions, Click "Add Additional Comment", | "Additional Completion Comment(s)" will be added and displayed in the Completion Information screen.             |            |             |           |
| Competence of the competence of the compete                                                                                                    |       |    |               | 7      | enter the comments in the "Add Additional Comment" popup, click on "Save" and Verify "Additional    |                                                                                                    |            |             |           |
| 251                                                                                                    | 0.5.4 |    |               |        | completion Comment(s)" is added and displayed in the Completion Information screen.                 |                                                                                                    |            |             |           |
| 252       Bit Ken "Remove" icon for Additional Completion Comment(): Will be insmoved and not displayed in the Completion Information science.         253       Click on Actions drog down and verify "Remove Completion information science.       Science.         254       Click on Remove Completion link; Click on Remove Completion information science.       Betwoe details are displayed in Tennove Completion model.         1. Popp Header Remove Completion Information and Verify "Additional And Preformation and Verify "Remove Completion information.       Betwoe details are displayed in Remove Completion information.         2. The Remove Completion Information and Verify Verification and Verification and Verifi                                                                                                    | 251   |    |               |        |                                                                                                    |                                                                                                    |            |             |           |
| 252     Particle     Particle     Completion Comments(1) is removed and not diplayed in the Completion rights estimates of the Completion rights estimates of the Completion rights estimates of the Completion rights estimates of the Completion rights estimates of the Completion rights estimates of the Completion rights estimates of the Completion rights estimates estimates and the Completion rights estimates estimates and the Completion rights estimates estimates and the Completion rights estimates estimates and the Completion rights estimates estimates estimates and the Completion rights estimates estimates estimat                                                                                                    |       |    |               |        | Click on "Remove" icon for Additional Completion Comment, click on "Remove" and Verify "Additional  | "Additional Completion Comment(s)" will be removed and not displayed in the Completion Information               |            |             |           |
| 252     Click on Actions drop down and verify 'Remove Completion' option is displayed.     Remove Completion' option will be displayed under Actions.       214     Click on Actions drop down and verify 'Remove Completion' indici. Click on Remove Completion' indici.     1. Popup Header: Remove Completion 1       1     Popup Header: Remove Completion     1. Popup Header: Remove Completion       2     Title: Remove Completion     2. Title: Remove Completion       2     Title: Remove Completion     2. Title: Remove Completion       2     Title: Remove Completion     3. Message The following completion will be removed from user.*       4     User: Last Name, First Name (User ID)     8. Message The following completion will be removed from user.*       5     Training: [TT Title] (Code) [T Version]     8. Message The following completion will be removed from user.*       6     Cancel button     9. Message The following completion will be removed from user.*       7     Message The following completion will be removed from user.*     9. Message The following completion will be removed from user.*       8     Cancel button     9. Message The following completion will be removed from user.*     9. Message The following completion will be removed from user.*       7     Message The following completion will be removed from user.*     9. Menove button     10. Close lon.       7     Message The following completion will be removed from user.*     10. Close lon.       10                                                                                                    |       |    |               | 8      | Completion Comment(s)" is removed and not displayed in the Completion Information screen.           | screen.                                                                                                    |            |             |           |
| 253     254     Verify User stays on Completion Giscreen and Completion Verify Temore Completion User, Click an Remove Completion User, Click an Remove Completion User, Click and Remove Completion User, Click and Remove Completion User, Click and Remove Completion User, Click and Remove Completion User, Click and Remove Completion User, Click and Remove Completion User, Click and Remove Completion User, Click and Remove Completion User, Click and Remove Completion User, Click and Remove Completion User, Click and Remove Completion User, Click and Remove Completion User, Click and Remove Completion User, Click and Remove Completion Click and Remove Completion Click and Remove Compl                                                                                                    | 252   |    |               |        |                                                                                                    |                                                                                                    |            |             |           |
| 253     254     Verify User stays on Completion link; Click on Remove Completion indication remove Completion indication remove Completion remove Intervection indication remove Completion remove Intervection indication remove Completion remove Intervection indication remove Completion remove Intervection indication remove Completion remove Intervection indication remove Completion remove Intervection indication remove Completion remove Intervection indication remove Completion remove Intervection Remove Completion remove Intervection Remove Completion remove Intervection Remove Completion remove Intervection Remove Completion remove Intervection Remove Completion remove Intervection Remove Completion remove Intervection Remove Completion remove Intervection Remove Completion remove Intervection Remove Completion remove Intervection Remove Completion Remove Remove Completion Remove Completion Remo                                                                                                    |       |    |               |        | Click on Actions drop down and verify "Remove Completion" option is displayed.                      | "Remove Completion" option will be displayed under Actions.                                                      |            |             |           |
| Click on Kenove Completion Lick on Kenove Completion Lick on Kenove     Completion     Completion     Click on Kenove Completion     Completion     Com                                                                                                    |       |    |               |        |                                                                                                    |                                                                                                    |            |             |           |
| 253     254        Completion "and verify below details are displayed in "Remove Completion" modal. <ul> <li>1. Popup Header: Remove Completion</li> <li>2. Title: Remove Completion</li> <li>2. Title: Remove Completion</li> <li>2. Title: Remove Completion</li> <li>2. Title: Remove Completion</li> <li>2. Title: Remove Completion</li> <li>2. Title: Remove Completion</li> <li>2. Title: Remove Completion</li> <li>2. Title: Remove Completion</li> <li>2. Title: Remove Completion</li> <li>2. Title: Remove Completion</li> <li>3. Title: Remove Completion</li> <li>4. User: Last Name, First Name (User ID)</li> <li>6. Completion ID</li> <li>7. Message: Too you want to continue?</li> <li>8. Canceb button</li> <li>9. Remove button</li> <li>10. Close Icon.</li> <li>10. Close Icon</li> <li>10. Close Icon</li> <li>10. Close Icon</li> <li>10. Close Icon</li> <li>10. Close Icon</li> <li>11. Popup Header: Remove Completion "modal is closed</li> <li>11. Popup Header: Remove Continue?</li> <li>8. Canceb button</li> <li>11. Popup Header: Remove Continue?</li> <li>8. Canceb button</li> <li>12. Close Icon</li> <li>12. Close Icon</li> <li>12. Close Icon</li> <li>12. Close Icon</li> <li>12. Close Icon</li> <li>13. Popup Header: Remove Completion Titut (Icode)</li> <li>14. Verify Verify Termove Completion and Verify Termove Completion and Verify Termove Completion Popution AD Verify Termove Completion Popution AD Verify Termove Completion Status displayed as "Remove" for the Popution AD Verify Termove Completion Status displayed as "Remove" for the Popution AD Verify Termove Comple</li></ul>                                                                                                    |       |    |               |        | Click on Remove Completion link; Click on Remove Completion button; Click on "Remove                | Below details are displayed in "Remove Completion" modal.                                                        |            |             |           |
| 1. Popup Header: Remove Completion     1. Popup Header: Remove Completion     2. Title: Remove Completion     2. Title: Remove Completion     3. Message: The following completion will be removed from user.*     4. User: Last Name, First Name (User ID)     5. Training: [TT Title] (Code) [TT Version]     5. Training: [TT Title] (Code) [TT Version]     5. Completion ID     6. Completion ID     6. Completion ID     7. Message: The following completion will be removed from user.*     4. User: Last Name, First Name (User ID)     5. Training: [TT Title] (Code) [TT Version]     6. Completion ID     7. Message: The following completion iD     7. Message: The following completion iD     7. Message: The following completion ID     7. Message: The following completion ID     7. Message: The following comple                                                                                                    |       |    |               |        | Completion" and verify below details are displayed in "Remove Completion" modal.                    |                                                                                                    |            |             |           |
| 253     254     1. Popu Peader. Remove Completion     2. Title: Remove Completion     3. Message The following completion will be removed from user. *       253     254     1. Popu Peader. Remove Completion     1. User: Last Name, First Name (User ID)       253     5. Training: [TT Title] (Code) [TV Version]     6. Completion 0       254     10     Click on Cancel button and Verify "Remove Completion "modal is closed       254     10     Click on Cancel button on appletion and Verify "Remove Completion GI screen.       255     10     Click on Cancel button on appletion GI screen.       256     10     Remove Completion GI screen and Completion GI screen.       257     Remove Completion In the removed from user.     10       256     Click on Cancel button and Verify "Remove Completion Find and is closed     "Remove Completion Find Will be displayed as "Removed" (in red).       257     Verify below details are displayed in Completion GI screen.     Image: Science and Completion GI screen.                                                                                                    |       |    |               |        |                                                                                                    | 1. Popup Header: Remove Completion                                                                               |            |             |           |
| 253 254 255 255 255 255 255 255 255 255 255                                                                                                    |       |    |               |        | 1. Popup Header: Remove Completion                                                                  | 2. Title: Remove Completion                                                                                      |            |             |           |
| 253     3. Message "The following completion will be removed from user."     4. User. Last Name, First Name (User ID)       4. User. Last Name, First Name (User ID)     5. Training; [TI Title] (Code) [TI Version]     6. Completion ID       5. Training; [TI Title] (Code) [TI Version]     6. Completion ID     7. Message: "Do you want to continue?"       253     8. Cancel button     9. Remove button     10. Close foon.       10     Click on "Cancel" button and Verify "Remove Completion" modal is closed     "Remove Completion ID and Verify "Remove Completion" and click on "Remove" (In red).       11     Verify User stays on Completion GI screen and Completion Status displayed as "Removed" (In red).     "Return to report" link is displayed in Completion GI screen.       255     Verify User stays and completion Information GI screen.     Below details will be displayed in Completion Information GI screen.       256     Verify below details are displayed in Removed Completion Information GI screen.     REMOVED BY: Last Name, (User ID)       257     Click on "Return to report" link.     REMOVED BY: Last Name, First Name (User ID)       257     REMOVED DY: Last Name, First Name (User ID)     REMOVED DY: Last Name, First Name (User ID)       258     Click on "Return to report" link.     REMOVED DY: Last Name, First Name (User ID)       259     Click on "Return to report" link.     User will be anvigated back to the report and the record count will be descreented in the generated       250     Click on "Return to rep                                                                                                    |       |    |               |        | 2. Title: Remove Completion                                                                         | <ol><li>Message "The following completion will be removed from user."</li></ol>                                  |            |             |           |
| 253       4. User: Last Name, First Name (User ID)       5. Training: [In Title] (Code) [IT Version]       5. Completion ID         7. Thessage: "Do you want to continue?"       8. Cancel button       9. Completion ID       7. Message: "Do you want to continue?"       8. Cancel button         253       9. Remove button       9. Remove button       10. Close Icon.       10. Close Icon.       10. Close Icon.         254       10       Click on "Cancel" button and Verify Temove Completion" modal is closed       "Remove button       10. Close Icon.         255       10       Click on "Cancel" button and Verify Temove Completion" and click on "Remove" button.       User will say on Completion GI screen and Completion GI screen.       "Return to report" link will be displayed as "Removed" (in red).         256       10       Click on "Cancel" button and Verify Temove Completion GI screen.       Return to report" link will be displayed in Completion GI screen.         256       11       Verify below details are displayed in Completion GI screen.       Below details will be displayed in Removed Completion Information GI screen.         256       12       REMOVED DN : Date/Time Format: Show Offset Value       PC Time Zone: UTC-XX         257       Click on "Return to report" link.       User will be navigated back to the report and the record count ti decremented in the generated Completion Report upon removing the historical completion.                                                                                                    |       |    |               | 9      | 3. Message "The following completion will be removed from user. "                                   | 4. User: Last Name, First Name (User ID)                                                                         |            |             |           |
| 253       254                5. Training: [Th Title] (Codel) [Th Version]             6. Completion ID             7. Message: "Do you want to continue?"             8. Cancel button             9. Remove button             9. Remove button             10. Close Icon.             10. Close Icon.             10. Close Icon.             10. Close Icon.             10. Close Icon.             10. Close Icon.             10. Close Icon.             10. Close Icon.             11             Verify 'Remove Completion' and click on "Remove Dutton             10. Close Icon.             11             Verify 'Remove Completion II and Click on "Remove Completion" and click on "Remove Dutton             10. Close Icon.             11             Verify 'Return to report" link is displayed in Completion Status displayed as "Removed" (In red).             Verify 'Return to report" link is displayed in Completion II screen.             256             266                                                                                                    |       |    |               |        | 4. User: Last Name, First Name (User ID)                                                            | 5. Training: [TI Title] ([Code]) [TI Version]                                                                    |            |             |           |
| 253       254 <sup>10</sup> <sup>10</sup> |       |    |               |        | 5. Training: [TI Title] ([Code]) [TI Version]                                                       | 6. Completion ID                                                                                                 |            |             |           |
| 253     254               7. Message: "Do you want to continue?"             8. Cancel button             9. Remove button             9. Remove button             10. Close loon.             10. Close loon.             11             Verify User stays on Completion GI screen and Completion "modal will be closed             Verify the low details are displayed in Completion GI screen.             Verify the low details are displayed in Completion GI screen.             Verify below details are displayed in Removed Completion Information GI screen.             PO Time Zone: UTC-XX             REMOVED BY: Last Name, First Name (User ID)             REMOVED BY: Last Name, First Name (User ID)             REMOVED DN: Date/Time Format: Show Offset Value             PO Time Zone: UTC-XX             Completion.             Verify user in avigated back to the report and the record count will be decremented in the generated completion.             Completion.             Verify user in avigated back to the report and the record count will be discreated back to the report and the record count will be decremented in the generated completion.             Completion.             PO Time Zone: UTC-XX             Verify user in avigated back to the report and the record count will be decremented in the generated completion.             Completion Report upon removing the historical completion.             PO Time Zone: UTC-XX             PO Time Zone: UTC-XX             PO Time Zon                                                                                                    |       |    |               |        | 6. Completion ID                                                                                    | 7. Message: "Do you want to continue?"                                                                           |            |             |           |
| 253       254                8. Cancel button             9. Remove button             10. Close loon.             10. Close loon.             10. C                                                                                                    |       |    |               |        | 7. Message: "Do you want to continue?"                                                              | 8. Cancel button                                                                                                 |            |             |           |
| 253     254     9. Remove button<br>10. Close loon.     10. Close loon.       254     10     Click on "Cancel" button and Verify "Remove Completion" modal is closed     "Remove Completion" modal will be closed       254     10     Click on "Actions drop down, select "Remove Completion" and click on "Remove" button.     User will stay on Completion GI screen and Completion GI screen and Completion GI screen and Completion GI screen.       255     11     Verify User stays on Completion GI screen and Completion GI screen.     "Return to report" link will be displayed in Completion GI screen.       255     256     12     REMOVED BY : Last Name, First Name (User ID)     REMOVED BY : Last Name, First Name (User ID)       256     REMOVED ON : Date/Time Format: Show Offset Value<br>PC Time Zone: UTC-XX     REMOVED ON : Date/Time Format: Show Offset Value<br>PC Time Zone: UTC-XX     User will be navigated back to the report and the record count is decremented in the generated<br>Completion Report upon removing the historical completion.                                                                                                    |       |    |               |        | 8. Cancel button                                                                                    | 9. Remove button                                                                                                 |            |             |           |
| 253       10. Close Icon.       10. Close locn.         254       10       Click on "Cancel" button and Verify "Remove Completion" and lis closed       "Remove Completion GI screen and Completion Status will be displayed as "Removed" (in red).         11       Verify User stays on Completion GI screen and Completion GI screen.       User will stay on Completion GI screen.         255       Verify "Return to report" link is displayed in Completion GI screen.       "Return to report" link will be displayed in Completion GI screen.         256       Verify below details are displayed in Removed Completion Information GI screen.       REMOVED BY : Last Name, First Name (User ID)         256       REMOVED DY : Date/Time Format: Show Offset Value<br>PC Time Zone: UTC-XX       REMOVED ON : Date/Time Format: Show Offset Value<br>PC Time Zone: UTC-XX         257       Click on "Return to report" link.       User will be navigated back to the report and the record count is decremented in the generated<br>Completion Report upon removing the historical completion.       User will be navigated back to the report and the record count will be decremented in the generated<br>Completion Report upon removing the historical completion.                                                                                                    |       |    |               |        | 9. Remove button                                                                                    | 10. Close Icon.                                                                                                  |            |             |           |
| 254       10       Click on "Cancel" button and Verify "Remove Completion" modal is closed       "Remove Completion" modal will be closed         255       Click on Actions drop down, select "Remove Completion" and click on "Remove" (in red).       User will stay on Completion GI screen and Completion GI screen.         255       Verify User stays on Completion GI screen and Completion GI screen.       "Return to report" link will be displayed in Completion GI screen.         256       Verify below details are displayed in Removed Completion Information GI screen.       Below details will be displayed in Removed Completion Information GI screen.         256       REMOVED BY : Last Name, First Name (User ID)       REMOVED BY : Last Name, First Name (User ID)         REMOVED DY : Date/Time Format: Show Offset Value<br>PC Time Zone: UTC-XX       REMOVED DY : Last Name, First Name (User ID)         256       Click on "Return to report" link.       User will be avigated back to the report and the record count is decremented in the generated<br>Completion Report upon removing the historical completion.                                                                                                    | 253   |    |               |        | 10. Close Icon.                                                                                     |                                                                                                    |            |             |           |
| 255       Click on Actions drop down, select "Remove Completion" and click on "Remove" button.       User will stay on Completion GI screen and Completion GI screen.         255       Verify User stays on Completion GI screen and Completion GI screen.       "Return to report" link will be displayed in Completion GI screen.         256       Verify below details are displayed in Removed Completion Information GI screen.       Below details will be displayed in Removed Completion Information GI screen.         256       REMOVED BY : Last Name, First Name (User ID)       REMOVED ON : Date/Time Format: Show Offset Value PC Time Zone: UTC-XX         257       Click on "Return to report" link.       User will be navigated back to the report and the record count is decremented in the generated Completion.                                                                                                    | 254   |    |               | 10     | Click on "Cancel" button and Verify "Remove Completion" modal is closed                             | "Remove Completion" modal will be closed                                                                         |            |             |           |
| 255       11       Verify User stays on Completion GI screen and Completion Status displayed as "Removed" (in red).       "Return to report" link will be displayed in Completion GI screen.         255       256       Verify Delow details are displayed in Removed Completion Information GI screen.       Below details will be displayed in Removed Completion Information GI screen.         256       REMOVED BY : Last Name, First Name (User ID)       REMOVED DY : Last Name, First Name (User ID)         REMOVED ON : Date/Time Format: Show Offset Value       REMOVED ON : Date/Time Format: Show Offset Value         PC Time Zone: UTC-XX       Click on "Return to report" link.         13       Click on "Return to report" link be displayed back to the report and the record count is decremented in the generated completion.                                                                                                    |       |    |               |        | Click on Actions drop down, select "Remove Completion" and click on "Remove" button.                | User will stay on Completion GI screen and Completion Status will be displayed as "Removed" (in red).            |            |             |           |
| 255       Part Part Part Part Part Part Part Part                                                                                                    |       |    |               |        |                                                                                                    |                                                                                                    |            |             |           |
| 255       11       11       11       12       12       12       12       12       12       12       12       12       12       12       12       12       12       12       12       12       12       12       12       12       12       12       12       12       12       12       12       12       12       12       12       12       12       12       12       12       12       12       12       12       12       12       12       12       12       12       12       12       12       12       12       12       12       12       12       12       12       12       12       12       12       12       12       12       12       12       12       12       12       12       12       12       12       12       12       12       12       12       12       12       12       12       12       12       12       12       12       12       12       12       12       12       12       12       12       12       12       12       12       12       12       12       12       12       12       12       12 <t< td=""><td></td><td></td><td></td><td></td><td>Verify User stays on Completion GI screen and Completion Status displayed as "Removed" (in red).</td><td>"Return to report" link will be displayed in Completion GI screen.</td><td></td><td></td><td></td></t<>                                                                                                    |       |    |               |        | Verify User stays on Completion GI screen and Completion Status displayed as "Removed" (in red).    | "Return to report" link will be displayed in Completion GI screen.                                               |            |             |           |
| 255       Image: Verify "Return to report" link is displayed in Completion GI screen.       Image: Verify "Return to report" link is displayed in Completion GI screen.         256       Image: Verify Werify Werif                                                                                                    |       |    |               | 11     |                                                                                                    |                                                                                                    |            |             |           |
| 255     Image: Normal State State                                                                                                    |       |    |               |        | Verify "Return to report" link is displayed in Completion GI screen.                                |                                                                                                    |            |             |           |
| 256     Verify below details are displayed in Removed Completion Information GI screen.     Below details will be displayed in Removed Completion Information GI screen.       12     REMOVED BY : Last Name, First Name (User ID)     REMOVED BY : Last Name, First Name (User ID)       256     REMOVED ON : Date/Time Format: Show Offset Value<br>PC Time Zone: UTC-XX     REMOVED ON : Date/Time Format: Show Offset Value<br>PC Time Zone: UTC-XX       257     Click on "Return to report" link.     User will be navigated back to the report and the record count is decremented in the generated<br>Completion Report upon removing the historical completion.                                                                                                    | 255   |    |               |        |                                                                                                    |                                                                                                    |            |             |           |
| 256     12     REMOVED BY : Last Name, First Name (User ID)     REMOVED BY : Last Name, First Name (User ID)       256     REMOVED ON : Date/Time Format: Show Offset Value<br>PC Time Zone: UTC-XX     REMOVED ON : Date/Time Format: Show Offset Value<br>PC Time Zone: UTC-XX       257     Click on "Return to report" link.<br>Verify user is navigated back to the report and the record count is decremented in the generated<br>Completion Report upon removing the historical completion.     User will be decremented in the generated<br>Completion Report upon removing the historical completion.                                                                                                    |       |    |               |        | Verify below details are displayed in Removed Completion Information GI screen                      | Below details will be displayed in Removed Completion Information GI screen.                                     |            |             |           |
| 256     12     REMOVED BY: Last Name, First Name (User ID)     REMOVED BY: Last Name, First Name (User ID)       256     REMOVED ON: Date/Time Format: Show Offset Value<br>PC Time Zone: UTC-XX     REMOVED ON: Date/Time Format: Show Offset Value<br>PC Time Zone: UTC-XX       257     Click on "Return to report" link.<br>Verify user is navigated back to the report and the record count is decremented in the generated<br>Owneletion Report upon removing the historical completion.     Verify user is navigated back to the report and the record count will be decremented in the generated<br>Owneletion Report upon removing the historical completion.                                                                                                    |       |    |               |        | ,                                                                                                   |                                                                                                    |            |             |           |
| 256     12     REMOVED BY : Last Name, First Name (User ID)     REMOVED BY : Last Name, First Name (User ID)       256     REMOVED ON : Date/Time Format: Show Offset Value<br>PC Time Zone: UTC-XX     REMOVED ON : Date/Time Format: Show Offset Value<br>PC Time Zone: UTC-XX       257     Click on "Return to report" link.<br>Verify user is navigated back to the report and the record count is decremented in the generated<br>Completion Report upon removing the historical completion.     User will be navigated back to the report and the record count is decremented in the generated<br>Completion Report upon removing the historical completion.                                                                                                    |       |    |               |        |                                                                                                    |                                                                                                    |            |             |           |
| 256 REMOVED ON : Date/Time Format: Show Offset Value PC Time Zone: UTC-XX Click on "Return to report" link. 257 Click on "Return to report" link. 257 Click on "Return to report" link.                                                                                                 |       |    |               | 12     | REMOVED BY : Last Name, First Name ( User ID)                                                       | REMOVED BY : Last Name, First Name ( User ID)                                                                    |            |             |           |
| 256 REMOVED ON : Date/Time Format: Show Offset Value REMOVED ON : Date/Time Format: Show Offset Value PC Time Zone: UTC-XX PC Time Zone: UTC-XX PC Time Zone                                                                                                |       |    |               |        |                                                                                                    |                                                                                                    |            |             |           |
| PC Time Zone: UTC-XX     PC Time Zone: UTC-XX       256     Click on "Return to report" link.     User will be navigated back to the report and the record count will be decremented in the generated Completion Report upon removing the historical completion.       257     Click on "Return to report" link.     User will be navigated back to the report and the record count is decremented in the generated Completion Report upon removing the historical completion.                                                                                                    |       |    |               |        | REMOVED ON : Date/Time Format: Show Offset Value                                                    | REMOVED ON : Date/Time Format: Show Offset Value                                                                 |            |             |           |
| 257 Cick on "Return to report" link. User will be navigated back to the report and the record count will be decremented in the generated Completion Report upon removing the historical completion.                                                                                                    | 256   |    |               |        | PC Time Zone: UTC-XX                                                                                | PC Time Zone: UTC-XX                                                                                             |            |             |           |
| 257 Since the second second result to the report and the record count is decremented in the generated Completion Report upon removing the historical completion.                                                                                                    | 230   |    |               |        | Click on "Return to report" link                                                                    | I ser will be navigated back to the report and the record count will be decremented in the generated             |            |             |           |
| <ul> <li>Verify user is navigated back to the report and the record count is decremented in the generated</li> <li>Completion Report upon removing the historical completion.</li> </ul>                                                                                                    |       |    |               |        |                                                                                                    | Completion Report upon removing the historical completion.                                                       |            |             |           |
| 257 Completion Report upon removing the historical completion.                                                                                                    |       |    |               | 13     | Verify user is navigated back to the report and the record count is decremented in the generated    |                                                                                                    |            |             |           |
|                                                                                                    | 257   |    |               |        | Completion Report upon removing the historical completion.                                          |                                                                                                    |            |             |           |

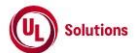

|     | A      | В                                 | С      | D                                                                                                    | E                                                                                                    | F          | G           | Н         |
|-----|--------|-----------------------------------|--------|----------------------------------------------------------------------------------------------------|----------------------------------------------------------------------------------------------------|------------|-------------|-----------|
|     |        | <b>-</b>                          | Test   |                                                                                                    |                                                                                                    | Test Case  | Tester Name | Approval  |
| 1   | Id     | l Itle                            | Step # | Iest Step Description                                                                                                    | Iest Step Expected Result                                                                                                    | Pass/ fall | /Signature  | signature |
| 258 |        |                                   | 14     | Score Added.     Score Removed.     Sene Removed.     Sene Re | Data in the selected the fields will be displayed correctly in the generated Event Edg report of the below events:  1. Score Added. 2. Score Removed. 3. Begin Bulk Insert Non-ILC Scores. 4. End Bulk Insert Non-ILC Scores                                      |            |             |           |
|     |        |                                   | 15     | Verify below details are displayed correctly in the generated Report for Score Added and Score<br>Removed events:<br>1. Affected Entity Type: Completion<br>2. Affected Entity: Completion ID   Last Name, First Name (User Id)   TI Title (TI Code), TI Version                                                                                                    | Below details will be displayed correctly in the generated Report for Score Added and Score Removed<br>events:<br>1. Affected Entity Type: Completion<br>2. Affected Entity: Completion ID   Last Name, First Name (User Id)   TI Title (TI Code), TI Version [TI |            |             |           |
| 259 |        |                                   | -      | [TI Type].                                                                                                    | Type].                                                                                                    |            |             |           |
| 260 |        |                                   | 16     | Click on the row for "Score Added" and verify Admin User is navigated to new Completion General                                                                                                    | Admin User will be navigated to new Completion General Information screen with all the details<br>displayed correctly                                                                                                    |            |             |           |
| 261 |        |                                   | 17     | Click on Return to Report, click on Click on the row for "Score Removed" and verify Admin User is<br>navigated to new Completion General Information screen with all the details displayed correctly.                                                                                                    | Admin User will be navigated to new Completion General Information screen with all the details<br>displayed correctly.                                                                                                    |            |             |           |
| 262 | 196082 | Training_Add to<br>Curriculum     | 1      | Precondition<br>1. Admin User.<br>2. Training Item.<br>3. Curriculum(s).                                                                                                    |                                                                                                    |            |             |           |
| 263 |        |                                   | 2      | Login as the Admin User mentioned in the Precondition; Click on User Profile, click on Administrative<br>View; Click 'Search for Training items, search for the Training Item mentioned in the Precondition                                                                                                    | Admin User will be able to search the Training Item and navigated to the Training Item General<br>Information screen.                                                                                                    |            |             |           |
| 264 |        |                                   | 3      | Click on Curriculums link; Click on Add to Curriculum link; Search and select the Curriculum(s)<br>mentioned in the Precondition; Click on Continue button; Again Click on Continue button; Verify the<br>selected curriculum will be listed in the Curriculums screen and Admin User will be able to add the<br>Curriculum to a Training Item.                                                                                                    | Selected curriculum will be listed in the Curriculums screen and Admin User will be able to add the<br>Curriculum to a Training Item.                                                                                                    |            |             |           |
| 265 |        |                                   | 4      | Click Reports menu; Generate Event log report for the below event for Adding Item to Curriculum and<br>Verify the data in all the fields are displayed correctly in the generated Event Log report.                                                                                                    | Data in the selected the fields will be displayed correctly in the generated Event Log report for the<br>below events:                                                                                                    |            |             |           |
| 205 |        |                                   |        | Click on the row for the event "Add Item to Curriculum" and verify Admin User is navigated to the                                                                                                    | Admin User will be navigated to the Training in Curriculum screen.                                                                                                    |            |             |           |
| 266 |        |                                   | 5      | Training in Curriculum screen.                                                                                                    | · · · · · · · · · · · · · · · · · · ·                                                                                                    |            |             |           |
|     | 196083 | Training_Create<br>SmartForm Rule | 1      | <ol> <li>Precondition:         <ol> <li>Admin User.</li> <li>Form Training Item with Single Response Question.</li> <li>User Group #1 with recurring assignment to Training Item#1.</li> <li>User Group #2 with recurring assignment to Training Item#2.</li> <li>Above User Groups with assignments.</li> <li>Learner with recurring assignment to Training Item#2.</li> </ol> </li> </ol>                                                                                                    |                                                                                                    |            |             |           |
| 267 |        |                                   | L      | Landa an the Asimia Hannamatian ad in the Dranna Pitter Otalian Hannamatika at the State of the State of                                                                                                    | A design I have will be a blig to access the Technics have been described at the Technics Description (                                                                                                    |            |             | l         |
| 268 |        |                                   | 2      | Login as the Admin User mentioned in the Precondition; Ulick on User Profile, click on Administrative<br>View; Click 'Search for Training items', search for the Training Item mentioned in the Precondition                                                                                                    | Admin User will be able to search the Training item and navigated to the Training item General<br>Information screen.                                                                                                    |            |             |           |
|     |        |                                   |        | Click on Smart Form Rules link                                                                                                    | Admin User will be navigated to "Smart Form Rules" screen                                                                                                    |            |             |           |
| 269 |        |                                   | 3      |                                                                                                    |                                                                                                    |            |             |           |
| 270 |        |                                   | 4      | Click on Add Rule link for the Question.                                                                                                    | Admin User will be navigated to "Add SmartForm Rules" screen                                                                                                    |            |             |           |
|     |        |                                   |        | Enter/Select the following:                                                                                                    | Admin User will be able enter/select the following:                                                                                                    |            |             |           |
|     |        |                                   | 5      | 1. Rule Name.<br>2. Rule Description.                                                                                                    | 1. Rule Name.<br>2. Rule Description.                                                                                                    |            |             |           |
| 271 |        |                                   |        | <ol><li>Specify the response(s) that will trigger this rule.</li></ol>                                                                                                    | <ol><li>Specify the response(s) that will trigger this rule.</li></ol>                                                                                                    |            |             |           |

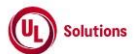

|     | A      | В                                                                      | C      | D                                                                                                    | E                                                                                                    | F          | G           | н         |
|-----|--------|------------------------------------------------------------------------|--------|----------------------------------------------------------------------------------------------------|----------------------------------------------------------------------------------------------------|------------|-------------|-----------|
|     |        |                                                                        | Test   |                                                                                                    |                                                                                                    | Test Case  | Tester Name | Approval  |
| 1   | ld     | Title                                                                  | Step # | Test Step Description                                                                                                    | Test Step Expected Result                                                                                                    | Pass/ fail | /Signature  | signature |
| 272 |        |                                                                        | 6      | Click on Add a User Group to the ADD Rule button; Search the User Group#1 mentioned in the<br>Precondition.                                                                                                    | User Group #1 will be added to the "ADD the form respondent to following user groups if the condition<br>is met." section                                        |            |             | -         |
| 273 |        |                                                                        | 7      | Click on Add a User Group to the REMOVE Rule button; Search the User Group#2 mentioned in the<br>Precondition.                                                                                                    | User Group #2 will be added to the "REMOVE the form respondent to following user groups if the<br>condition is met." section                                     |            |             |           |
| 274 |        |                                                                        | 8      | Click on Save button; Click on OK button of the success message; Verify the added rule is listed in<br>the Smart Form Rules screen.                                                                                                    | Added rule will be listed in the Add or Remove Smart Form Rules screen.                                                                                          |            |             |           |
| 275 |        |                                                                        | 9      | Click on the Rule Name link; Verify SmartForm rule pop-up will be displayed with all the details<br>correctly.                                                                                                    | SmartForm rule pop-up will be displayed with all the details correctly.                                                                                          |            |             |           |
| 276 |        |                                                                        | 10     | Click on Administration menu; Add an assignment for the above Form and Learner mentioned in the<br>Precondition.                                                                                                    | Admin User will be able to add an assignment for the Form and Learner.                                                                                           |            |             |           |
| 277 |        |                                                                        | 11     | Sign out and login as Learner mentioned in the Precondition; Access To-Do list; Search and Launch the Form mentioned in the Precondition; Complete the Form.                                                                                                    | Learner will be able to complete the Form that has SmartForm rule.                                                                                               |            |             |           |
| 278 |        |                                                                        | 12     | Sign out and login as Admin User; Click on User Profile, click on Administrative View, Click on<br>Search for User Groups', search the User Group#1 mentioned in the Precondition section; Click on<br>Manually Addied Users; Verify that Learner is added in the User Ground1 via SmartForm rule. | Learner will be added to the User Group#1 via SmartForm rule.                                                                                                    |            |             |           |
| 270 |        |                                                                        |        | Click on Membershin History: Verify that the action "User Added - Manually Added - SmartForm Rule -                                                                                                    | Action "Liser Added - Manually Added - SmartForm Rule - ITI Code] ([Version])" for Learner will be                                                               |            |             |           |
| 279 |        |                                                                        | 13     | [TI Code] ([Version])" displayed for Learner to the User Group #1                                                                                                    | displayed to the User Group #1                                                                                                    |            |             |           |
| 280 |        |                                                                        | 14     | Click on 'Search for User Groups'; search the User Group#2 mentioned in the Precondition section;<br>Click on Manually Excluded Users; Verify that Learner is excluded from the User Group#2 via<br>SmartForm rule.                                                                                | Learner will be excluded from the User Group#2 via SmartForm rule.                                                                                               |            |             |           |
| 281 |        |                                                                        | 15     | Click on Membership History; Verify that the action "Membership Unchanged - Manually Excluded -<br>SmartForm Rule - [Tl Code] ([Version])" displayed for Learner to the User Group #2.                                                                                                    | Action "Membership Unchanged - Manually Excluded - SmartForm Rule - [TI Code] ([Version])" for<br>Learner will be displayed to the User Group #2.                |            |             |           |
|     |        |                                                                        | 16     | Sign out and login as Learner mentioned in the Precondition; Access To-Do list; Search the below training items:                                                                                                    | Learner will be able to search for Training Item#1 and Training Item#2 .                                                                                         |            |             |           |
| 282 |        |                                                                        |        | Iraining Item#1.     Z. Training Item#2.                                                                                                    |                                                                                                    |            |             |           |
|     | 196084 | Training_Curriculum_Cre<br>ate New Version_Manage<br>Status_Curriculum | 1      | Precondition:<br>1. Admin User<br>2. Curriculum with training item added to it.                                                                                                    |                                                                                                    |            |             |           |
| 283 |        | HISTOLA<br>HISTOLA                                                     | 2      | Log in Admin user as mentioned in precondition, Click on User Profile, click on Administrative View<br>and click 'Search for Curricula', search for the Curriculum mentioned in precondition.                                                                                                    | General Information screen of Curriculum will be displayed.                                                                                                    |            |             |           |
| 204 |        |                                                                        | 3      | Click on Create New Version link under Actions and Click on Save button; Verify that Admin User will<br>be able to create new version for the curriculum.                                                                                                    | Admin User will be able to create new version for the curriculum with status as 'Draft'                                                                          |            |             |           |
| 285 |        |                                                                        | 4      | Click on the 'Manage Status' link under Actions; Enter the Approval Date and Effective Date; Click on<br>the Set Status button; Click on the Continue button; Verify success message is displayed in the<br>Manage Status screen                                                                   | Success message will be displayed in the Manage Status screen                                                                                                    |            |             |           |
| 286 |        | ·                                                                      |        | Varify Admin Llear will be able to sat the status of the Curriculum as "Effective"                                                                                                    | Admin Liear will be able to sat the statue of the Curriculum as "Effective"                                                                                      |            |             |           |
| 287 |        |                                                                        | 5      | Veriny Aumini Oser win be able to set the status of the Cumulum as Effective                                                                                                    |                                                                                                    |            |             |           |
|     |        |                                                                        | 6      | Click on the Return link; Click on the Curriculum History link; Verify the below columns with correct<br>data are displayed in the View Curriculum: History screen:<br>* Property Edited<br>* Old Value<br>* New Value<br>* Modified By<br>* Modified On                                           | Below columns with correct data will be displayed in the View Curriculum: History screen:  * Property Edited * Old Value * New Value * Modified By * Modified On |            |             |           |
| 288 |        |                                                                        |        | * Action                                                                                                    | * Action                                                                                                    |            |             |           |
| 289 |        |                                                                        | 7      | edit any record in the Curriculum History screen.                                                                                                    |                                                                                                    |            |             |           |

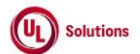

|     | Α      | В                                      | С        | D                                                                                                    | E                                                                                                    | F          | G           | Н         |
|-----|--------|----------------------------------------|----------|----------------------------------------------------------------------------------------------------|----------------------------------------------------------------------------------------------------|------------|-------------|-----------|
|     |        |                                        | Test     |                                                                                                    |                                                                                                    | Test Case  | Tester Name | Approval  |
| 1   | ld     | l itle                                 | Step #   | Test Step Description                                                                                                    | Test Step Expected Result                                                                                                    | Pass/ fail | /Signature  | signature |
| 290 |        |                                        | 8        | Click the Reports menu; Click on Event Log Report; Generate the Event log report for the below<br>Events:<br>1. Add Curriculum Version<br>2. Set Curriculum Version Status                                                                                                    | Data in the selected fields will be displayed correctly in the generated Event Log report for the below<br>events:<br>1. Add Curriculum Version<br>2. Set Curriculum Version Status |            |             |           |
|     | 196085 | Training_Create Smart                  |          | Precondition:                                                                                                    |                                                                                                    |            |             |           |
| 291 |        | Curriculum Rule                        | 1        | <ol> <li>Admin User.</li> <li>Curriculum with Training Item#1</li> <li>User Group #1 with recurring assignment to Training Item#2.</li> <li>User Group #2 with recurring assignment to Training Item#3.</li> <li>Learner with recurring assignment to Training Item#3.</li> </ol>                       |                                                                                                    |            |             |           |
| 292 |        |                                        | 2        | Login as the Admin User mentioned in the Precondition; Click on User Profile, click on Administrative<br>View; Click 'Search for Curricula', search for the Curriculum mentioned in the Precondition                                                                                                    | Admin User will be able to search the Curriculum and navigated to the Curriculum General Information<br>screen.                                                                     |            |             |           |
| 293 |        |                                        | 3        | Click on Smart Curriculum Tool link.                                                                                                    | Admin User will be navigated to "SmartCurriculum Tool." screen                                                                                                    |            |             |           |
|     |        |                                        | 4        | Expand the Training Item mentioned in the Precondition; Click on Add Rule button for the Question.                                                                                                    | Admin User will be navigated to "Add SmartCurriculum Rule" screen                                                                                                    |            |             |           |
| 294 |        |                                        | <u> </u> | Enter/Colort the following                                                                                                    | Andrein I leas will be able antes/allast the fallowing.                                                                                                    |            |             |           |
|     |        |                                        | 5        | Enter/Select the following:<br>1. Rule Name.                                                                                                    | Admin User will be able enter/select the following: 1. Rule Name.                                                                                                    |            |             |           |
|     |        |                                        |          | 2. Rule Description.                                                                                                    | 2. Rule Description.                                                                                                    |            |             |           |
| 295 |        |                                        |          | 3. On Pass/Completion (of the item)                                                                                                    | 3. On Pass/Completion (of the item)                                                                                                    |            |             |           |
| 296 |        |                                        | 6        | user group(s):" Search the User Group#1 mentioned in the Precondition.                                                                                                    | group(s):" section                                                                                                    |            |             |           |
| 207 |        |                                        | 7        | Click on Add Group button in the section "Upon completion of the item, REMOVE the user from the following user group(c):" Search the User Group#2 mentioned in the Precondition                                                                                                    | User Group #2 will be added to the "Upon completion of the item, REMOVE the user from the following                                                                                 |            |             |           |
| 298 |        |                                        | 8        | Click on Save SmartCurriculum Rule button; Click on OK button of the success message; Verify the<br>added rule is listed in the SmartCurriculum Rules screen on expanding the Training Item.                                                                                                    | Added rule will be listed in the SmartCurriculum Rules screen on expanding the Training Item.                                                                                       |            |             |           |
| 299 |        |                                        | 9        | Click on the Rule Name link; Verify Competency Based Curricula Rule pop-up will be displayed with<br>all the details correctly                                                                                                    | Competency Based Curricula Rule pop-up will be displayed with all the details correctly.                                                                                            |            |             |           |
| 300 |        |                                        | 10       | Click on Administration menu; Add an assignment for the above curriculum and Learner mentioned in<br>the Precondition.                                                                                                    | Admin User will be able to add an assignment for the curriculum and Learner                                                                                                    |            |             |           |
| 301 |        |                                        | 11       | Sign out and login as Learner mentioned in the Precondition; Access Curriculum; Search and Launch the Training Item#1 mentioned in the Precondition; Complete the Training Item#1.                                                                                                    | Learner will be able to complete the Training Item#1 of the Curriculum that has SmartCurriculum rule.                                                                               |            |             |           |
| 302 |        |                                        | 12       | Sign out and login as Admin User; Click on User Profile, click on Administrative View, Click 'Search<br>for User Groups', search the User Group#1 mentioned in the Precondition section; Click on Manually<br>Added Users; Verify that Learner is added to the User Group#1 via SmartCurriculum rule.   | Learner will be added to the User Group#1 via SmartCurriculum rule.                                                                                                    |            |             |           |
| 303 |        |                                        | 13       | Click on Membership History; Verify that the action "User Added - Manually Added - SmartCurricula<br>Rule - [Curriculum Code] [[Version]]" displayed for the Learner to User Group #1                                                                                                    | Action "User Added - Manually Added - SmartCurricula Rule - [Curriculum Code] ([Version])" will be<br>displayed for the Learner to the Liser Group #1                               |            |             |           |
| 204 |        |                                        | 14       | Click 'Search for User Groups', search the User Group#2 mentioned in the Periodition section;                                                                                                    | Learner will be excluded from the User Group#2 via Competency Based Curricula Rule.                                                                                                 |            |             |           |
| 304 |        |                                        | 15       | veni y una Learner is excluded from the Oser shouper via Competency based Cufficult Rule.<br>Click Group Membership History, Verify that the action "Membership Unchanged - Manually Excluded<br>- SmartCurricula Rule - [Curriculum Code] ([Version])" displayed for the Learner to the User Group #2. | Action "Membership Unchanged - Manually Excluded - SmartCurricula Rule - [Curriculum Code]<br>([Version])" will be displayed for the Learner to the User Group #2.                  |            |             |           |
| 305 |        |                                        |          | Sign out and login as Learner mentioned in the Precondition; Access To-Do list; Search the below<br>training items:                                                                                                    | Learner will be able to search for Training Item#2 and Training Item#3. These will be listed in the<br>Learner's To-Do list.                                                        |            |             |           |
| 306 |        |                                        | 16       | 1. Training Item#2.<br>2. Training Item#3.                                                                                                    |                                                                                                    |            |             |           |
| 207 | 196089 | Assignments_Add one<br>time Assignment | 1        | Precondition<br>1. Admin.<br>2. Learner.<br>3. Curriculum w/training w/status of curriculum set to effective                                                                                                    |                                                                                                    |            |             |           |
| 307 |        |                                        |          | Login as admin user mentioned in the Precondition section.                                                                                                    | Admin user logged in successfully.                                                                                                    |            |             |           |
| 308 |        |                                        | 2        |                                                                                                    |                                                                                                    |            |             |           |
| 200 |        |                                        |          |                                                                                                    |                                                                                                    |            |             |           |

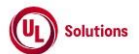

|     | A      | В                                       | C              | U                                                                                                    | E                                                                                                    | F                       | G                         | Н                  |
|-----|--------|-----------------------------------------|----------------|----------------------------------------------------------------------------------------------------|----------------------------------------------------------------------------------------------------|-------------------------|---------------------------|--------------------|
| 1   | ld     | Title                                   | Test<br>Step # | Test Step Description                                                                                                    | Test Step Expected Result                                                                                                    | Test Case<br>Pass/ fail | Tester Name<br>/Signature | Approval signature |
| 309 |        |                                         | 3              | Click on User Profile, click on Administrative View and Click Administration menu, Click on Add an<br>Assignment Definition.                                                                                                    | Add an Assignment definition screen will be displayed.                                                                                                    |                         |                           |                    |
| 310 |        |                                         | 4              | Select One-Time from Assignment Definitiion Type drop down from Assignment Type & Definition<br>section.                                                                                                    | One-Time assignment will be selected successfully.                                                                                                    |                         |                           |                    |
| 311 |        |                                         | 5              | Select Curriculum from "Which training item or curriculum(s) would you like to assign?" drop down<br>from Training Selection(s) section. Search for the curriculum mentioned in the Precondition section.                                                                                                    | Curriculum will be searched successfully.                                                                                                    |                         |                           |                    |
| 511 |        |                                         |                | Search for the Learner mentioned in the Precondition section from User Selection(s) section.                                                                                                    | Learner will be searched successfully.                                                                                                    |                         |                           |                    |
|     |        |                                         |                | Verify the below messages will be displayed in the User Selection(s) section.                                                                                                    | Below messages will be displayed in the User Selection(s) section.                                                                                          |                         |                           |                    |
|     |        |                                         | 6              | 1. Maximum of 10 Users are allowed. When 2 or more Users are selected, the Curriculum option is not available.                                                                                                    | 1. Maximum of 10 Users are allowed. When 2 or more Users are selected, the Curriculum option is not available.                                              |                         |                           |                    |
| 312 |        |                                         |                | <ol><li>If Curriculum is selected in the Training Selection(s) above, then only 1 User can be selected.</li></ol>                                                                                                    | <ol><li>If Curriculum is selected in the Training Selection(s) above, then only 1 User can be selected.</li></ol>                                           |                         |                           |                    |
|     |        |                                         | 7              | Select Learner mentioned in the precondition from Search Results list and click on "Add User" button.<br>Verify selected User/Learner is moved to Selected Items list and not displayed under Search Results<br>anymore.                                                                                                    | Selected User/Learner will be moved to Selected Items list and not displayed under Search Results<br>anymore.                                               |                         |                           |                    |
| 313 |        |                                         |                | Diek og Coptinue, Click og Coptinue in Confirmation screen                                                                                                    | The user will be promoted to confirm and the assignments will be created                                                                                    |                         |                           |                    |
| 214 |        |                                         | 8              |                                                                                                    | The user will be prompted to commit and the assignments will be created.                                                                                    |                         |                           |                    |
| 315 |        |                                         | 9              | Click on Reports menu, Click on Assignment Report by Training. Click on Edit, click on Filters,<br>remove existing saved filters, Apply filter for the Curriculum mentioned in Precondition and user, click<br>on "Run Report without Saving" button.                                                                                                    | Assignment Report by Training will be generated for the user.                                                                                               |                         |                           |                    |
| 316 |        |                                         | 10             | Sign out and login as Learner mentioned in the Precondition section; Click on Curriculum; Verify the<br>Curriculum mentioned in the Precondition section will be listed in the Curriculum to the Leaner.                                                                                                    | Curriculum will be listed in the Curriculum to the Learner.                                                                                                 |                         |                           |                    |
| 317 |        |                                         | 11             | Sign Out and login as Admin User; Navigate to Reports, navigate to the Assignment Definition<br>Report, click on the row for the One-Time Assignment Definition created, Click on "Remove<br>Definition" button, Click on "Remove" button, Enter valid Credentials, click on "ELECTRONICALLY<br>SIGN" button and Verify One-Time Assignment Definition is removed and Admin User is navigated to<br>"Assignment Definition Report" page | One-Time Assignment Definition will be removed, and Admin User will be navigated to "Assignment<br>Definition Report" page                                  |                         |                           |                    |
| 517 |        |                                         |                | Navigate to Reports, navigate to the Event Log Report and Verify Records for below Events is                                                                                                    | Records for below Events will be displayed in Event log Report.                                                                                             |                         |                           |                    |
| 318 |        |                                         | 12             | 1. Add Assignment Definition<br>2. Delete Assignment Definition                                                                                                    | 1. Add Assignment Definition<br>2. Delete Assignment Definition                                                                                             |                         |                           |                    |
| 319 | 196090 | Assignments_Add<br>recurring assignment | 1              | Precondition 1. Admin user. 2. Learner 3. Training Item.                                                                                                    |                                                                                                    |                         |                           |                    |
|     |        |                                         | 2              | Login as the admin user specified in the precondition section. Click on User Profile, click on<br>Administrative View and Click on Administration menu, click on Add an Assignment Definition. Select<br>Recurring assignment from Assignment Definition Type dropdown.                                                                                                    | Add an Assignment Definition page will be displayed and admin user will be able to select recurring<br>assignment from Assignment Definition Type dropdown. |                         |                           |                    |
| 320 |        |                                         |                | Select/enter the Definition Start date. Select the Reason for this assignment.                                                                                                    | Admin user will be able to select Reason for assignment.                                                                                                    |                         |                           |                    |
| 321 |        |                                         | 3              |                                                                                                    |                                                                                                    |                         |                           |                    |

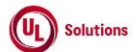

|     | A      | В                    | C      | D                                                                                                    | E                                                                                                    | F          | G           | н         |
|-----|--------|----------------------|--------|----------------------------------------------------------------------------------------------------|----------------------------------------------------------------------------------------------------|------------|-------------|-----------|
|     |        |                      | Test   |                                                                                                    |                                                                                                    | Test Case  | Tester Name | Approval  |
| 1   | ld     | Title                | Step # | Test Step Description                                                                                                    | Test Step Expected Result                                                                                                    | Pass/ fail | /Signature  | signature |
|     |        |                      |        | Select Training Item from "Which training item or curriculum(s) would you like to assign?" drop down                                                                                                    | Training Item will be searched successfully.                                                                                 |            |             |           |
|     |        |                      |        | from Training Selection(s) section. Search for the Training Item mentioned in the Precondition section.                                                                                                    | "If Assignment Type is Recurring, then only 1 Training Item can be selected " message will be                                |            |             |           |
|     |        |                      |        |                                                                                                    | displayed in the Training Selection(s) section.                                                                              |            |             |           |
|     |        |                      |        | Verify "If Assignment Type is Recurring, then only 1 Training Item can be selected." message is                                                                                                    |                                                                                                    |            |             |           |
|     |        |                      |        | displayed in the Training Selection(s) section.                                                                                                    | Search Results table and Selected Items tables will be displayed with below columns in the Training<br>Selection(s) section: |            |             |           |
|     |        |                      | 4      | Verify Search Results table and Selected Items tables are displayed with below columns in the                                                                                                    |                                                                                                    |            |             |           |
|     |        |                      |        | Training Selection(s) section:                                                                                                    | 1. Training Type                                                                                                    |            |             |           |
|     |        |                      |        |                                                                                                    | 2. Training Code<br>3. Training Title                                                                                        |            |             |           |
|     |        |                      |        | 2. Training Code                                                                                                    | o. Hanning Hac                                                                                                    |            |             |           |
| 322 |        |                      |        | 3. Training Title                                                                                                    |                                                                                                    |            |             |           |
|     |        |                      |        | Select Training Item mentioned in the precondition from Search Results list and click on "Add                                                                                                    | Selected Training Item will be moved to Selected Items list and not displayed under Search Results                           |            |             |           |
|     |        |                      | 5      | Training Item" button.                                                                                                    | anymore.                                                                                                    |            |             |           |
|     |        |                      | 5      | Verify selected Training Item is moved to Selected Items list and not displayed under Search Results                                                                                                    |                                                                                                    |            |             |           |
| 323 |        |                      |        | anymore.                                                                                                    |                                                                                                    |            |             |           |
|     |        |                      |        | Search for the Learner mentioned in the Precondition section from User Selection(s) section.                                                                                                    | Learner will be searched successfully.                                                                                       |            |             |           |
|     |        |                      |        | Verify "If Assignment Type is Recurring, then only 1 User can be selected." message is displayed in                                                                                                    | "If Assignment Type is Recurring, then only 1 User can be selected," message will be displayed in the                        |            |             |           |
|     |        |                      |        | the User Selection(s) section.                                                                                                    | User Selection(s) section.                                                                                                   |            |             |           |
|     |        |                      | •      | Varify Search Beaulta table and Selected Items tables are displayed with below columns in the Llear                                                                                                    | Search Beaulte table and Selected Items tables will be displayed with below solumes in the Llear                             |            |             |           |
|     |        |                      | 6      | Selection(s) section:                                                                                                    | Selection(s) section:                                                                                                    |            |             |           |
|     |        |                      |        |                                                                                                    |                                                                                                    |            |             |           |
|     |        |                      |        | 1. Last Name                                                                                                    | 1. Last Name                                                                                                    |            |             |           |
| 324 |        |                      |        | 3. User Id                                                                                                    | 3. User Id                                                                                                    |            |             |           |
| 524 |        | •                    |        | Select Learner mentioned in the precondition from Search Results list and click on "Add User" button.                                                                                                    | Selected User/Learner will be moved to Selected Items list and not displayed under Search Results                            |            |             |           |
|     |        |                      | _      | Marken standard the self-second in Ostandard theory first and a statistical and an Ostandar Describe                                                                                                    | anymore.                                                                                                    |            |             |           |
|     |        |                      | 7      | verify selected User/Learner is moved to Selected items list and not displayed under Search Results                                                                                                    |                                                                                                    |            |             |           |
| 325 |        |                      |        |                                                                                                    |                                                                                                    |            |             |           |
|     |        |                      |        | Verify that the assignment has been added by clicking on Assignment Job Status.                                                                                                    | A recurring assignment will be added.                                                                                        |            |             |           |
|     |        |                      | 8      |                                                                                                    |                                                                                                    |            |             |           |
| 326 |        |                      |        |                                                                                                    |                                                                                                    |            |             |           |
|     |        |                      | q      | Sign out and login as Learner mentioned in the Precondition section; Click on To-Do list; Verify the<br>Training Item mentioned in the Precondition section will be listed in the To-Do list to the Leaner | I raining item will be listed in the 10-D0 list to the Leaner.                                                               |            |             |           |
| 327 |        |                      | 5      |                                                                                                    |                                                                                                    |            |             |           |
|     |        |                      |        | Sign out and login as Admin User mentioned in the Precondition; click on User Profile, click on                                                                                                    | Data in the selected the fields will be displayed correctly in the generated Event Log report for the                        |            |             |           |
|     |        |                      |        | Administrative view, click on Reports menu; Click on Event Log Report; Generate the Event log<br>report for the below Events:                                                                              | Delow events:                                                                                                    |            |             |           |
|     |        |                      | 10     |                                                                                                    | 1. Submit an Assignment Job.                                                                                                 |            |             |           |
| 220 |        |                      |        | 1. Submit an Assignment Job.                                                                                                    | 2. Add Assignment Definition.                                                                                                |            |             |           |
| 328 | 196091 | Assignments View Add |        | 2. Add Assignment Denfillion.<br>Precondition                                                                                                    |                                                                                                    |            |             |           |
|     |        | Edit and             | 4      | 1. Admin User                                                                                                    |                                                                                                    |            |             |           |
|     |        | Remove_Assignment    | '      | 2. Require E-signature for assignment option enabled.                                                                                                    |                                                                                                    |            |             |           |
| 329 |        | Definition           |        | Login as Admin Liser, navigate to Admin Home, click on Administration, click on Assignment                                                                                                    | Admin Liser will be pavigated to the Assignment Johs page and Assignment Definition will be created                          |            |             |           |
|     |        |                      | 2      | Definition, select/enter data in required fields, click on Continue, click on Continue, enter UserID,                                                                                                    |                                                                                                    |            |             |           |
| 330 |        |                      |        | Password and by providing Signature Comment (if applicable), click Electronically Sign.                                                                                                    |                                                                                                    |            |             |           |
|     |        |                      | 2      | Click on Administration menu, click on View Assignment Definitions link.                                                                                                    | User is navigated to View Assignment Definitions page.                                                                       |            |             |           |
| 331 |        |                      | 3      |                                                                                                    |                                                                                                    |            |             |           |
| 551 |        |                      |        | Search and click on the row for the recurring assignment created above.                                                                                                    | Assignment Information will be displayed in Assignment Definition General Information screen.                                |            |             |           |
|     |        |                      | 4      |                                                                                                    |                                                                                                    |            |             |           |
| 332 |        |                      |        |                                                                                                    |                                                                                                    |            |             |           |

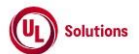

|     | A      | В                 | С              | D                                                                                                    | E                                                                                                    | F                       | G            | Н         |
|-----|--------|-------------------|----------------|----------------------------------------------------------------------------------------------------|----------------------------------------------------------------------------------------------------|-------------------------|--------------|-----------|
| 1   | ld     | Title             | Test<br>Step # | Test Step Description                                                                                                    | Test Sten Exnected Result                                                                                                    | Test Case<br>Pass/ fail | Tester Name  | Approval  |
| -   |        | 1.00              |                | Verify the date and time will be displayed correctly for the e-Signature details of the assignment.                                                                                                    | Date and time will be displayed correctly for the e-Signature details of the assignment.                                                                 | . 400, 141              | , orginataro | eignature |
| 333 |        |                   | 5              | , ,                                                                                                    |                                                                                                    |                         |              |           |
| 334 | '      | ļ į               | 6              | Click on Show Report link; Click on the User ID/Training Code link; Verify that the e-Signature details<br>in the Assignment Information screen will be displayed correctly in the Assigned To field.                                                              | e-Signature details in the Assignment Information screen will be displayed correctly in the Assigned To<br>field.                                        | Ì                       |              |           |
| 335 |        |                   | 7              | Click on Administration menu; Click on View Assignment Definitions link; Search and click on the row<br>for the recurring assignment mentioned in the setup; Click on Edit Definition.                                                                             | User will be navigated to Edit an Assignment Definition page.                                                                                            |                         |              |           |
| 336 |        | ļ                 | 8              | Edit the training /or curriculum. Select/edit the users to assign. Click Continue                                                                                                    | Confirmation popup of the Edit an Assignment Definition screen will display the updated information.                                                     |                         |              |           |
| 337 |        | ļ                 | 9              | Enter UserID, Password and by providing Signature Comment (if applicable), click Electronically Sign.                                                                                                    | Assignment Definition will be modified.                                                                                                    |                         |              |           |
| 338 |        |                   | 10             | In the View Assignment Definitions page, search and click for the modified recurring assignment.                                                                                                    | Updated information will be reflected in the View Assignments Definitions Report and Assignment<br>Definition General Information section.               |                         |              |           |
| 339 |        |                   | 11             | Click on Show Report link and verify the report displays with the updated information.                                                                                                    | Report will display with the updated information.                                                                                                    |                         |              |           |
| 340 |        | ļ                 | 12             | Click on the User ID/Training Code link; Verify that the e-Signature details in the Assignment<br>Information screen will be displayed correctly in the Assigned To field.                                                                                         | e-Signature details in the Assignment Information screen will be displayed correctly in the Assigned To<br>field for the modified assignment definition. |                         |              |           |
| 341 |        |                   | 13             | Click on Assignment Definition History link in the left navigation pane in View Assignment Definition<br>page; Verify the details are displayed correctly in the Assignment Definition History page.                                                               | Details will be displayed correctly in the Assignment Definition History page.                                                                           |                         |              |           |
| 342 |        | ļ į               | 14             | Click on Remove Definition, click on Remove button, enter UserID, Password and by providing<br>Signature Comment (if applicable), click Electronically Sign.                                                                                                    | Assignment Definition will be removed.                                                                                                    |                         |              |           |
|     |        | l l               |                | Click Reports, click on Event Log Report, generate event log report for below events and verify the Date/Time field is displayed correctly in generated event log report:                                                                                          | Data is displayed correctly in generated event log report for below events:                                                                              |                         |              |           |
| 242 |        |                   | 15             | 1. Add Assignment Definition<br>2. Update Assignment Definition                                                                                                    | 1. Add Assignment Definition<br>2. Update Assignment Definition<br>3. Delete Assignment Definition                                                       |                         |              |           |
| 545 | 196092 | Assignments Grant |                | Precondition                                                                                                    |                                                                                                    |                         |              |           |
| 344 |        | Credit            | 1              | 1.EDUADMIN preference Credit –Grant for the company is turned ON.<br>2.Admin user<br>3.Training Item/s assigned to the learner.                                                                                                    |                                                                                                    |                         |              |           |
| 345 |        |                   | 2              | Login as Admin User mentioned in the setup.                                                                                                    | The user is logged in successfully                                                                                                    |                         |              |           |
| 346 |        |                   | 3              | Click on User Profile, click on Administrative View, click on Reports menu.                                                                                                    | Base Reports page will be displayed.                                                                                                    |                         |              |           |
| 347 |        |                   | 4              | Click on Assignment Report by Training, click on Edit, select columns to display, click on Filters,<br>remove existing saved filters, apply filter for Training Item and learner as mentioned in the<br>precondition, click on "Run Report without Saving" button. | User is able to generate Assignment Report by Training and Assignment for Training Item and Learner<br>will be displayed.                                |                         |              |           |
| 348 |        | ļ                 | 5              | Click on the row for the Training Item and Learner as mentioned in the precondition.                                                                                                    | Assignment Information page is populated.                                                                                                    |                         |              |           |
| 349 |        |                   | 6              | Click on Grant a Credit link from the Assignment Information page.                                                                                                    | Admin will be navigated to Grant Credit screen                                                                                                    |                         |              |           |
| 350 |        | ļ                 | 7              | Enter/Select values to mandatory/non-mandatory fields and click on the submit Button                                                                                                    | The Pop window is displayed                                                                                                    |                         |              |           |
| 351 |        | ļ                 | 8              | Click on Yes button on the pop-op.                                                                                                    | The Grant Credit - Confirmed screen is populated                                                                                                    |                         |              |           |
|     |        | ļ                 |                | Verify the Admin User is able to view the User information in the following order in Grant Credit -<br>Confirmed screen:                                                                                                    | The Admin User is able to view the User information in the following order in Grant Credit - Confirmed<br>screen :                                       | Ì                       |              |           |
|     |        | ļ                 | 9              | i. User Id                                                                                                    | i. User Id                                                                                                    |                         |              |           |
| 352 |        | ļ                 |                | iii. First Name                                                                                                    | iii. Last reame                                                                                                    |                         |              |           |
|     |        | ļ                 | 10             | Verify the user is able to view the Training information in the following order in Grant Credit - Confirmed screen $\pm 1.$ Title                                                                                                    | The user is able to view the Training information in the following order in Grant Credit - Confirmed<br>screen : 1. Title                                |                         |              |           |
| 353 | I      |                   | 10             | 2. Code<br>3. Version 4. Type                                                                                                    | 2. Code<br>3. Version 4. Type                                                                                                    | Ì                       |              |           |

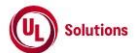

|            | Α      | В                                            | С              | D                                                                                                    | E                                                                                                    | F                       | G                         | Н                  |
|------------|--------|----------------------------------------------|----------------|----------------------------------------------------------------------------------------------------|----------------------------------------------------------------------------------------------------|-------------------------|---------------------------|--------------------|
| 1          | ld     | Title                                        | Test<br>Step # | Test Step Description                                                                                                    | Test Step Expected Result                                                                                                    | Test Case<br>Pass/ fail | Tester Name<br>/Signature | Approval signature |
| 354        |        |                                              | 11             | Verify the user is able to view the Credit details in Grant Credit - Confirmed screen :<br>1. Reason(Required field)<br>2. Completion Date<br>3. Attachment<br>4. Completion Comment<br>5. Results as Qualified<br>6. Granted By<br>7. Granted By<br>Verify the Completion date field is displayed based on the input preferred Date/Time format in the                                         | The user is able to view the Credit details in Grant Credit - Confirmed screen :<br>1. Reason(Required field)<br>2. Completion Date<br>3. Attachment<br>4. Comments<br>5. Results as Qualified<br>6. Granted By<br>7. Granted On<br>Completion date field will be displayed based on the input preferred Date/Time format in the Grant |                         |                           |                    |
| 355<br>356 |        |                                              | 13             | Grant Credit-Confirmed screen to the Admin user.<br>Verify Completion Date value is displayed appropriately in view only mode under the CREDIT section<br>of the Grant Credit-Confirmed screen.<br>Mouse hover over the Complete Date field. Verify Offset value on mouse hover over Completion                                                                                                 | Credit-Confirmed screen to the Admin user.<br>Completion Date value will be displayed appropriately in view only mode under the CREDIT section of<br>the Grant Credit-Confirmed screen.<br>Offset value on mouse hover over Completion Date will be displayed in the CREDIT section of the                                             |                         |                           |                    |
| 357<br>358 |        |                                              | 14             | Date will be displayed in the CREDIT section of the Grant Credit-Confirmed screen<br>Click on attachment link. Verify the user is able to view the uploaded file in the Grant Credit-<br>Confirmed screen.                                                                                                    | Grant Credit-Confirmed screen<br>Admin will be able to view the uploaded file on clicking upon the attachment link in the Grant Credit -<br>Confirmed screen.                                                                                                    |                         |                           |                    |
| 360        |        |                                              | 17             | Verify the rearrow obtain is available in the Grant Creat Committed screen.<br>Click on Reports menu, Click on Event Log Report; click on Edit, click on Filters, remove existing<br>saved filters, apply filter for the Event "Credit Granted", click on "Run Report without Saving" button.<br>Verify that record is listed for the event "Credit Granted" in the generated Event log report. | Data will be displayed correctly in the generated Event Log report for the event "Credit Granted".                                                                                                    |                         |                           |                    |
| 361        | 196093 | Assignments_Manage<br>Reasons for Assignment | 1              | Precondition 1. Admin user.                                                                                                    | Admin ungevill be able to lasis europeafullu                                                                                                    |                         |                           |                    |
| 362        |        |                                              | 2              | Login as Admin user menuoned in the Precondition Section.                                                                                                    | Admin user will be able to login successibility.                                                                                                    |                         |                           |                    |
| 363        |        |                                              | 3              | Click on User Profile, click on Administrative View, click on Site Configuration; Click on Manage<br>Reasons                                                                                                    | Admin User will be navigated to the Manage Reasons - Assignment screen                                                                                                    |                         |                           |                    |
| 265        |        |                                              | 4              | Click on Add buildn winnin Manage Reasons - Assignment page                                                                                                    | Add Reason - Assignment will be displayed.                                                                                                    |                         |                           |                    |
| 366        |        |                                              | 5              | Verify the text is displayed as 'Required Fields are marked with a red asterisk (*)'                                                                                                    | The text will be displayed as 'Required Fields are marked with a red asterick (*)'                                                                                                    |                         |                           |                    |
| 367        |        |                                              | 7              | Enter the reason in the required Reason textbox                                                                                                    | The user is able to enter the text in the reason field up to 50 Characters                                                                                                    |                         |                           |                    |
| 368        |        |                                              | 8              | Click on Save button                                                                                                    | The Entered reason is saved successfully.                                                                                                    |                         |                           |                    |
| 369        |        |                                              | 9              | Verify the added reason is displayed in the Manage reasons Assignment page with the following<br>creation information:<br>1. Reason.<br>2. Modified By.<br>3. Modified On.                                                                                                    | The added reason will be displayed in the Manage reasons Assignment page with the following creation<br>information:<br>1. Reason.<br>2. Modified By.<br>3. Modified On.                                                                                                    |                         |                           |                    |
|            |        |                                              | 10             | Click on the View Information on this Item Icon; Verify the following details are displayed in the expanded view of the enabled reason for assignments:<br>Reason.<br>Modified By.<br>Modified On.<br>Created By.<br>Created On.<br>Created On.<br>Count of Current Assignments.<br>Count of Pending Assignments.                                                                               | The following details are displayed in the expanded view of the enabled reason for assignments:<br>Reason.<br>Modified By.<br>Created By.<br>Created By.<br>Created On.<br>Count of Current Assignments.<br>Count of Pending Assignments.<br>Disable button.                                                                           |                         |                           |                    |
| 370        |        |                                              | 11             | Disable button.<br>Click on Disable button; Verify the information of the Enabled Reason is displayed appropriately in the                                                                                                    | Information of the Enabled Reason will be displayed appropriately in the Disable Reason -Assignment                                                                                                    |                         |                           |                    |
| 371        |        |                                              | 11             | Disable Reason - Assignment confirmation screen to the Admin User.                                                                                                    | confirmation screen to the Admin User.                                                                                                    |                         |                           |                    |
| 372        |        |                                              | 12             | Click on Disable button; Verify that list of Enabled Reason for Assignment in the Manage Reasons for<br>Assignments screen is refreshed with the updated list.                                                                                                    | List of Enabled Reason for Assignment in the Manage Reasons for Assignments screen will be<br>refreshed with the updated list on disabling the reason.                                                                                                    |                         |                           |                    |
| 373        |        |                                              | 13             | reason is listed in the Manage Reasons for Assignments screen; verify the above disabled<br>reason is listed in the Manage Reasons- Assignment: Disabled screen with increment in the record<br>count.                                                                                                    | unsabled reason will be listed in the Manage Reasons- Assignment: Disabled Screen with increment in<br>the record count.                                                                                                    |                         |                           |                    |

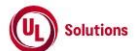

|     | Α      | В                     | С      | D                                                                                                    | E                                                                                                    | F          | G           | Н         |
|-----|--------|-----------------------|--------|----------------------------------------------------------------------------------------------------|----------------------------------------------------------------------------------------------------|------------|-------------|-----------|
|     |        |                       | Test   |                                                                                                    |                                                                                                    | Test Case  | Tester Name | Approval  |
| 1   | ЬI     | Title                 | Sten # | Test Sten Description                                                                                     | Test Sten Expected Result                                                                                                    | Pass/ fail | /Signature  | signature |
| -   | 14     | THIC                  |        | Click on the View Information on this Item Icon: Verify the following details are displayed in the        | Following details will be displayed in the expanded view of the disabled reason for assignments:                                                                                                    | 1 435/141  | /oignature  | Signature |
|     |        |                       |        | expanded view of the disabled reason for assignments:                                                     | · · · · · · · · · · · · · · · · · · ·                                                                                                    |            |             |           |
|     |        |                       |        |                                                                                                    | Reason.                                                                                                    |            |             |           |
|     |        |                       |        | Reason.                                                                                                   | Disabled By.                                                                                                    |            |             |           |
|     |        |                       |        | Disabled By.                                                                                              | Disabled On.                                                                                                    |            |             |           |
|     |        |                       | 14     | Disabled On.                                                                                              | Created By.                                                                                                    |            |             |           |
|     |        |                       |        | Created By.                                                                                               | Created On.                                                                                                    |            |             |           |
|     |        |                       |        | Created On.                                                                                               | Count of Current Assignments.                                                                                                    |            |             |           |
|     |        |                       |        | Count of Current Assignments.                                                                             | Count of Pending Assignments.                                                                                                    |            |             |           |
|     |        |                       |        | Count of Pending Assignments.                                                                             | Enable button.                                                                                                    |            |             |           |
| 374 |        |                       |        | Enable bullon.                                                                                            |                                                                                                    |            |             |           |
|     |        |                       | 15     | Click on Enable button; Verify the information of the Disabled Reason is displayed appropriately in the   | Information of the Disabled Reason will be displayed appropriately in the Enable Reason -Assignment                                                                                                    |            |             |           |
| 375 |        |                       |        | Enable Reason - Assignment confirmation screen to the Admin User.                                         | confirmation screen to the Admin User.                                                                                                    |            |             |           |
| 276 |        |                       | 16     | Click on Enable button; Verify that list of Disabled Reason for Assignment in the Manage Reasons for      | List of Disabled Reason for Assignment in the Manage Reasons for Assignments screen will be                                                                                                    |            |             |           |
| 376 |        |                       |        | Assignments screen is refreshed with the updated list.                                                    | refreshed with the updated list.                                                                                                    |            |             |           |
|     |        |                       | 47     | Click on Enabled button in the Manage Reasons for Assignments screen; verify the above enabled            | Above enabled reason will be listed in the Manage Reasons- Assignment: Enabled screen with                                                                                                    |            |             |           |
| 377 |        |                       | 17     | reason is listed in the Manage Reasons- Assignment. Enabled screen with increment in the record           |                                                                                                    |            |             |           |
| 577 |        |                       |        | Click on Reports menu: Generate Event log report for the following events and Verify the data in all      | Data in all the fields will be displayed correctly in the generated Event Log report for the following                                                                                                    |            |             |           |
|     |        |                       |        | the fields are displayed correctly in the generated Event Log report                                      | events.                                                                                                    |            |             |           |
|     |        |                       |        | and noted and alophayou controlly in the generated Eron Eugroport                                         |                                                                                                    |            |             |           |
|     |        |                       | 18     | 1. Add Reason for Assignment.                                                                             | 1. Add Reason for Assignment.                                                                                                    |            |             |           |
|     |        |                       |        | 2. Disable Reason for Assignment.                                                                         | 2. Disable Reason for Assignment.                                                                                                    |            |             |           |
| 378 |        |                       |        | 3. Enable Reason for Assignment.                                                                          | 3. Enable Reason for Assignment.                                                                                                    |            |             |           |
|     | 196094 | Options_Manage Custom | 1      | Precondition                                                                                              |                                                                                                    |            |             |           |
| 379 |        | Fields                |        | 1. Admin user.                                                                                            |                                                                                                    |            |             |           |
|     |        |                       |        | Login as Admin user mentioned in the Precondition section.                                                | Admin user will be able to login successfully.                                                                                                    |            |             |           |
| 200 |        |                       | 2      |                                                                                                    |                                                                                                    |            |             |           |
| 380 |        |                       |        | Click on Liser Profile, click on Administrative View, click on Site Configuration: Click on Custom Fields | Admin Liser will be pavigated to the Custom Fields screen                                                                                                    |            |             |           |
|     |        |                       | з      | link                                                                                                    | Admin Oser will be havigated to the Custom Freids screen                                                                                                    |            |             |           |
| 381 |        |                       | 0      | III IIV.                                                                                                  |                                                                                                    |            |             |           |
|     |        |                       |        | Click on Add new Custom Field link in the Custom Fields screen; Select/Enter the following fields and     | Admin User will be able to add a new Custom Field in the Custom Fields screen                                                                                                    |            |             |           |
|     |        |                       |        | click on Save button.                                                                                     |                                                                                                    |            |             |           |
|     |        |                       | 4      |                                                                                                    |                                                                                                    |            |             |           |
|     |        |                       | -      | 1. Field Name                                                                                             |                                                                                                    |            |             |           |
|     |        |                       |        | 2. Field Data Type                                                                                        |                                                                                                    |            |             |           |
| 382 |        |                       |        | 3. Urop down                                                                                              |                                                                                                    |            |             |           |
|     |        |                       |        | Click on Edit button; Modify the below fields and click on Save button.                                   | Admin User will be able to modify new Custom Field in the Custom Fields screen                                                                                                    |            |             |           |
|     |        |                       | 5      | 1 Field Name                                                                                              |                                                                                                    |            |             |           |
| 383 |        |                       |        | 2. Drop down                                                                                              |                                                                                                    |            |             |           |
| 505 | 196095 | Options Manage E-Mail |        | Precondition                                                                                              |                                                                                                    |            |             |           |
|     |        | Translations          |        | 1. Admin User with "Manage E-mail Translations" rights to access "Manage E-mail Translations"             |                                                                                                    |            |             |           |
|     |        |                       | 1      | link.                                                                                                    |                                                                                                    |            |             |           |
| 384 |        |                       |        | 2. Any e-Mail template(Ex: Assignment - New)                                                              |                                                                                                    |            |             |           |
| 385 |        |                       | 2      | Login as Admin user mentioned in the Precondition section.                                                | Admin user will be able to login successfully.                                                                                                    |            |             |           |
|     |        |                       | 3      | Click on User Profile, click on Administrative View, Click Site Configuration, click on Manage E-mail     | Manage E-mail translations page will be appear.                                                                                                    |            |             |           |
| 386 |        |                       | -      | translations.                                                                                             | Our dead E and Translate for the second of the second bit of the second second se |            |             |           |
| 207 |        |                       | 4      | verify the Standard E-mail Template for e-Mail Template mentioned in the Precondition section is          | Standard E-mail Template for the email will be available and the status, "Standard" will be displayed.                                                                                                    |            |             |           |
| 38/ |        |                       |        | available<br>Click on the E-mail Template noted and modify the text in any of the E-mail section and Save | Admin Liser will be able to modify the text in each E-mail section of the Standard E-mail Templates and                                                                                                    |            |             |           |
| 388 |        |                       | 5      | Shok on the E mail remplate holed and modify the text in any of the E-mail section and Save               | Customize.                                                                                                    |            |             |           |
| 389 |        |                       | 6      | Access Preview screen and verify the updated text is displayed.                                           | Updated text will be displayed in the preview screen                                                                                                    |            |             |           |
|     |        |                       | -      | Access the E-mail template list and Verify the Status column value for above Customized E-mail            | The Status will be Changed to "Customized" for above Customized E-mail Template.                                                                                                    |            |             |           |
| 390 |        |                       | /      | Template                                                                                                  | -                                                                                                    |            |             |           |
|     | 196096 | Options_Manage Custom | 1      | Precondition:                                                                                             |                                                                                                    |            |             |           |
| 391 |        | Certificate           |        | 1.Admin user.                                                                                             |                                                                                                    |            |             |           |
| 202 |        |                       | 2      | Login as admin user noted in the setup, click on User Profile, click on Administrative View; click on     | Custom Certificates-Enabled page will be open with list of existing certificates.                                                                                                    |            |             |           |
| 392 |        |                       |        | Site Configuration, click on Custom Certificates link.                                                    |                                                                                                    |            |             |           |

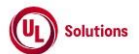

|     | A      | В                      | C      | D                                                                                                    | E                                                                                                    | F          | G           | Н         |
|-----|--------|------------------------|--------|----------------------------------------------------------------------------------------------------|----------------------------------------------------------------------------------------------------|------------|-------------|-----------|
|     |        |                        | Test   |                                                                                                    |                                                                                                    | Test Case  | Tester Name | Approval  |
| 1   | Ia     | l Itie                 | Step # | lest Step Description                                                                                     | Test Step Expected Result                                                                                | Pass/ fall | /Signature  | signature |
| 202 |        |                        | 3      | click on create custom certificate; Select and enter the values to the new custom certificate and         | Admin User will be able to create new custom certificate and Newly added custom certificate will be      |            |             |           |
| 393 |        |                        |        | Click on the added Custom Cartificate: Click on Preview Custom Cartificate and verify that Cartificate    | Cartificate of Completion will be displayed appropriately in the previewed Custom certificate            |            |             |           |
| 394 |        |                        | 4      | of Completion is displayed appropriately in the previewed Custom certificate.                             | Centricate of Completion will be displayed appropriately in the previewed Custom centricate.             |            |             |           |
| 55. |        |                        |        | Click on Edit link for the above added certificate; Modify few fields click on Save button. Click on      | Modified fields will be displayed correctly in the updated certificate template.                         |            |             |           |
| 395 |        |                        | 5      | modified Certificate and verify modified fields are displayed correctly in the certificate template.      |                                                                                                    |            |             |           |
|     |        |                        |        | Click Reports menu; Click on Event Log Report; Generate the Event log report for the below Events:        | Data in the selected the fields will be displayed correctly in the generated Event Log report for the    |            |             |           |
|     |        |                        |        |                                                                                                    | below events:                                                                                            |            |             |           |
|     |        |                        | 6      | 1. Add Custom Certificate                                                                                 | A Add Outlow Ord/Feels                                                                                   |            |             |           |
|     |        |                        |        | 2 Edit Custom Contificato                                                                                 | 1. Add Custom Certificate                                                                                |            |             |           |
| 306 |        |                        |        |                                                                                                    | 2. Edit Custom Certificate                                                                               |            |             |           |
| 350 | 196098 | Logs Saved Event Log   |        | Precondition:                                                                                             |                                                                                                    |            |             |           |
|     |        | Report                 | 1      | 1. Admin user.                                                                                            |                                                                                                    |            |             |           |
| 397 |        |                        |        | 2. Event recorded for the User.                                                                           |                                                                                                    |            |             |           |
| 398 |        |                        | 2      | Login as admin user mentioned in the Precondition section.                                                | Admin user will be logged in successfully.                                                               |            |             |           |
|     |        |                        |        | Click on User Profile, click on Administrative View. Click on Reports. Click on Event Log Report. Click   | Filter(s) criteria for User, dates and events to include in report will be set.                          |            |             |           |
|     |        |                        | 3      | on Edit, click on Filters, remove existing saved filters, apply filter for the user mentioned in          |                                                                                                    |            |             |           |
| 399 |        |                        |        | Precondition, dates and events to include in the report.                                                  | A new Count Function report will be apparented and reported will be displayed as not filter exiteria set |            |             |           |
|     |        |                        | 4      | Click on Save as New Report, enter name in the Report Name field, enter description in the Report         | A new Saved Event log report will be generated and records will be displayed as per litter criteria set. |            |             |           |
| 400 |        |                        | 4      | displayed as per filter criteria set.                                                                     |                                                                                                    |            |             |           |
|     | 196099 | Logs Event Log Report  |        | Precondition:                                                                                             |                                                                                                    |            |             |           |
|     |        | with search criteria.  | 1      | 1. Admin user.                                                                                            |                                                                                                    |            |             |           |
| 401 |        |                        |        | 2. Events recorded by the system                                                                          |                                                                                                    |            |             |           |
|     |        |                        | 2      | Login as the admin user. Click on User Profile, click on Administrative View and click on Reports.        | Event Log Report screen will be displayed.                                                               |            |             |           |
| 402 |        |                        |        | Click on Event Log Report.                                                                                | ₩91 car/sA settersAs or 20 base and a structure consultance of                                           |            |             |           |
|     |        |                        |        | Lick on Edit, click on Fliters, remove existing saved fliters, select 'User ID' as fliter type, select    | Fliter(s) criteria will be added to the workbench.                                                       |            |             |           |
|     |        |                        | 3      | operator, select any value, select 'Event' as filter type, select 'is' as operator, search and select any |                                                                                                    |            |             |           |
|     |        |                        | 0      | event from the value drop down and click on 'Set Filter'.                                                 |                                                                                                    |            |             |           |
| 403 |        |                        |        |                                                                                                    |                                                                                                    |            |             |           |
|     |        |                        | 4      | Click 'Run Report without Saving' button and verify Event Log Report is generated and displaying list     | Event Log Report will be generated and displaying list of Events as per the selected filter criteria.    |            |             |           |
| 404 |        |                        | 4      | of Events as per the selected filter criteria.                                                            |                                                                                                    |            |             |           |
|     | 196101 | Knowledge              |        | Precondition                                                                                              |                                                                                                    |            |             |           |
| 405 |        | center_Users_ view CW  | 1      | 1. Company with licensed languages available                                                              |                                                                                                    |            |             |           |
| +05 |        | in anemate languages   |        | Login as user mentioned in Precondition. Click on User Profile and click on 'Language Settings'           | After selecting an alternate language the system will be displayed in the selected language. (Note:      |            |             |           |
| 406 |        |                        | 2      | Select an alternate language from the drop down list of available languages and click 'Save'.             | Some text will be in English if it has not yet been translated)                                          |            |             |           |
| 407 |        | 1                      | 3      | Access various areas and screens within the system                                                        | Areas and screens within the system will be displayed in the updated language.                           |            |             |           |
|     |        |                        | 4      | Sign out and verify the application through user's login (user mentioned above) is still displayed in the | The application through user's login will still be displayed in the language updated.                    |            |             |           |
| 408 |        |                        | 7      | language updated.                                                                                         |                                                                                                    |            |             |           |
| 400 |        |                        | 5      | Login as user mentioned in Precondition. Click on User Profile and click on 'Language Settings'.          | After selecting "English" language the system will be displayed in the default language.                 |            |             |           |
| 409 |        | -                      | 6      | Select language back to English from the drop down list and click 'Save'.                                 | Areas and screeps within the system will be displayed in the default language i.e. English               |            |             |           |
| 410 | 196102 | Knowledge              | U      | Precondition                                                                                              | nicas and screens within the system will be displayed in the default language i.e., English.             |            |             |           |
| 411 |        | Center Support View    | 1      | 1. Admin User                                                                                             |                                                                                                    |            |             |           |
|     |        | Platform Documentation | 2      | Log in to as the admin user specified in the precondition section, click on "Support" icon, click on      | Platform documentation page will display and links will be available to the admin user                   |            |             |           |
| 412 |        |                        | 2      | Platform Documentation.                                                                                   |                                                                                                    |            |             |           |
| 413 |        |                        | 3      | Click on any link in platform documentation page.                                                         | User will be able to view file in PDF format.                                                            |            |             |           |
|     |        |                        |        | Close the PDF. Repeat the step# 2 for below links and verify below links are available to the admin       | Admin user will be able to open and view in PDF file format.                                             |            |             |           |
|     |        |                        |        | user and admin user is able to open and view in PDF file format.                                          | * Compliance/Mire Blattern Beleges Quide                                                                 |            |             |           |
|     |        |                        |        | * ComplianceWire Platform Release Guide                                                                   | * System Administrator's Guide                                                                           |            |             |           |
|     |        |                        | 4      | * System Administrator's Guide                                                                            | * ComplianceWire Glossary of Terms                                                                       |            |             |           |
|     |        |                        |        | * ComplianceWire Glossary of Terms                                                                        | * ComplianceWire Quick Reference Guide -Admin                                                            |            |             |           |
|     |        |                        |        | * ComplianceWire Quick Reference Guide -Admin                                                             | * ComplianceWire Learners Guide                                                                          |            |             |           |
| 414 |        |                        |        | * ComplianceWire Learners Guide                                                                           |                                                                                                    |            |             |           |

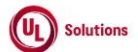

|       | A      | В                                                                | C      | D                                                                                                    | E                                                                                                    | F          | G           | н         |
|-------|--------|------------------------------------------------------------------|--------|----------------------------------------------------------------------------------------------------|----------------------------------------------------------------------------------------------------|------------|-------------|-----------|
| 1     | ы      | Title                                                            | Test   | Test Step Description                                                                                                    | Toot Stan Expended Beault                                                                                                    | Test Case  | Tester Name | Approval  |
| 1     | 100105 | I itte                                                           | Step # | Test Step Description                                                                                                    | Test Step Expected Result                                                                                                    | Pass/ fall | /Signature  | signature |
|       | 196105 | Global_Request Credit                                            | 1      | Precondition<br>1. EDUADMIN preference "Credit Request/Approval" turned ON<br>2. Admin User<br>3. User.<br>4. Training Item.                                                                                                    |                                                                                                    |            |             |           |
| 415   |        |                                                                  |        | 5. Assignment for the above User and Training Item.                                                                                                    |                                                                                                    |            |             |           |
| 416   |        |                                                                  | 2      | Login as User mentioned in the Precondition; Access To-Do list; Search for the Training Item<br>mentioned in the Precondition;                                                                                                    | User will be able to search the Training Item in To-Do list.                                                                                                    |            |             |           |
| 417   |        |                                                                  | 3      | Expand the Training Item; Click on Request Credit button; Verify User is navigated to the Request<br>Credit screen.                                                                                                    | User will be navigated to the Request Credit screen.                                                                                                    |            |             |           |
| 418   |        |                                                                  | 4      | Enter all the mandatory and non-mandatory fields of the Request Credit screen and Click on Submit<br>button.                                                                                                    | User will be navigated to the to the Request Credit - Confirmed screen on clicking Submit button                                                                                                    |            |             |           |
|       |        |                                                                  | 5      | Verify the following details are displayed in the Request Credit Confirmed screen:<br>1. Page Header as "Request Credit - Confirmed".<br>2. Return button.<br>3. User information under USER section.<br>4. Training Information under TRAINING section.<br>5. Assignment Information under ASSIGNMENT section.<br>6. Completion Date under CREDIT section.<br>7. Reason under CREDIT section.<br>8. Attachment under CREDIT section. | The following details will be displayed as in the Request Credit Confirmed screen:<br>1. Page Header as "Request Credit - Confirmed".<br>2. Return button.<br>3. User information under USER section.<br>4. Training Information under TRAINING section.<br>5. Assignment Information under ASSIGNMENT section.<br>6. Completion Date under CREDIT section.<br>7. Reason under CREDIT section.<br>8. Attachment under CREDIT section. |            |             |           |
| 419   |        |                                                                  |        | 9. Comments under CREDIT section.                                                                                                    | 9. Comments under CREDIT section.                                                                                                    |            |             |           |
| 410   |        |                                                                  | 6      | Click on Return button; Access To-Do and search for the TI mentioned in the setup; Click on the<br>expand button and verify the View Request section is available in the expanded view.                                                                                                    | View Request section will be available in the expanded view of learners To-Do list.                                                                                                    |            |             |           |
|       |        |                                                                  | 7      | Click on the View Request button and verify the following details are displayed: 1) Request Status as Pending Approval 2) Requested On Date & Time 3) Reason 4) Completion Date 5) Attachment                                                                                                    | The View Request button and verify the following details are displayed: 1) Request Status as Pending Approval 2) Requested On Date & Time 3) Reason 4) Completion Date 5) Attachment                                                                                                    |            |             |           |
| 421   |        |                                                                  |        | 6) Comments                                                                                                    | 6) Comments                                                                                                    |            |             |           |
| 422   | 196106 | Global_Approve Credit                                            | 1      | Precondition:<br>1. Company preference "Credit - Request/Approval" is turned ON.<br>2. Manager with Direct report(s).<br>3. Credit Request by the above direct report(s) with Attachment.<br>4. Credit Approvals count is noted.                                                                                                    |                                                                                                    |            |             |           |
| 423   |        |                                                                  | 2      | Login as Manager mentioned in the Precondition.                                                                                                    | Manager will be able to login successfully.                                                                                                    |            |             |           |
| 424   |        |                                                                  | 3      | Access Tasks; Click on Credit Approvals KPI.                                                                                                    | Credit Approvals grid will be displayed.                                                                                                    |            |             |           |
| 425   |        |                                                                  | 4      | Click on any row, verify Credit Approval modal pop-up is displayed with Reject button as disabled and<br>Approve button as enabled.                                                                                                    | Credit Approval modal pop-up will be displayed with Reject button as disabled and Approve button as<br>enabled.                                                                                                    |            |             |           |
| 426   |        |                                                                  | 5      | Click on the Attachment link and verify attached file is opened in new tab.                                                                                                    | Attached file will be opened in new tab.                                                                                                    |            |             |           |
|       |        |                                                                  | 6      | Close new tab, enter Comments and Verify "Reject" button is enabled.<br>Click on Approve button and verify Manager returns back to Credit Approvals grid and the item for                                                                                                    | "Reject" button will be enabled.<br>Manager returns back to Credit Approvals grid and the item for which credit is approved will no more be                                                                                                    |            |             |           |
| 427   |        |                                                                  |        | which credit is approved is no more available in the list.                                                                                                    | available in the list.                                                                                                    |            |             |           |
| 428   |        |                                                                  | 7      | Verify the Credit Approvals count is decremented by 1 on the KPI and in the grid.                                                                                                    | Credit Approvals count will be decremented by 1 on the KPI and in the grid.                                                                                                    |            |             |           |
|       |        |                                                                  | 8      | Navigate to Reports menu, click on Event Log Report; Generate the Event log report for the Event<br>"Credit Approved" for the user. Verify that record will be listed for the event "Credit Approved" in the<br>generated Event log report and verify that Admin Lister will not be able to get the generated event log                                                                                                    | Data in the selected the fields will be displayed correctly in the generated Event Log report for the event<br>"Credit Approved".                                                                                                    |            |             |           |
| 429   |        |                                                                  |        | report.                                                                                                    | Admin User will not be able to edit the generated event log report.                                                                                                    |            |             |           |
| -+2.5 | 196107 | Tasks_E-Sign_Review<br>Curriculum<br>Version_Curriculum<br>Owner | 1      | Precondition:<br>1. Company preference, 'Enable Curriculum Owner Security Role' turned ON<br>2. Require E-signatures for Curricula Workflow Actions(Approvals and Review) is enabled<br>3. Curriculum with 'Effective' status and with a Curriculum Owner who is an Admin User and routed for<br>Review.                                                                                                    | n manni e den min ne de den tre den tre generated o rent reg typert.                                                                                                    |            |             |           |
| 430   |        |                                                                  |        |                                                                                                    |                                                                                                    |            |             |           |
| 431   |        |                                                                  | 2      | Login as Curriculum Owner noted in setup; Click Tasks; Click Curricula Actions; Click 'Review<br>Required' link; Select the Curriculum version mentioned in precondition to view;                                                                                                    | Curriculum Owner will be able to login and navigate to the Curriculum Version in Curricula Actions<br>screen as mentioned in precondition.                                                                                                    |            |             |           |

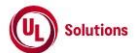

|            | A      | В                                    | С        | D                                                                                                    | E                                                                                                    | F          | G           | Н         |
|------------|--------|--------------------------------------|----------|----------------------------------------------------------------------------------------------------|----------------------------------------------------------------------------------------------------|------------|-------------|-----------|
|            |        |                                      | Test     |                                                                                                    |                                                                                                    | Test Case  | Tester Name | Approval  |
| 1          | ld     | Title                                | Step #   | Test Step Description                                                                                                    | Test Step Expected Result                                                                                                    | Pass/ fail | /Signature  | signature |
| 432        |        |                                      | 3        | Click Review Required; Select Curriculum, Select Review Actions Click on Acknowledge Review,<br>Enter valid User ID and Password of the Admin User and click on Electronically Sign button in the e-<br>Signature Required panel and verify Curriculum Owner is able to review an Effective status of<br>curriculum version and will be recorded as being complete as of the date of the acknowledgement<br>and electronically sign. | Curriculum Owner will be able to e-Sign for the review of an Effective status of curriculum version                                                                                                    |            |             |           |
| 433        |        |                                      | 4        | Click on User Profile, click on Administrative View; Search for the Curriculum noted in the setup and<br>access the view screen;                                                                                                    | The review of an Effective status curriculum version will be recorded as being complete as of the date<br>of the acknowledgement.                                                                             |            |             |           |
|            |        |                                      |          | Click Logs; Click on Event Log Report; Generate the Event log report for the below Events:                                                                                                    | Data in the selected the fields will be displayed correctly in the generated Event Log report for the<br>below events:                                                                                        |            |             |           |
| 434        |        |                                      | 5        | Curriculum Version Routed For Review     Curriculum Version Acknowledged Review                                                                                                    | 1. Curriculum Version Acknowledged Review<br>2. Curriculum Version Routed For Review                                                                                                    |            |             |           |
|            | 196108 | History_History list with<br>Filters | 1        | Precondition<br>1. User.                                                                                                    |                                                                                                    |            |             |           |
| 435        |        |                                      |          | 2. Various Completions for the above user                                                                                                    | The works training appreciations will be disclosed based on the calentings made by the work                                                                                                    |            |             |           |
| 436        | 100100 |                                      | 2        | for any combination of options and click Search                                                                                                    | The user's training completions will be displayed based on the selections made by the user.                                                                                                    |            |             |           |
|            | 196109 | Login_Reset Forgotten<br>Password    | 1        | Precondition:<br>1. "Reset Forgotten Password option" set to "Users can reset their forgotten password, by answering<br>personal question(s)" .<br>2. Admin user<br>3. Test User#1 without the below details<br>o Minimum security question needed to reset forgotten password not answered.<br>4. Test User#2 with the below details<br>o Valid Email ID                                                                            |                                                                                                    |            |             |           |
| 437        |        |                                      | 2        | <ul> <li>o Answered minimum security question needed to reset forgotten password.</li> <li>Login as admin user as mentioned in the precondition, Click on User Profile, click on Administrative<br/>View, click on Site Configuration, Click on Classroom Options / Company Preferences link</li> </ul>                                                                                                    | Classroom Options / Company Preferences Page will be displayed.                                                                                                    |            |             |           |
| 438<br>439 |        |                                      | 3        | Verify 'Request Password' preference is no longer displayed in Classroom Options / Company<br>Preferences page.                                                                                                    | The 'Request Password' preference will no longer displayed in Classroom Options / Company<br>Preferences page.                                                                                                |            |             |           |
| 440        |        |                                      | 4        | Click on 'Reset Forgotten Password option' and verify only the below 2 options are displayed<br>• Users can NOT reset their forgotten password<br>• Users can reset their forgotten password, by answering 'x' personal question(s).                                                                                                    | Reset Forgotten Password option will display only the below 2 options<br>• Users can NOT reset their forgotten password<br>• Users can reset their forgotten password, by answering 'x' personal question(s). |            |             |           |
| 441        |        |                                      | 5        | Sign out as Admin user. Click on 'Forgot your password' link. Verify Forgot your password? modal<br>window is displayed with<br>• User Id<br>• Company Code                                                                                                    | Forgot your password? modal window will be displayed with<br>• User Id<br>• Company Code                                                                                                    |            |             |           |
| 442        |        |                                      | 6        | Enter User Id and Company Code of Test User#1 mentioned in precondition user and click on<br>Continue' button. Verfiy "Security questions have not been setup for this User Id. Please contact your<br>system administrator." message is displayed and no Reset Password' button is displayed.                                                                                                    | "Security questions have not been setup for this User Id. Please contact your system administrator."<br>message will be displayed and no 'Reset Password' button will be displayed.                           |            |             |           |
| 113        |        |                                      | 7        | Close Forgot your password? modal window. Click on 'Forgot your password' link.                                                                                                    | Forgot your password? modal window will be displayed with • User Id • Company Code                                                                                                    |            |             |           |
| 444        |        |                                      | 8        | Enter User Id and Company Code of Test User #2 mentioned in precondition user and click on<br>'Continue' button. Verify "To reset your password, using previously answered questions, please click<br>the reset password button below." message is displayed and 'Reset Password' button is displayed.                                                                                                    | To reset your password, using previously answered questions, please click the reset password button<br>below." message will be displayed and 'Reset Password' button will be displayed.                       |            |             |           |
| 445        |        |                                      | 9        | Verify that "EMAIL" button for emailing for password is not displayed in modal window.                                                                                                    | The "EMAIL" button for emailing for password will not be displayed in modal window.                                                                                                    |            |             |           |
| 446        |        |                                      | 10       | answers are displayed.                                                                                                    | Unity the questions for which the Test User#2 had provided answers are displayed.                                                                                                    |            |             |           |
| 447        |        |                                      | 11       | Click on 'Continue' button without answering the question(s).<br>Answer 1 or two security question incorrectly and click on continue                                                                                                    | User will be required to answer all the questions and will not be able to proceed further.<br>Text "You have entered an incorrect response to a question. Please try again or contact your system             |            |             |           |
| 448        |        |                                      | 12       |                                                                                                    | administrator to reset your password" and admin user is asked to enter answer again.                                                                                                    |            |             |           |
| 449<br>450 |        |                                      | 13<br>14 | Answer all the security question correctly and click on 'Continue' button.<br>Enter different values for password in 'New Password' and 'Confirm New Password' text boxes and<br>click on 'submit' button.                                                                                                    | 11est User#2 will be navigated to "Forgot Your password" page<br>"The new Password and Password confirmation do not match." message will be displayed                                                         |            |             |           |
| 451        |        |                                      | 15       | Enter same values for password in 'New Password' and 'Confirm New Password' text boxes such that<br>the Password Polices are not met. Click on 'Submit' button.                                                                                                    | Exceeds Maximum Length message will be displayed                                                                                                    |            |             |           |

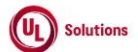

|      | A      | В                     | C        | U                                                                                                    | E                                                                                                    | F          | G           | н         |
|------|--------|-----------------------|----------|----------------------------------------------------------------------------------------------------|----------------------------------------------------------------------------------------------------|------------|-------------|-----------|
|      |        |                       | Test     |                                                                                                    |                                                                                                    | Test Case  | Tester Name | Approval  |
| 1    | Ia     | l itie                | Step #   | Test Step Description                                                                                                    | lest Step Expected Result                                                                                 | Pass/ fall | /Signature  | signature |
| 452  |        |                       | 16       | Enter same values for password in 'New Password' and 'Confirm New Password' text boxes such that<br>the Password Polices are met. Click on 'Submit' button. | Your Password has been changed popup will be displayed. Password will be updated with the New<br>Password |            |             |           |
|      | 196110 | Login_User be able to | 1        | Precondition:                                                                                                    |                                                                                                    |            |             |           |
| 453  |        | login into CW         | '        | 1. Valid User in a company.                                                                                                    |                                                                                                    |            |             |           |
|      |        |                       | 2        | Access ComplianceWire Login screen; enter data in User ID text box; enter data in Password text box                                                         | On entering Password for login, password will be displayed in non-readable form.                          |            |             |           |
| 454  |        |                       | -        | and Verify that Password is displayed in non-readable form                                                                                                  |                                                                                                    |            |             |           |
| 455  |        |                       | 3        | Enter data in Company Code text box and Click I Accept                                                                                                    | The application will open and bring up the 'Knowledge Center Compliance wire' screen.                     |            |             |           |
|      | 196112 | Curriculum Vitae-     |          | 1. Company Preferences 'Company with CVs' enabled.                                                                                                    |                                                                                                    |            |             |           |
| 450  |        | Manage CV             | 1        | 2. USEF                                                                                                    |                                                                                                    |            |             |           |
| 450  |        |                       | 2        | 3. PDF document to be uploaded                                                                                                    | Llees will be able to lesie eveneed ully                                                                  |            |             |           |
| 457  |        |                       | 2        | Login as user as mentioned in precondition                                                                                                    | User will be able to login successfully                                                                   |            |             |           |
| 456  |        |                       | 3        | Click Oser Ptollie. Click Cutriculum vitae.                                                                                                    | Deta entered will be seved                                                                                |            |             |           |
| 150  |        |                       | 4        | field. Click Add                                                                                                    | Data entered will be saved.                                                                               |            |             |           |
| 460  |        |                       | 5        | Click on Approve this CV and enter valid credentials in the e-signature dialog box                                                                          | User able to e-sign successfully and CV status will be changed to Effective                               |            |             |           |
| 400  |        |                       | <u> </u> | Click Upload CV'. Click on 'Choose File', browse and select the pdf file mentioned in setup. Verify the                                                     | The browsed file name will be displayed next to the 'Choose File' button                                  |            |             |           |
|      |        |                       | 6        | browsed file name is displayed next to the 'Choose File' button.                                                                                            |                                                                                                    |            |             |           |
| 461  |        |                       |          | · · · · · · · · · · · · · · · · · · ·                                                                                                    |                                                                                                    |            |             |           |
|      |        |                       | -        | Click on 'Upload File'                                                                                                    | File will be uploaded to CV                                                                               |            |             |           |
| 462  |        |                       | /        | •                                                                                                    |                                                                                                    |            |             |           |
| 463  |        |                       | 8        | Verify that the CV status changed to Pending.                                                                                                    | CV Status will be changed to Pending.                                                                     |            |             |           |
|      |        |                       |          | Click on 'Approve this CV'. Enter valid Username and Password credential of logged in user and click                                                        | CV will be approved by the user and status of the CV changes to "Effective".                              |            |             |           |
|      |        |                       | 9        | on Electronically sign button.                                                                                                    |                                                                                                    |            |             |           |
| 464  |        |                       |          |                                                                                                    |                                                                                                    |            |             |           |
|      | 196113 | Support_Update        |          | 1. New User.                                                                                                    |                                                                                                    |            |             |           |
| 465  |        | Date/Time display     | 1        | O Oserala fana a Cila - Tariai a Bara Bata dia da a Bata a                                                                                                  |                                                                                                    |            |             |           |
| 465  |        | preierences           |          | 2. Completions of the Training item listed in the History.                                                                                                  | Defeult Dete/Time formet will be get as below to the New Llear .                                          |            |             |           |
|      |        |                       |          | Login as New User mentioned in the Precondition section; Access User Profile; Click on Date/Time                                                            | Default Date/ I me format will be set as below to the New User :                                          |            |             |           |
|      |        |                       |          | ronnar, venry the default Date/ nine format set to the New Oser is displayed as below.                                                                      | * Available date input format settings as "M/d/www"                                                       |            |             |           |
|      |        |                       | 2        | * Available date input format settings as "M/d/wwv"                                                                                                    | * Available date display format settings as "MM/DD/YYYY of the Current Date"                              |            |             |           |
|      |        |                       | 2        | * Available date display format settings as "MM/DD/YYYY of the Current Date"                                                                                | * Available time display settings as "1:30:55 PM"                                                         |            |             |           |
|      |        |                       |          | * Available time display settings as "1:30:55 PM"                                                                                                    |                                                                                                    |            |             |           |
| 466  |        |                       |          |                                                                                                    |                                                                                                    |            |             |           |
|      |        |                       |          | Click on History tab; Verify the Date and Time for the Completed On field is displayed based on the                                                         | Date and Time for the Completed On field will be displayed based on the default Date/Time settings        |            |             |           |
|      |        |                       | 3        | default Date/Time settings and offset value is displayed on hover over the Completed On Date field                                                          | and offset value will be displayed on hover over the Completed On Date field for the completions          |            |             |           |
| 467  |        |                       |          | for the completions mentioned in the precondition in the History screen.                                                                                    | mentioned in the precondition in the History screen.                                                      |            |             |           |
|      |        |                       |          | Click on the Training Code to view the Completion Information Screen of the Training Item; Verify the                                                       | Date and Time for the Completed On field is displayed based on the default Date/Time settings and         |            |             |           |
|      |        |                       | 4        | Date and Time for the Completed On field is displayed based on the default Date/Time settings and                                                           | offset value is displayed on hover over the Completed On Date field for the completions mentioned in      |            |             |           |
| 4.65 |        |                       |          | ottset value is displayed on hover over the Completed On Date field for the completions mentioned in                                                        | the precondition in the Completion Information Screen.                                                    |            |             |           |
| 468  |        |                       |          | the precondition in the Completion Information Screen.                                                                                                    | Marcal La secol III has sold a la considerta das la classificadas (n. 1997). 1997 — 1997 — 1997           |            |             |           |
|      |        |                       |          | Access User Profile; Click on Date/Time Format; Update the below Date/Time format:                                                                          | New User will be able to update the below fields in the Date/Time format screen.                          |            |             |           |
|      |        |                       | E        | * Available date input format settings                                                                                                    | * Available date input format settings                                                                    |            |             |           |
|      |        |                       | э        | * Available date display format settings                                                                                                    | * Available date display format settings                                                                  |            |             |           |
| 469  |        |                       |          | * Available time display format settings as "1:30:55 PM UTC-5"                                                                                              | * Available time display rottings.                                                                        |            |             |           |
|      |        |                       |          | Click on History tab: Verify the Date and Time for the Completed On field is displayed based on the                                                         | Date and Time for the Completed On field will be displayed based on the updated Date/Time settings        | 1          |             |           |
|      |        |                       | 6        | updated Date/Time settings along with the offset value for Completed On Date field for the                                                                  | along with the offset value for Completed On Date field for the completions mentioned in the              |            |             |           |
| 470  |        |                       | -        | completions mentioned in the precondition in the History screen.                                                                                            | precondition in the History screen.                                                                       |            |             |           |
|      |        |                       |          | Click on the Training Code to view the Completion Information Screen of the Training Item; Verify the                                                       | Date and Time for the Completed On field will be displayed based on the updated Date/Time settings        | 1          |             |           |
|      |        |                       | 7        | Date and Time for the Completed On field is displayed based on the updated Date/Time settings                                                               | along with offset value for Completed On Date field for the completions in the Completion Information     |            |             |           |
|      |        |                       | '        | along with offset value is displayed for Completed On Date field for the completions mentioned in the                                                       | Screen.                                                                                                   |            |             |           |
| 471  |        |                       |          | precondition in the Completion Information Screen.                                                                                                    |                                                                                                    |            |             |           |
|      | 196114 | Locked_Quizzes_and_Ex |          | Precondition:                                                                                                    |                                                                                                    |            |             |           |
|      |        | ams_Admin_Home_Brea   | 1        | 1. Admin User with preferred Date and Time format set.                                                                                                    |                                                                                                    |            |             |           |
|      |        | dcrumb                |          | 2. Admin User PC TimeZone set to other than IST or EST.                                                                                                    |                                                                                                    |            |             |           |
| 472  |        |                       |          | 3. Incomplete and Overdue Locked Quizzes & Exams exists in the company.                                                                                     |                                                                                                    |            |             |           |
| 470  |        |                       | 2        | Login as Admin User, Click on User Profile, click on Administrative View and Verify Admin Home                                                              | Admin User will be logged in and Admin Home Page will be displayed.                                       |            |             |           |
| 4/3  |        |                       |          | Page is displayed.                                                                                                    |                                                                                                    |            |             |           |

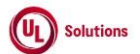

|      | A      | В                      | С              | D                                                                                                    | E                                                                                                    | F                       | G                         | Н                  |
|------|--------|------------------------|----------------|----------------------------------------------------------------------------------------------------|----------------------------------------------------------------------------------------------------|-------------------------|---------------------------|--------------------|
| 1    | ld     | Title                  | Test<br>Step # | Test Step Description                                                                                                    | Test Step Expected Result                                                                                                  | Test Case<br>Pass/ fail | Tester Name<br>/Signature | Approval signature |
| 474  |        |                        | 3              | Verify Locked Quizzes and Exams KPI is displayed with Count and Refresh icon on the Admin Home                               | Locked Quizzes and Exams KPI will be displayed with Count and Refresh icon on the Admin Home                               |                         |                           |                    |
| 474  |        | -                      |                | Page.<br>Hover over on the Refresh icon and verify Last Refreshed is displayed in below format:                              | Last Refreshed will be displayed in below format:                                                                          |                         |                           |                    |
|      |        |                        | 4              | · · · · · · · · · · · · · · · · · · ·                                                                                        |                                                                                                    |                         |                           |                    |
| 475  |        |                        | 4              | 1. Logged in User's preferred date and time format                                                                           | 1. Logged in User's preferred date and time format                                                                         |                         |                           |                    |
| 475  |        |                        |                | Click on Locked Quizzes & Exams KPI and verify user is navigated to the Locked Quizzes & Exams                               | User will be navigated to the Locked Quizzes & Exams Report.                                                               |                         |                           |                    |
| 476  |        |                        | 5              | Report.                                                                                                    |                                                                                                    |                         |                           |                    |
|      |        |                        |                | Verify the below details are displayed in the Report:                                                                        | Below details will be displayed in the Report:                                                                             |                         |                           |                    |
|      |        |                        |                | Report Name: Locked Quizzes & Exams                                                                                          | Report Name: Locked Quizzes & Exams                                                                                        |                         |                           |                    |
|      |        |                        |                | Report Description: Quiz and Exam assignments that cannot be completed due to maximum number<br>of attempts being reached.   | Report Description: Quiz and Exam assignments that cannot be completed due to maximum number of<br>attempts being reached. |                         |                           |                    |
|      |        |                        |                | Filtered by "Assignment Status is Incomplete or Overdue and Is Exam/Quiz Locked is True                                      | Filtered by "Assignment Status is Incomplete or Overdue and Is Exam/Quiz Locked is True                                    |                         |                           |                    |
|      |        |                        | 6              | and Is Effective Assignment is True "                                                                                        | and Is Effective Assignment is True"                                                                                       |                         |                           |                    |
|      |        |                        |                | Grouned By: None                                                                                                    | Grouped By: None                                                                                                    |                         |                           |                    |
|      |        |                        |                | Selected Columns:                                                                                                    | Selected Columns:                                                                                                    |                         |                           |                    |
|      |        |                        |                | 1. User                                                                                                    | 1. User                                                                                                    |                         |                           |                    |
|      |        | 1                      |                | 2. Training                                                                                                    | 2. Training                                                                                                    |                         |                           |                    |
|      |        | 1                      |                | 3. Assignment Status                                                                                                    | 3. Assignment Status                                                                                                    |                         |                           |                    |
|      |        | 1                      |                | 4. Assignment Due Date                                                                                                    | 4. Assignment Due Date                                                                                                    |                         |                           |                    |
| 477  |        | 1                      |                | 5. Assignment Date                                                                                                    | 5. Assignment Date                                                                                                    |                         |                           |                    |
|      |        |                        | -              | Click on any Training Entity in the Report and verify user is navigated to the Assignment Information                        | Credit will be granted for the exam training Item.                                                                         |                         |                           |                    |
| 470  |        |                        | 7              | screen; Click on Grant a Credit link from the Assignment Information page, Enter/Select values to                            |                                                                                                    |                         |                           |                    |
| 470  |        | -                      |                | Click Return on Grant Credit - Confirmed Screen: Click on Return in the Assignment Information                               | User will be pavigated to the Locked Quizzes & Exams Report                                                                |                         |                           |                    |
| 479  |        |                        | 8              | screen and verify User is navigated to the Locked Quizzes & Exams Report                                                     | boor will be harrigated to the booked quilbee a Exame report                                                               |                         |                           |                    |
|      |        | Í Ī                    | 9              | Click on Admin Home Breadcrumb in the Locked Quizzes & Exams report and Verify user is                                       | User will be navigated back to Admin Home page.                                                                            |                         |                           |                    |
| 480  | 400445 | Leeked Lleeve Admin 11 | v              | navigated back to Admin Home page.                                                                                           |                                                                                                    |                         |                           |                    |
|      | 196115 | Ome Breadcrumb         |                | Precondition:<br>1 Admin User with preferred Date and Time format set                                                        |                                                                                                    |                         |                           |                    |
|      |        | ome_breaderamb         | 1              | 2. Admin User PC TimeZone set to other than IST.                                                                             |                                                                                                    |                         |                           |                    |
| 481  |        |                        |                | <ol><li>Locked User(s) exists in the company.</li></ol>                                                                      |                                                                                                    |                         |                           |                    |
| 482  |        | Í                      | 2              | Login as Admin User, click on User Profile, click on Administrative View and Verify Administrator<br>Home Page is displayed. | Admin User will be logged in and Administrator Home Page will be displayed.                                                |                         |                           |                    |
|      |        | Í Í                    |                | Verify Locked Users KPI is displayed with Count and Refresh icon on the Admin Home page.                                     | Locked Users KPI will be displayed with Count and Refresh icon on the Admin Home page.                                     |                         |                           |                    |
| 483  |        |                        | 3              | Verify title: Locked Users is displayed with Locked Users Count                                                              | Title: Locked Users will be displayed with Locked Users Count                                                              |                         |                           |                    |
| -103 |        | i t                    |                | Hover over on the Refresh icon and Verify Last Refreshed is displayed in below format:                                       | Last Refreshed will be displayed in below format:                                                                          |                         |                           |                    |
|      |        |                        | 4              |                                                                                                    |                                                                                                    |                         |                           |                    |
|      |        |                        | -              | 1. Logged in User's preferred date and time format                                                                           | 1. Logged in User's preferred date and time format                                                                         |                         |                           |                    |
| 484  |        | 1 -                    | 5              | 2. Logged in User's PC time zone                                                                                             | 2. Logged in Users PC time zone                                                                                            |                         |                           |                    |

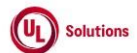

|     | Α      | В                                       | С              | D                                                                                                    | E                                                                                                    | F          | G           | н         |
|-----|--------|-----------------------------------------|----------------|----------------------------------------------------------------------------------------------------|----------------------------------------------------------------------------------------------------|------------|-------------|-----------|
| 1   | Ы      | Title                                   | Test<br>Sten # | Test Step Description                                                                                                    | Tast Stan Experted Desuit                                                                                                    | Test Case  | Tester Name | Approval  |
|     | 14     | The                                     | otep #         | Verify the below details are displayed in the Report:                                                                                                    | Below details will be displayed in the Report:                                                                                                    | 1 433/1411 | Joignature  | Signature |
|     |        |                                         |                | Report Name: Locked Users                                                                                                    | Report Name: Locked Users                                                                                                    |            |             |           |
|     |        |                                         |                | Report Description: Users that cannot login due to incorrect password attempts or have been locked<br>out by an administrator.                                                                 | Report Description: Users that cannot login due to incorrect password attempts or have been locked<br>out by an administrator.                                                      |            |             |           |
|     |        |                                         |                | Filtered by "Is Locked is True and User Enable is True"                                                                                                    | Filtered by "Is Locked is True and User Enable is True"                                                                                                    |            |             |           |
|     |        |                                         | 6              | Grouped By: Not Selected                                                                                                    | Grouped By: Not Selected                                                                                                    |            |             |           |
|     |        |                                         |                | Selected Columns:                                                                                                    | Selected Columns:                                                                                                    |            |             |           |
|     |        |                                         |                | 1. User Last Name                                                                                                    | 1. User Last Name                                                                                                    |            |             |           |
|     |        |                                         |                | 2. User First Name                                                                                                    | 2. User First Name                                                                                                    |            |             |           |
|     |        |                                         |                | 3. USEF ID<br>4. Manager                                                                                                    | 3. USER ID<br>4. Manager                                                                                                    |            |             |           |
| 400 |        |                                         |                | 5. User Home Organization                                                                                                    | 5. User Home Organization                                                                                                    |            |             |           |
| 480 |        |                                         |                | Click on any User Entity in the Report and verify user is navigated to the User's General Information                                                                                          | User will be navigated to User's General Information screen.                                                                                                    |            |             |           |
| 487 |        |                                         | 7              | screen.                                                                                                    |                                                                                                    |            |             |           |
| 488 |        |                                         | 8              | Unlock User Login and Click on Return in the User General Information screen and verify User is<br>navigated to the Locked Users Report                                                        | User will be navigated to the :Locked Users Report                                                                                                    |            |             |           |
| 489 |        |                                         | 9              | Click on Admin Home bread crumb in the Locked Users Report and Verify user is navigated back to<br>Admin Home page                                                                             | User will be navigated back to Admin Home page.                                                                                                    |            |             |           |
|     | 196385 | Training                                |                | Precondition:                                                                                                    |                                                                                                    |            |             |           |
|     |        | Item_Classes_Add, View,                 | 1              | 1. Company Preference "Single File Upload - Enable" is turned ON.                                                                                                    |                                                                                                    |            |             |           |
| 100 |        | Retire and Remove<br>Reference Material | -              | 2. Admin User<br>3. II C Training item#1 with Class baying Reference Material(c)                                                                                                    |                                                                                                    |            |             |           |
| 450 |        |                                         |                | Login as Admin User, navigate to Admin Home, search for ILC Training Item#1, navigate to Class                                                                                                 | Uploaded File name with "File uploaded successfully" message will be displayed in the Add a                                                                                         |            |             |           |
| 491 |        |                                         | 2              | General Information screen, click on Reference Material, click on "Actions" and click on "Add a<br>Document"; Enter Document Name and upload the File                                          | Document modal popup.                                                                                                    |            |             |           |
|     |        |                                         | 3              | Click on "Save Document" and Verify Admin User is navigated to Class Reference Material list and<br>newly added document is displayed in the list.                                             | Admin User will be navigated to Class Reference Material list and newly added document will be<br>displayed in the list.                                                            |            |             |           |
| 492 |        |                                         |                | Verify details are displayed correctly for the newly added document in the Reference Material list.                                                                                            | Details will be displayed correctly for the newly added document in the Reference Material list.                                                                                    |            |             |           |
| 493 |        | -                                       | 4              | Click on "View Document" icon for the newly added Document and Verify uploaded file is opened in<br>new tab for viewing and downloading.                                                       | Uploaded file will be opened in new tab for viewing and downloading.                                                                                                    |            |             |           |
| 494 |        | -                                       | 5              | Click on "Retire Document" icon for any Reference Material, click on "Retire" button and Verify<br>selected Reference Material is retired, and the row is greyed out or disabled.              | Selected Reference Material will be retired, and the row will be greyed out or disabled.                                                                                            |            |             |           |
| 495 |        |                                         | 6              | Verify only "View Document" and "Remove Document" icons are enabled for the retired document.                                                                                                  | Only "View Document" and "Remove Document" icons will be enabled for the retired document.                                                                                          |            |             |           |
| 496 |        |                                         | 7              | Click on "Remove Document" icon for any Reference Material, click on "Remove" button and Verify<br>selected Reference Material is removed and is not displayed in the Reference Material list. | Selected Reference Material will be removed and will not be displayed in the Reference Material list.                                                                               |            |             |           |
|     |        |                                         |                | Click on Reports menu, click on Event Log Report, click on Edit, click on Filters, set filters for below<br>events and run the report:                                                         | Records for Add Class Reference Item, Delete Class Reference Item and Retire Class Reference Item<br>events performed in the above steps will be displayed in the generated Report: |            |             |           |
|     |        |                                         |                | * Add Class Reference Item<br>* Delate Class Reference Item                                                                                                    | Below details will be displayed correctly for events:                                                                                                    |            |             |           |
|     |        |                                         |                | * Retire Class Reference Item                                                                                                    | 1. Event: Add Class Reference Item/Delete Class Reference Item/Retire Class Reference Item                                                                                          |            |             |           |
|     |        |                                         |                |                                                                                                    | 2. Event Occurred ON: Date and time when the event is performed                                                                                                    |            |             |           |
|     |        |                                         |                | Verify Records for Add Class Reference Item, Delete Class Reference Item and Retire Class                                                                                                    | 3. Event Created By User ID : User ID of Admin User                                                                                                    |            |             |           |
|     |        |                                         | 8              | Nererence nem events performed in the above steps are displayed in the generated Report.                                                                                                    | 5. Affected Entity: Class Title (Class Code)   Training Title (Training Code) Major.Minor [Type Abbr]                                                                               |            |             |           |
|     |        |                                         |                | Verify below details are displayed correctly for events:                                                                                                    |                                                                                                    |            |             |           |
|     |        |                                         |                | 1. Event: Add Class Reference Item/Delete Class Reference Item/Retire Class Reference Item                                                                                                    |                                                                                                    |            |             |           |
|     |        |                                         |                | 2. Event Occurred ON: Date and time when the event is performed                                                                                                    |                                                                                                    |            |             |           |
|     |        |                                         |                | 3. Event Created By User ID : User ID of Admin User                                                                                                    |                                                                                                    |            |             |           |
|     |        |                                         |                | <ol> <li>Anected Entity Type: Reference Material</li> <li>Affected Entity: Class Title (Class Code)   Training Title (Training Code) Major Minor (Type Abbr)</li> </ol>                        |                                                                                                    |            |             |           |
| 407 |        |                                         |                |                                                                                                    |                                                                                                    |            |             |           |
| 49/ |        |                                         |                |                                                                                                    |                                                                                                    |            |             |           |

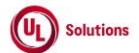

|     | А      | В                                     | С      | D                                                                                                    | E                                                                                                    | F          | G           | н         |
|-----|--------|---------------------------------------|--------|----------------------------------------------------------------------------------------------------|----------------------------------------------------------------------------------------------------|------------|-------------|-----------|
|     |        |                                       | Test   |                                                                                                    |                                                                                                    | Test Case  | Tester Name | Approval  |
| 1   | ld     | Title                                 | Step # | Test Step Description                                                                                                    | Test Step Expected Result                                                                                                    | Pass/ fail | /Signature  | signature |
| 498 |        |                                       | 9      | Verify rows are not clickable for the below events in the generated Event Log Report:<br>* Add Class Reference Item<br>* Delete Class Reference Item<br>* Retire Class Reference Item                                                                                                    | Rows will not be clickable for the below events in the generated Event Log Report:<br>* Add Class Reference Item<br>* Delete Class Reference Item<br>* Retire Class Reference Item                                                                                          |            |             |           |
| 450 | 197866 | Catalog CBT -                         |        | Precondition:                                                                                                    |                                                                                                    |            |             |           |
| 499 | 137000 | Mastery_Complete                      | 1      | 1.CBT - Mastery     2. User without assignment and completion for above Training-item     3. Preferred Date/Time format set as "h:mm:ss tt UTC-5" for the above User                                                                                                    | l lass vill ba abla ta lasia avenagafult.                                                                                                    |            |             |           |
| 500 |        |                                       | 2      | Login as user holed in Precondition section.                                                                                                    | User will be able to revirate to Catalog page                                                                                                    |            |             |           |
| 502 |        |                                       | 4      | Search for the training noted in Setup and Click to view course information                                                                                                    | The user will be able to view the course information.                                                                                                    |            |             |           |
| 503 |        |                                       | 5      | Click Launch                                                                                                    | The user will be able to launch the CBT - Mastery from Catalog.                                                                                                    |            |             |           |
| 504 |        |                                       | 6      | Complete the course                                                                                                    | The user will be able to complete the CBT - Mastery from Catalog.                                                                                                    |            |             |           |
| 505 |        |                                       | 7      | Click History; Search and click on the Training Code mentioned in Precondition to display the CBT -<br>Mastery completion information                                                                                                    | A qualified completion for the CBT - Mastery will be listed in History and completion information of the<br>CBT - Mastery will be displayed.                                                                                                    |            |             |           |
|     |        |                                       | 8      | Verify the Completion Date (Completed On) for CBT - Mastery completion in Learner's History and<br>Completion Information screen should display date; time and offset:<br>* In the User's Preferred Date/Time format<br>* Based on the Learner's OTZ who has completed the Training Item                                                                                                    | Completion Date (Completed On) for CBT - Mastery completion in Learner's History and Completion<br>Information screen will display date; time and offset:<br>* In the User's Preferred Date/Time format<br>* Based on the Learner's OTZ who has completed the Training Item |            |             |           |
| 506 | 10000  |                                       |        | * For DST completion Date, offset will be UTC-04:00 and non-DST, offset will be UTC-05:00                                                                                                    | * For DST completion Date, offset will be UTC-04:00 and non-DST, offset will be UTC-05:00                                                                                                    |            |             |           |
| 507 | 197867 | Users_User<br>Reports_CSV Download    | 1      | Precondition:<br>1. Saved User report with at least 2 records for users.<br>2. User with Organization Admin rights.                                                                                                    |                                                                                                    |            |             |           |
| 508 |        |                                       | 2      | Login as admin user mentioned in the Precondition section.                                                                                                    | Admin user will be able to login successfully                                                                                                    |            |             |           |
| 509 |        |                                       | 3      | Click on User Profile, click on Administrative View, and Click Reports menu, click on Saved Reports;<br>Click on the saved user report noted in Precondition section.                                                                                                    | Admin user will be navigated to Reports tab and Records will be displayed correctly in Saved User<br>report                                                                                                    |            |             |           |
| 510 | 107000 |                                       | 4      | Click Download. Click Comma Separated file (csv).                                                                                                    | Admin User will be able to Download the Saved User Report in selected file format and data will be<br>displayed correctly matching with the UI.                                                                                                    |            |             |           |
| 511 | 197868 | Tool                                  | 1      | Precondition: 1. Company with Preference 'Upload Tool- Users' turned ON 2. Administrator with member of the above mentioned upload tool group 3. Users uploade file that has the File State as 'File Approved by ComplianceWire; Pending Client Approval'                                                                                                    |                                                                                                    |            |             |           |
| 512 |        |                                       | 2      | Login as the admin user mentioned in the setup. Click on User Profile, click on Administrative View,<br>Click on Administration, click on 'Manage File Uploads' and click on 'Accept'.                                                                                                    | Admin User will be navigated to Manage File Uploads screen.                                                                                                    |            |             |           |
| 513 |        |                                       | 3      | Click on Approve link. Enter valid User Id and Password and click on Electronically Sign. Refresh the<br>screen and wait for the file state column to display the status as 'File Successfully Loaded' with #<br>Records processed will be displayed                                                                                                    | The file state column will display the status as 'Files Successfully Loaded' with # Records processed<br>will be displayed                                                                                                    |            |             |           |
| 514 |        |                                       | 4      | Search for the uploaded user in the Megamenu - Users                                                                                                    | The User's general information screen will be displayed.                                                                                                    |            |             |           |
| 515 | 107000 | Loss Mate 11                          | 5      | Click on History and Verify the Created by is displayed as System, Import (Import)                                                                                                    | The Created by will be displayed as System, Import (Import)                                                                                                    |            |             |           |
| 516 | 197869 | Logs_Major Upgrades                   | 1      | Preconamon:<br>1. Admin User.<br>Lagin an Admin Liner, aliak an Liner Profile, aliak an Administrative View, aliak an Administration, and                                                                                                    | The ten of the Change leg will display an entry for the surgest or new Maior Linear in the Commission of Mission                                                                                                    |            |             |           |
| 517 |        |                                       | 2      | click on Maior Upgrades.                                                                                                    | which will provide a general list of the changes.                                                                                                    |            |             |           |
| 518 | 197870 | Global_Dashboards_Prim<br>ary Manager | 1      | Precondition:  Precondition:  User(s) with same Primary Manager Dashboard" is turned ON.  User(s) with same Primary Manager.  User(s) with same Primary Manager.  I current YTD (MYYY)  L current YTD (MYYY)  L current MTD (MMM YYYY)  L current MTD (MMM YYYY)  L current MTD (MMM YYYY)  L current MTD (MMM YYYY)  L current MTD (MYYY)  L current MTD (MNM YYYY)  L current MTD (MNM YYY)  L current MTD (MNM YYY)  L current MTD (MNM YYYY)  L current MTD (MNM YYYY)  L current MTD (MNM YYYY)  L current MTD (MNM YYYY)  L current MTD (MNM YYYY)  L current MTD (MNM YYY)  L current MTD (MNM YYY)  L c | minur wir province a general linst Ur Und Uldriges.                                                                                                    |            |             |           |

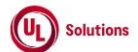

|      | A  | В     | С      | D                                                                                                    | E                                                                                                    | F          | G           | Н         |
|------|----|-------|--------|----------------------------------------------------------------------------------------------------|----------------------------------------------------------------------------------------------------|------------|-------------|-----------|
| 1    |    | Title | Test   | Test Size Description                                                                                                    | Test Class Evenented Descrite                                                                                                    | Test Case  | Tester Name | Approval  |
| 1    | Id | litie | Step # | Legin on Primary Manager, Access Team Deabhoard                                                                                                    | Lest Step Expected Result                                                                                                    | Pass/ fall | /Signature  | signature |
|      |    |       | 2      | Verify banner with below details is displayed correctly in Dashboards tab:<br>1. Breadcrumb: Last Name, First Name (Me)<br>2. Include ME toggle - default OFF<br>3. Fortune Theme Name and the table to OFF                                                                                                    | 1. Breadcrumb: Last Name, First Name (Me)     2. Include ME toggle - default OFF     3. Entire Team Hierarchy toggle - default OFF     4. Summary/Detail toggle - Summary is selected by default                                                                                                    | l          |             |           |
| 519  |    |       |        | 3. Ethne feath metachy loggle - behalt OPFP<br>4. Summary/Detail toggle - Summary is selected by default<br>Click on On-Time Completions Status widget, click on "Refresh" icon and Verify Last Refresh Date<br>and Time for On-Time Completions Percentage widget is displayed based on the logged in user's<br>preferred Date display and Time display format and PC Time Zone.<br>Verify On-Time Completions Chart is displayed as graphical pie chart categorizing the completions as<br>Late and On-Time with percentages for each category. | Last Refresh Date and Time for On-Time Completions Percentage widget will be displayed based on<br>the logged in user's preferred Date display and Time display format and PC Time Zone.<br>On-Time Completions Chart will be displayed as graphical pie chart categorizing the assignments as<br>On-Time and Late with percentages for each category. | l          |             |           |
|      |    |       | 3      | Verify Legends (Indicator) for On-Time and Late are displayed next to the Chart in GREEN and RED colors respectively.<br>Verify Percentage is displayed correctly for On-Time and Late categories.                                                                                                    | Legends (Indicator) for On-Time and Late will be displayed next to the Chart in GREEN and RED colors<br>respectively.<br>Percentage will be displayed correctly for On Time and Late categories.                                                                                                    | l          |             |           |
| 5.20 |    |       |        | Verify Drop-down for Time-Frame filter has Current YTD (YYYY) as default value                                                                                                    | Drop-down for time-rrame litter will have Current TD (TTTT) as default value.                                                                                                    |            |             |           |
| 520  |    |       | 4      | Hover over on the On-Time and Late slices and Verify the total count of the specific category is<br>displayed correctly.                                                                                                    | Total count of the specific category will be displayed correctly.                                                                                                    | I          |             |           |
|      |    |       | 5      | Verify count for below status in the On-Time Completions Percentage Summary grid is matching with<br>count on the chart:                                                                                                    | Count for below status in the On-Time Completions Percentage Summary grid will be matching with<br>count on the chart:                                                                                                    | I          |             |           |
| 522  |    |       |        | * On-Time<br>* Late                                                                                                    | * On-Time<br>* Late                                                                                                    | 1          |             |           |
| 523  |    |       | 6      | Click on On-Time slice of the On-Time Completions Chart on the widget.<br>Verify On-Time Completions Summary Grid is filtered and displays the records which are All On Time.<br>Verify the rows with at least one On Time are displayed.<br>Verify User without On-Time and Late Completions (User has 0 on Total, Late, On-Time and On-Time<br>completion % column) will also be listed in the Summary Grid                                                                                                    | On-Time Completions Summary Grid will be filtered and will display the records which are All On Time.<br>Rows with at least one On Time as All On Time will be displayed.<br>User without On-Time and Late Completions (User has 0 on Total, Late, On-Time and On-Time<br>completion % column) will also be listed in the Summary Grid                 | 1          |             |           |
|      |    |       |        | Click on Late slice of the On-Time Completions Chart on the widget.                                                                                                    | On-Time Completions Summary Grid will be filtered and will display the records which are Late.                                                                                                    |            |             |           |
| 524  |    |       | 7      | Verify On-Time Completions Summary Grid is filtered and displays the records which are Late, and<br>All On Time' rows are removed or eliminated from the grid.                                                                                                    | Rows with at least one Late Completions will be displayed and 'All On Time' are removed or eliminated from the grid.                                                                                                    | 1          |             |           |
| 525  |    |       | 8      | Verify the following values are displayed in the drop-down for Time-Frame filters:<br>1. Current YTD (YYYY)<br>2. Last Year (YYYY)<br>3. Last Quarter (YYYY QX)<br>4. Last Month (MMM YYYY)<br>5. Current QTD (YYYY QX)<br>6. Current MTD (YYYY QX)<br>(Where YYYY, MMM and QX are placeholders for the year, month and quarter.)                                                                                                    | Following values will be displayed in the drop-down for Time-Frame filters:<br>1. Current YTD (YYYY)<br>2. Last Year (YYYY)<br>3. Last Quarter (YYYY QX)<br>4. Last Month (MMM YYYY)<br>5. Current QTD (YYYY QX)<br>6. Current MTD (YYYY QX)<br>(Where YYYY, MMM and QX are placeholders for the year, month and quarter.)                             | l          |             |           |
| 526  |    |       | 9      | Select each of the following values of drop-down for Time-Frame filters. Verify Data is displayed<br>correctly on the On-Time Completions Chart, Summary grid.<br>1. Current YTD (YYYY)<br>2. Last Year (YYYY)<br>3. Last Quarter (YYYY QX)<br>4. Last Month (MMM YYYY)<br>5. Current QTD (YYYY QX)<br>6. Current MTD (YYYY QX)                                                                                                    | Data will be displayed correctly on the On-Time Completions Chart, Summary grid based on the<br>selected value from drop-down for Time-Frame filters.<br>1. Current YTD (YYYY)<br>2. Last Year (YYYY)<br>3. Last Quarter (YYYY QX)<br>4. Last Month (MMM YYYY)<br>5. Current QTD (YYYY QX)<br>6. Current MTD (YYYY QX)                                 | l          |             |           |

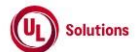

|     | A  | В     | C              | D                                                                                                    | E                                                                                                    | F                       | G                         | Н                  |
|-----|----|-------|----------------|----------------------------------------------------------------------------------------------------|----------------------------------------------------------------------------------------------------|-------------------------|---------------------------|--------------------|
| 1   | ld | Title | Test<br>Step # | Test Step Description                                                                                                    | Test Step Expected Result                                                                                                    | Test Case<br>Pass/ fail | Tester Name<br>/Signature | Approval signature |
|     |    |       | 10             | Click on Incomplete Assignments Widget, click on "Refresh" icon and Verify Last Refresh Date and<br>Time for Incomplete Assignments widget is displayed based on the logged in user's preferred Date<br>display and Time display format and PC Time Zone.<br>Verify the Incomplete Assignments section of the Widget is displayed in the graphical representation<br>differentiating "Not At Risk", "Overdue" and "At Risk" assignments with Legends for each section.<br>Verify Legends (Indicator) for Not At Risk, Overdue and At Risk are displayed in GREEN, RED and<br>ORANGE color respectively.<br>Verify correct percentage is displayed for each section. | Last Refresh Date and Time for Incomplete Assignments widget will be displayed based on the logged<br>in user's preferred Date display and Time display format and PC Time Zone.<br>Incomplete Assignments widget will be displayed in the graphical representation differentiating "Not At<br>Risk", "Overdue" and "At Risk" assignments with Legends for each section.<br>Legends (Indicator) for Not At Risk, Overdue and At Risk will be displayed in GREEN, RED and<br>ORANGE color respectively.<br>Correct percentage will be displayed for each section. |                         |                           |                    |
| 527 |    |       |                |                                                                                                    |                                                                                                    |                         |                           |                    |
| 528 |    |       | 11             | Hover over on the different pie slices on the Incomplete Assignments chart and verify the below:<br>1. Not At Risk section of the chart displays the 'number of Not At Risk Assignments (excluding At<br>Risk and Overdue assignments)<br>2. Overdue section of the chart displays the 'number of Overdue Assignments'<br>3. At Risk section of the chart displays the 'number of At Risk Assignments'                                                                                                    | Incomplete Assignments chart will display the below: 1. Not At Risk section of the chart displays the 'number of Not At Risk Assignments (excluding At Risk and Overdue assignments) 2. Overdue section of the chart displays the 'number of Overdue Assignments' 3. At Risk section of the chart displays the 'number of At Risk Assignments'                                                                                                    |                         |                           |                    |
| 529 |    |       | 12             | Verify count for below status in the incomplete Assignments Summary gnd is matching with count on<br>the chart:<br>* Not At Risk<br>* At Risk<br>* Overdue                                                                                                    | Count for below status in the incomplete Assignments Summary grid will be matching with count on the chart:     * Not At Risk     * At Risk     * Overdue                                                                                                    |                         |                           |                    |
| 530 |    |       | 13             | Click on Not At Risk slice in the Incomplete Assignments chart.<br>Verify Incomplete Assignment Summary Grid displays the users who has Not At Risk Assignments.<br>Verify Incomplete Assignment Summary Grid is not displaying the users who has value "0" in Not At<br>Risk column.<br>Verify count for Not At Risk status in the Incomplete Assignments Summary grid is matching with<br>count on the chart.                                                                                                    | Incomplete Assignment Summary Grid will display the users who has Not At Risk Assignments.<br>Incomplete Assignment Summary Grid will not display the users who has value "0" in Not At Risk<br>column.<br>Count for Not At Risk status in the Incomplete Assignments Summary grid will be matching with count<br>on the chart.                                                                                                    |                         |                           |                    |
| 330 |    |       |                | Click on Overdue slice in the Incomplete Assignments chart.                                                                                                    | Incomplete Assignment Summary Grid will display the users who has Overdue Assignments.                                                                                                    |                         |                           |                    |
|     |    |       | 14             | Verify Incomplete Assignment Summary Grid displays the users who has Overdue Assignments.<br>Verify Incomplete Assignment Summary Grid is not displaying the users who has value "0" in<br>Overdue column.                                                                                                    | Incomplete Assignment Summary Grid will not display the users who has value "0" in Overdue column.<br>Count for Overdue status in the Incomplete Assignments Summary grid will be matching with count on the chart.                                                                                                    |                         |                           |                    |
| 531 |    |       |                | Verify count for Overdue status in the Incomplete Assignments Summary grid is matching with count<br>on the chart.                                                                                                    | Incomplate Assignment Summany Grid will display the users who has at Risk Assignments                                                                                                    |                         |                           |                    |
|     |    |       | 15             | Verify Incomplete Assignment Summary Grid displays the users who has At Risk Assignments.<br>Verify Incomplete Assignment Summary Grid is not displaying the users who has value "0" in At Risk column.                                                                                                    | Incomplete Assignment summary Grid will not display the users who has at KISK Assignments.<br>Incomplete Assignment Summary Grid will not display the users who has value "0" in At Risk column.<br>Count for At Risk status in the Incomplete Assignments Summary grid will be matching with count on<br>the chart.                                                                                                    |                         |                           |                    |
| 532 |    |       |                | Verity count for At Risk status in the Incomplete Assignments Summary grid is matching with count<br>on the chart.                                                                                                    |                                                                                                    |                         |                           |                    |

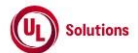

|     | A      | В                                   | С      | D                                                                                                    | E                                                                                                    | F          | G           | Н         |
|-----|--------|-------------------------------------|--------|----------------------------------------------------------------------------------------------------|----------------------------------------------------------------------------------------------------|------------|-------------|-----------|
|     |        |                                     | Test   |                                                                                                    |                                                                                                    | Test Case  | Tester Name | Approval  |
| 1   | ld     | litle                               | Step # | Test Step Description                                                                                                    | Test Step Expected Result                                                                                                    | Pass/ fail | /Signature  | signature |
|     |        |                                     | 16     | Click on Curriculum status Widget, click on "Refresh" icon and Verify Last Refresh Date and Time for<br>Curriculum Status widget is displayed based on the logged in user's preferred Date display and Time<br>display format and PC Time Zone.<br>Verify Curriculum Status Chart is displayed as doughnut categorizing the assigned curriculums as<br>Qualified and Not Qualified with percentages for each category. | Last Refresh Date and Time for Curriculum Status widget will be displayed based on the logged in<br>user's preferred Date display and Time display format and PC Time Zone.<br>Curriculum Status Chart will be displayed as graphical pie chart categorizing the assigned curriculums<br>as Qualified and Not Qualified with percentages for each category.<br>Legends (Indicator) for Qualified and Not Qualified will be displayed next to the Chart in GREEN and<br>DCD categorizes restantiants. |            |             |           |
| 522 |        |                                     |        | Verify Percentage is displayed correctly for Qualified and Not-Qualified categories.                                                                                                    | Percentage will be displayed correctly for Qualified and Not-Qualified categories.                                                                                                    |            |             |           |
| 555 |        | -                                   |        | Hover over on the Qualified and Not-Qualified slices on the Curriculum Status chart and Verify the                                                                                                    | Curriculum Status chart will display the below:                                                                                                    |            |             |           |
| 534 |        |                                     | 17     | 1. Qualified section of the chart displays the 'number of Qualified Curriculums'     2. Not Qualified section of the chart displays the 'number of Not Qualified Curriculums'                                                                                                    | Controlline data of which we display the Delaw.     August and the chart displays the 'number of Qualified Curriculums'     August and the chart displays the 'number of Not Qualified Curriculums'                                                                                                    |            |             |           |
|     |        |                                     |        | Verify count for below status in the Curriculum Status Summary grid is matching with count on the                                                                                                    | Count for below status in the Curriculum Status Summary grid will be matching with count on the chart:                                                                                                    |            |             |           |
| 525 |        |                                     | 18     | chart:<br>* Qualified<br>* Not Qualified                                                                                                    | * Qualified<br>* Not Qualified                                                                                                    |            |             |           |
| 555 |        | -                                   |        | Click on Qualified slice of the Curriculum Status Chart on the widget.                                                                                                    | Curriculum status Summary Grid will be filtered and will display the records which are Qualified.                                                                                                    |            |             |           |
| 536 |        |                                     | 19     | Verify Curriculum status Summary Grid is filtered and is displaying the records which are Qualified.                                                                                                    |                                                                                                    |            |             |           |
|     |        |                                     |        | Click on Not Qualified slice of the Curriculum Status Chart on the widget.                                                                                                    | Curriculum Status Summary Grid will be filtered and will display the records which are Not Qualified.                                                                                                    |            |             |           |
|     |        |                                     | 20     | Verify Curriculum Status Summary Grid is filtered and is displaying the records which are Not<br>Qualified.                                                                                                    | Rows with zero values for Not Qualified will be removed or eliminated from the grid.                                                                                                    |            |             |           |
| 537 |        |                                     |        | Verify Rows with zero values for Not Qualified are removed or eliminated from the grid.                                                                                                    |                                                                                                    |            |             |           |
| 520 | 197871 | Tools_Connection Test               | 1      | Precondition:                                                                                                    |                                                                                                    |            |             |           |
| 538 |        | -                                   | 2      | USEF.                                                                                                    | l lear will be able to login successfully                                                                                                    |            |             |           |
| 540 |        | -                                   | 2      | Click on Support icon: Click Connection Test.                                                                                                    | A new window will be opened for connection test.                                                                                                    |            |             |           |
| 541 |        | -                                   | 4      | Click on Go button.                                                                                                    | a. The current Internet connection performance will be tested.<br>b. The Upload and Download speeds will be displayed in MBPS.<br>c. Summary of connection test will be displayed with Download speed and upload speed.                                                                                                    |            |             |           |
| 542 |        | -                                   | 5      | Click on Again button.                                                                                                    | <ul> <li>a. The current Internet connection performance will be tested.</li> <li>b. The Upload and Download speeds will be displayed in MBPS.</li> <li>c. Summary of connection test will be displayed with Download speed and upload speed.</li> </ul>                                                                                                    |            |             |           |
| 543 | 198367 | To-Do_AICC Launch and<br>Completion | 1      | IPRECONDITION:<br>1. AICC Course (AICC with Create TI)<br>2. Admin User<br>3. Learner<br>4. Above AICC assigned to the above Learner.<br>5. e-signatures for AICC is enabled for the company.                                                                                                    |                                                                                                    |            |             |           |
| 544 |        |                                     | 2      | Login as Learner mentioned in the setup; Access To-Do; Search for the training noted in Setup and<br>click to view training information                                                                                                    | Learner will be able to login successfully and will be able to view training information for AICC                                                                                                    |            |             |           |
| 545 |        |                                     | 3      | Click Launch; Click on 'Click Here to Launch the training in a new window'; Complete the course                                                                                                    | Training will open in a new tab and Learner will be able to complete the AICC from To-Do.                                                                                                    |            |             |           |
| 546 |        |                                     | 4      | Enter valid User ID and Password of the Learner and click on Electronically Sign button in the e-<br>Signature Required panel and verify Learner is able to e-Sign AICC                                                                                                    | Learner will be able to e-Sign AICC.                                                                                                    |            |             |           |
| 547 |        | -                                   | 5      | Click on 'continue', Access History Search for the above AICC and verify completion is recorded in<br>Learner's History.                                                                                                    | Completion will be recorded for AICC in Learner's history.                                                                                                    |            |             |           |

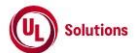

|     | A      | В                                 | C              | D                                                                                                    | E                                                                                                    | F                       | G                         | Н                  |
|-----|--------|-----------------------------------|----------------|----------------------------------------------------------------------------------------------------|----------------------------------------------------------------------------------------------------|-------------------------|---------------------------|--------------------|
| 1   | ld     | Title                             | Test<br>Step # | Test Step Description                                                                                                    | Test Step Expected Result                                                                                                    | Test Case<br>Pass/ fail | Tester Name<br>/Signature | Approval signature |
| 548 |        |                                   | 6              | Click on training code to view completion information. Verify the time stamp of the e-signature of the<br>Learner is displayed correctly in the Signature field of the completion information screen.                                                                                                    | Time stamp of the e-signature of the learner will be displayed correctly in the Signature field of the<br>completion information screen.                                                                                                    |                         |                           |                    |
| 549 |        |                                   | 7              | Click on Review button; Click on "Click Here to launch the training in review mode" button; Verify<br>Learner is able to launch the AICC Training item in the Review mode.                                                                                                    | Learner will be able to launch the AICC Training item in the Review mode.                                                                                                    |                         |                           |                    |
| 550 |        |                                   | 8              | Review the course; Verify that the Course can be reviewed.                                                                                                    | The course will be re launched and reviewed                                                                                                    |                         |                           |                    |
| 551 |        |                                   | 9              | Click exit; Sign out and login as Admin User mentioned in the Precondition; click on User Profile, click<br>on Administrative View, click on Search for Training items; Search for the AICC Training Item<br>mentioned in the Precondition; Click on Quick Reports link; Click on AICC Report; Verify that Learner<br>launched the AICC Training item will be recorded in the generated AICC Report by Training                                                                                                    | Learner will be recorded in the generated AICC Report by Training                                                                                                    |                         |                           |                    |
| 552 |        |                                   | 10             | Click on the UserName link of the Learner; Verify that AICC log displays record for launching of AICC<br>training item within last 6 months by Learner.                                                                                                    | AICC log will display record for launching of AICC training item within last 6 months by Learner.                                                                                                    |                         |                           |                    |
| 553 |        |                                   | 11             | Click Reports menu; Generate the event log report for the events "AICC Content Launched" and<br>"AICC Content Review" for the Learner and Verify the data in all the fields are displayed correctly in<br>the generated Event Log report                                                                                                    | Data in all the fields will be displayed correctly in the generated Event Log report for the event "AICC<br>Content Launched" and "AICC Content Review"                                                                                                    |                         |                           |                    |
| 555 | 198369 | Incomplete_Assignments            |                | Precondition:                                                                                                    |                                                                                                    |                         |                           |                    |
| 554 |        | _Report_Admin_Home_B<br>readcrumb | 1              | 1. Admin User at top level organization     2. Users with above Admin User as Manager and has Incomplete Assignments.     3. Incomplete Assignments whose Assignment Due Date falls in \"Due in X Days\"Incomplete 4.     Assignments whose Assignment Due Date is greater than X value or BLANK value.     5. Overdue Assignments for Users and Training Items.     6. Admin User with preferred Date and Time format set.     7. Admin User PC Time Zone set to other than IST.                                    |                                                                                                    |                         |                           |                    |
| 555 |        |                                   | 2              | Login as Admin User; Access User Profile; Click on Administrative View; Verify Pie Chart for<br>"Incomplete Assignments" KPI with the below categories along with the respective Indicators and<br>Refresh Icon are displayed in the Administrator Home Page to the Admin User.1. Overdue.2. At<br>Risk3. Not At Risk                                                                                                    | KPI of Pie Chart for "Incomplete Assignments" KPI with the below categories along with the respective<br>Indicators and Refresh Icon will be displayed in the Administrator Home Page to the Admin User.1.<br>Overdue.2. At Risk3. Not At Risk                                                                                                    |                         |                           |                    |
| 556 |        |                                   | 3              | Hover over on the Refresh icon and Verify Last Refreshed is displayed in below format:1. Logged in<br>User's preferred date and time format2. Logged in User's PC time zone                                                                                                    | Last Refreshed will be displayed in below format:1. Logged in User's preferred date and time format2.<br>Logged in User's PC time zone                                                                                                    |                         |                           |                    |
| 557 |        |                                   | 4              | Click on the Incomplete Assignments Pie Chart KPI; Verify Admin User will be navigated to the<br>Canned Incomplete Assignment Report with the below options available in the Canned Incomplete<br>Assignment Report on clicking on Incomplete Assignments Pie Chart KPI:1. Report Tritle as<br>"Incomplete Assignments". Description as "Required assignments that have not yet been completed<br>by learners." 3. Report Header that comprises of Applied Filters, Sort, Group By and Selected Report<br>Time Zone. | Admin User will be navigated to the Canned Incomplete Assignments Report with the below options<br>available in the Canned Incomplete Assignments Report on clicking on "Incomplete Assignments Pie<br>Chart KPI:1. Report Title as "Incomplete Assignments". Description as "Required assignments that<br>have not yet been completed by learners."3. Report Header that comprises of Applied Filters, Group By<br>and Selected Report Time Zone. |                         |                           |                    |
|     |        |                                   | 5              | Click on any row in the Incomplete Assignments and Verify Admin User is navigated to the<br>Assignment Information screen with all details displayed correctly Grant Credit for the assignment<br>from the Assignment Information screen; Click on Return button and Verify Admin User is navigated<br>to the Assignment Information screen with all updated details displayed correctly.                                                                                                    | Admin User will be navigated to the Assignment Information screen with all details displayed correctly<br>on clicking any row in the generated Incomplete Assignments from "Incomplete Assignments" Pie Chart<br>KPI. Grant Credit is successful for the user and Admin User will be navigated to the Assignment<br>Information screen with all updated details displayed correctly.                                                               |                         |                           |                    |
| 559 |        |                                   | 6              | Click on Return button and Verify Admin User is navigated to the Incomplete Assignments report<br>page Click on Admin Home Breadcrumb and Verify Admin User is navigated to the Admin Home<br>Page                                                                                                    | Admin User will be navigated to the generated Incomplete Assignments on clicking Return button from<br>Assignment Information screen with decremented count.<br>Admin User will be navigated to the Admin Home Page on clicking Admin Home breadcrumb in<br>Incomplete Assignments screen.                                                                                                    |                         |                           |                    |
| 560 |        |                                   | 7              | Open At Risk pie and verify admin user navigates to Incomplete Assignments report page with<br>Incomplete Assignment Status as At Risk                                                                                                    | Admin User will be navigated to the Canned \"At Risk\" Incomplete Assignment report                                                                                                    |                         |                           |                    |
| 561 |        |                                   | 8              | Click on Admin Home breadcrumb and verify admin user navigates to Admin Home page                                                                                                    | Admin User will be navigated to the Admin Home Page on clicking Admin Home breadcrumb in<br>Incomplete Assignments screen.                                                                                                    |                         |                           |                    |

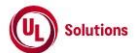

|     | A      | В                                                  | C       | D                                                                                                    | E                                                                                                    | F          | G           | Н         |
|-----|--------|----------------------------------------------------|---------|----------------------------------------------------------------------------------------------------|----------------------------------------------------------------------------------------------------|------------|-------------|-----------|
|     |        | <b>T</b> '4.                                       | Test    |                                                                                                    |                                                                                                    | Test Case  | Tester Name | Approval  |
| 1   | la     | Title                                              | Step #  | Test Step Description                                                                                                    | lest Step Expected Result                                                                                                    | Pass/ fall | /Signature  | signature |
| 562 |        |                                                    | 9       | Open Not At Risk pie and verify admin user navigates to Incomplete Assignments report page with<br>Incomplete Assignment Status as Not At Risk                                                                                                    | Admin User will be navigated to the Canned \"Not At Risk\" Incomplete Assignment report                                                                                               |            |             |           |
| 563 |        |                                                    | 10      | Click on Admin Home breadcrumb and verify admin user navigates to Admin Home page                                                                                                    | Admin User will be navigated to the Admin Home Page on clicking Admin Home breadcrumb in<br>Incomplete Assignments screen.                                                            |            |             |           |
| 564 |        |                                                    | 11      | Open Overdue pie and verify admin user navigates to Incomplete Assignments report page with<br>Incomplete Assignment Status as Overdue                                                                                                    | Admin User will be navigated to the Canned \"Overdue\" Incomplete Assignment report                                                                                                   |            |             |           |
| 565 |        |                                                    | 12      | Click on Admin Home breadcrumb and verify admin user navigates to Admin Home page                                                                                                    | Admin User will be navigated to the Admin Home Page on clicking Admin Home breadcrumb in<br>Incomplete Assignments screen.                                                            |            |             |           |
| 202 | 210970 | CV                                                 |         | PRECONDITION:                                                                                                    |                                                                                                    |            |             |           |
| 566 | 310879 | Assignment_Completion<br>by User                   | 1       | Action User<br>2. Company Preference "Curriculum Vitae - Access" is ON<br>3. "Require e-Signatures for Assignment" is ON<br>4. User #1<br>5. User Group #1 with "N" Users                                                                                                    |                                                                                                    |            |             |           |
| 567 |        |                                                    | 2       | Login as Admin User, navigate to Admin Home, click "+Add" button, click on "Assignment Definition<br>Type", select "Curriculum Vitae" from Assignment Definition Type dropdown, search and select User<br>Group #1 in User Selection(s) section, click on continue, click on "-> Continue" in the Confirmation -<br>Assignment Definition pop-up; click on "-> Continue" in the Confirmation - Assignment Definition pop-<br>up, enter valid credentials, click on "Electronically Sign"; Verify admin user is navigated to the<br>Assignment Job page | Admin user will be navigated to the Assignment Job page with all details displayed correctly                                                                                          |            |             |           |
| 568 |        |                                                    | 3       | Click on above created Assignment job; Click on "Edit Definition" in the Assignment Definition GI<br>screen; Select User from User Selection(s) section and select User #1 mentioned in the Precondition;<br>click on continue.                                                                                                    | Admin user will be navigated to "Edit an Assignment Definition" screen.<br>Admin user will be able to update the CV Assignment Definition.                                            |            |             |           |
| 569 |        |                                                    | 4       | Click on "-> Continue" in the Confirmation - Assignment Definition pop-up; Enter valid credentials,<br>click on "Electronically Sign"; Click on "Check Assignment Job Status" and Verify Assignment Jobs<br>page is displayed with the created CV assignment job                                                                                                    | Assignment Jobs page will be displayed with the created CV assignment job                                                                                                    |            |             |           |
| 570 |        |                                                    | 5       | Sign Out and login as User #1; Launch Curriculum Vitae from To-Do list.                                                                                                    | User #1 will be able to launch, and Curriculum Vitae page will be displayed.                                                                                                    |            |             |           |
| 571 |        |                                                    | 6       | Click 'Upload CV'. Click on 'Choose File', browse and select a pdf file. Verify the browsed file name is<br>displayed next to the 'Choose File' button.                                                                                                    | The browsed file name will be displayed next to the 'Choose File' button                                                                                                    |            |             |           |
| 572 |        |                                                    | 7       | Click on 'Upload File'                                                                                                    | File will be uploaded to CV                                                                                                    |            |             |           |
| 5/3 |        |                                                    | 8       | Verify that the UV status changed to Pending.                                                                                                    | CV will be approved by the user and status of the CV approve to "Effective"                                                                                                    |            |             |           |
| 574 |        |                                                    | 9<br>10 | on Electronically sign button.<br>Access History and verify the completion for the Curriculum Vitae is recorded in History.                                                                                                    | Completion for the Curriculum Vitae will be recorded in History                                                                                                    |            |             |           |
| 5.5 | 312193 | Reports Event Loa report                           |         | Precondition                                                                                                    |                                                                                                    |            |             |           |
| 576 |        | - Add, Edit, Remove User<br>Group_Meta User group. | 1       | 1. Admin User.<br>2. User Group#1 - Non-Meta User Group(s) with User(s).                                                                                                    |                                                                                                    |            |             |           |
| 577 |        |                                                    | 2       | Login as Admin user. Click on User Profile, Click on Administrative View and Click Add User Group.<br>Select the organization where the group will be created. Click Continue. Enter data in the User Group<br>Name text box. Select Group Type: General. Select 'Metagroup' checkbox, click Continue.                                                                                                    | New User group will be created and user will be navigated to the user group General Information page.                                                                                 |            |             |           |
|     |        |                                                    |         | Click on Membership Criteria link in left nav. Click on Actions, click on Edit Group Criteria. Add a new<br>criteria for User Group#1 by selecting 'equals to' operator and User Group #1 as a Criteria Value.<br>Click on Save Changes and Verity Admin User is able to edit the group criteria.                                                                                                    | Admin User will be able to edit the group criteria for the selected User Group.<br>Users Count will be updated in the User Group General Information screen based on the updated User |            |             |           |
| 578 |        |                                                    | 3       | Wait for the job to run and Verify Users Count is updated in the User Group General Information<br>screen based on the updated User Group Criteria.                                                                                                    | Group Criteria.                                                                                                    |            |             |           |
| 578 |        |                                                    | 4       | Click on Actions, click on Edit User group, update group name and click on Continue button.                                                                                                    | User will be navigated to User Group General information screen.                                                                                                    |            |             |           |
| 579 |        |                                                    | -       |                                                                                                    | User Group Name will be updated.                                                                                                    |            |             |           |
| 5,5 |        |                                                    | -       | Click on Actions, click on Remove User Group, click on Remove button in 'Remove User Group'<br>popup.                                                                                                    | User will be navigated to admin home page                                                                                                    |            |             |           |
| 580 |        |                                                    | 5       |                                                                                                    |                                                                                                    |            |             |           |

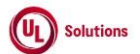

|     | Α  | В     | С              | D                                                                                                    | E                                                                                                    | F                       | G                         | Н                  |
|-----|----|-------|----------------|----------------------------------------------------------------------------------------------------|----------------------------------------------------------------------------------------------------|-------------------------|---------------------------|--------------------|
| 1   | ld | Title | Test<br>Step # | Test Step Description                                                                                                    | Test Step Expected Result                                                                                                    | Test Case<br>Pass/ fail | Tester Name<br>/Signature | Approval signature |
| 581 |    |       | 6              | Click on Reports, generate the Event Log Report for the below events:<br>1. Add User Group<br>2. Edit User Group<br>3. Remove User Group                                                                                                    | Event log report will be generated for "Remove User Group", "Add User Group" and "Edit User Group" events.                                                                                                    |                         |                           |                    |
| 582 |    |       | 7              | Verify below details are displayed correctly for the user group created:<br>Event: "Add/Edit/Remove User Group"<br>Event occurred on: <the admin="" correct="" date="" event="" format="" in="" of="" preferred="" the="" time="" user's=""><br/>Event Created by User id: <admin id.="" user=""><br/>Affected Entity Type: "User Group"<br/>Affected Entity: <user group="" name=""><br/>Verify the rows for Remove User Group event are not clickable in the generated Event Log Report.</user></admin></the> | Below details will be displayed correctly for the user group created:<br>Event: "Add/Edit/Remove User Group"<br>Event occurred on: <the admin="" correct="" date="" event="" format="" in="" of="" preferred="" the="" time="" user's=""><br/>Event Created by User id: <admin id.="" user=""><br/>Affected Entity Type: "User Group"<br/>Affected Entity: <user group="" name=""><br/>The rows for Remove User Group Event will be not clickable in the generated Event Log Report.</user></admin></the> |                         |                           |                    |
| 583 |    |       | 8              | Click on the row for the Meta User group which was removed for the event "Add/Edit User Group" in<br>the generated Event Log Report.                                                                                                    | Pop up window with below message will be displayed for both events.: "You do not have sufficient<br>rights to access the affected entity, or the affected entity was removed by another event.".                                                                                                    |                         |                           |                    |